**SPLIT TYPE ROOM AIR CONDITIONER** Cassette type **Duct type Ceiling type INVERTER** 

# SERVICE INSTRUCTION

## Models Indoor unit

AU\* G45LRLA AR\* G45LMLA AR\* G45LHTA AB\* G45LRTA

## Outdoor unit

AO\* G45LETL AO\* G54LETL

AU\* G54LRLA AR\* G54LHTA

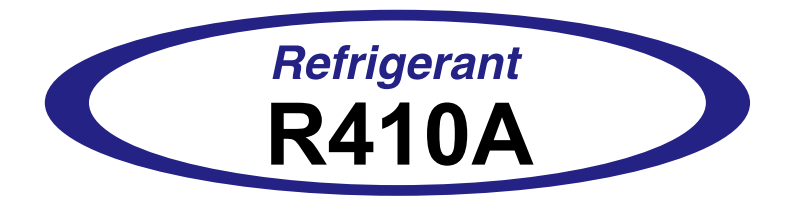

FUJITSU GENERAL LIMITED

## CONTENTS

## 1. DESCRIPTION OF EACH CONTROL OPERATION

| 1-1 ( | COOLING OPERATION                             | 01-01 |
|-------|-----------------------------------------------|-------|
| 1-2 I | HEATING OPERATION                             | 01-02 |
| 1-3 I | DRY OPERATION                                 | 01-03 |
| 1-4   | AUTO CHANGEOVER OPERATION                     | 01-04 |
| 1-5 I |                                               | 01-06 |
| 1-6 ( | OUTDOOR FAN CONTROL                           | 01-09 |
| 1-7 ( |                                               | 01-10 |
| 1-8   | TIMER OPERATION CONTROL                       | 01-11 |
| 1-9 I | ELECTRONIC EXPANSION VALVE CONTROL            | 01-15 |
| 1-10  | TEST OPERATION CONTROL                        | 01-15 |
| 1-11  | PREVENT TO START FOR 3 MINUTES (3 MINUTES ST) | 01-16 |
| 1-12  | 4-WAY VALVE EXTENSION SELECT                  | 01-16 |
| 1-13  | AUTO RESTART                                  | 01-16 |
| 1-14  | PUMP DOWN                                     | 01-17 |
| 1-15  | COMPRESSOR PREHEATING                         | 01-18 |
| 1-16  | 10°C HEAT OPERATION (For AB type)             | 01-18 |
| 1-17  | ECONOMY OPERATION                             | 01-18 |
| 1-18  | DEFROST OPERATION CONTROL                     | 01-19 |
| 1-19  | OFF DEFROST OPERATION CONTROL                 | 01-21 |
| 1-20  | VARIOUS PROTECTIONS                           | 01-22 |
| 1-21  | COMPRESSOR STOP CONTROL                       | 01-24 |
| 1-22  | FRESH AIR CONTROL                             | 01-24 |
| 1-23  | EXTERNAL ELECTRICAL HEATER CONTROL            | 01-25 |
| 1-24  | LOW NOISE OPERATION                           | 01-25 |
| 1-25  | PEAK CUT OPERATION                            | 01-25 |
| 1-26  | DRAIN PUMP OPERATION (For AU/ AR type)        | 01-26 |
| 1-27  | DESCRIPTION OF DISPLAY UNIT                   | 01-27 |

## 2. TROUBLE SHOOTING

| 2-1 | ERROR DISPLAY                       | 02-01 |
|-----|-------------------------------------|-------|
| 2-2 | TROUBLE SHOOTING WITH ERROR CODE    | 02-04 |
| 2-3 | TROUBLE SHOOTING WITH NO ERROR CODE | 02-30 |
| 2-4 | SERVICE PARTS INFORMATION           | 02-35 |

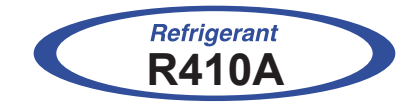

## Cassette/ Duct/ Ceiling type INVERTER

## 1. DESCRIPTION OF EACH CONTROL OPERATION

## **1. DESCRIPTION OF EACH CONTROL OPERATION**

## **1-1. COOLING OPERATION**

A sensor (room temperature thermistor) built in the indoor unit will usually perceive difference or variation between a set temperature and present room temperature, and controls the operation frequency of the compressor.

- \* If the room temperature is 2°C higher than a set temperature, the compressor operation frequency will attain to maximum performance.
- \* If the room temperature is 2.5°C lower than a set temperature, the compressor will be stopped.
- \* When the room temperature is between +2°C to -2.5°C of the setting temperature, the compressor frequency is controlled within the range shown in Table1. However, the maximum frequency is limited in the range shown in Figure 1 based on the fan speed mode and the outdoor temperature.

|             | minimum   | maximum   |  |  |
|-------------|-----------|-----------|--|--|
|             | frequency | frequency |  |  |
| AU* G45LRLA |           |           |  |  |
| AR* G45LMLA | 16rps     | 93rps     |  |  |
| AB* G45LRTA |           |           |  |  |
| AR* G45LHTA | 16rps     | 85rps     |  |  |
| AU* G54LRLA | 16rps     | 100rps    |  |  |
| AR* G54LHTA | 16rps     | 90rps     |  |  |
| AR* G54LRLA | 16rps     | 90rps     |  |  |

(Table 1 : Compressor Frequency Range)

|      | 1 | · 1 | imit   | of | Movimum      | Free |        | hood  | <u>_</u> | Outdoor | Tompor | oturo ) |   |
|------|---|-----|--------|----|--------------|------|--------|-------|----------|---------|--------|---------|---|
| TIY. |   | . L | IIIIII | UI | IVIAXIIIIUII | FIEC | Juency | Daseu | UII      | Outuooi | remper | aluie   | , |

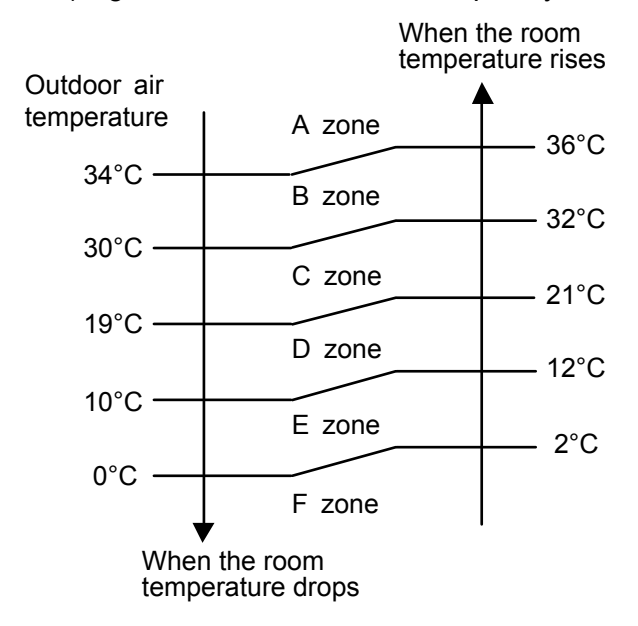

| Fan speed mode |          | Hi     | Ме    | Lo    | Qu    |
|----------------|----------|--------|-------|-------|-------|
| AU* G45LRLA    | A zone   | 93rps  | 75rps | 68rps | 44rps |
| AR* G45LMLA    | B zone   | 93rps  | 75rps | 68rps | 44rps |
| AB* G45LRTA    | C zone   | 78rps  | 68rps | 56rps | 44rps |
|                | D-F zone | 73rps  | 56rps | 47rps | 29rps |
| AU* G54LRLA    | A zone   | 100rps | 78rps | 73rps | 44rps |
|                | B zone   | 100rps | 78rps | 73rps | 44rps |
|                | C zone   | 85rps  | 73rps | 62rps | 44rps |
|                | D-F zone | 76rps  | 62rps | 50rps | 29rps |
| AR* G45LHTA    | A zone   | 85rps  | 77rps | 76rps |       |
|                | B zone   | 85rps  | 77rps | 76rps |       |
|                | C zone   | 78rps  | 68rps | 68rps |       |
|                | D-F zone | 68rps  | 62rps | 56rps |       |
| AR* G54LHTA    | A zone   | 90rps  | 85rps | 81rps |       |
|                | B zone   | 90rps  | 85rps | 81rps |       |
|                | C zone   | 85rps  | 76rps | 73rps |       |
|                | D-F zone | 73rps  | 68rps | 62rps |       |

## **1-2. HEATING OPERATION**

A sensor (room temperature thermistor) built in the indoor unit will usually perceive difference or variation between a set temperature and present room temperature, and controls the operation frequency of the compressor.

- \* If the room temperature is lower 3°C than a set temperature, the compressor operation frequency will attain to maximum performance.
- \* If the room temperature is higher 2.5°C than a set temperature, the compressor will be stopped.
- \* When the room temperature is between +2.5°C to -3°C of the setting temperature, the compressor frequency is controlled within the range shown in Table2.

|                            | minimum<br>frequency | maximum<br>frequency |
|----------------------------|----------------------|----------------------|
| AU* G45LRLA<br>AR* G45LMLA |                      |                      |
| AB* G45LRTA<br>AR* G45LHTA | 16rps                | 110rps               |
| AU* G54LRLA                |                      |                      |
| AR* G54LHTA                |                      |                      |

(Table 2 : Compressor Frequency Range)

## **1-3. DRY OPERATION**

The compressor rotation frequency shall change according to set temperature and room temperature variation which the room temperature sensor of the indoor unit has detected as shown in the Table 3.

(Table 3 : Compressor frequency)

|                                          |        | Operating<br>frequency |
|------------------------------------------|--------|------------------------|
| AU* G45LRLA                              | X zone | 44rps                  |
| AB* G45LRTA                              | Y zone | 0rps                   |
| AR G45LHTA<br>AU* G54LRLA<br>AR* G54LHTA |        |                        |

(Fig.2: Compressor Control based on Room Temperature)

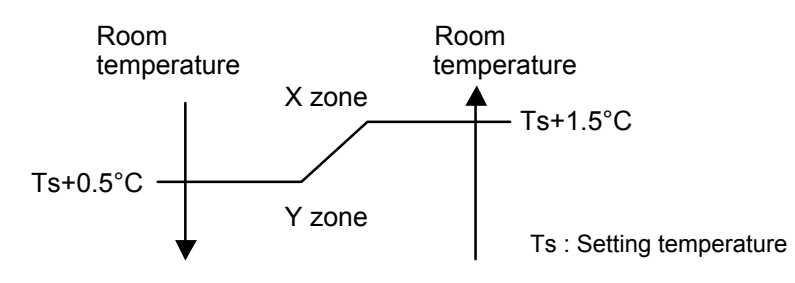

(Fig 3-1 : Indoor Fan Control for AU\*G45/ 54LRTA, AR\*G45LMLA, AB\*G45LRTA)

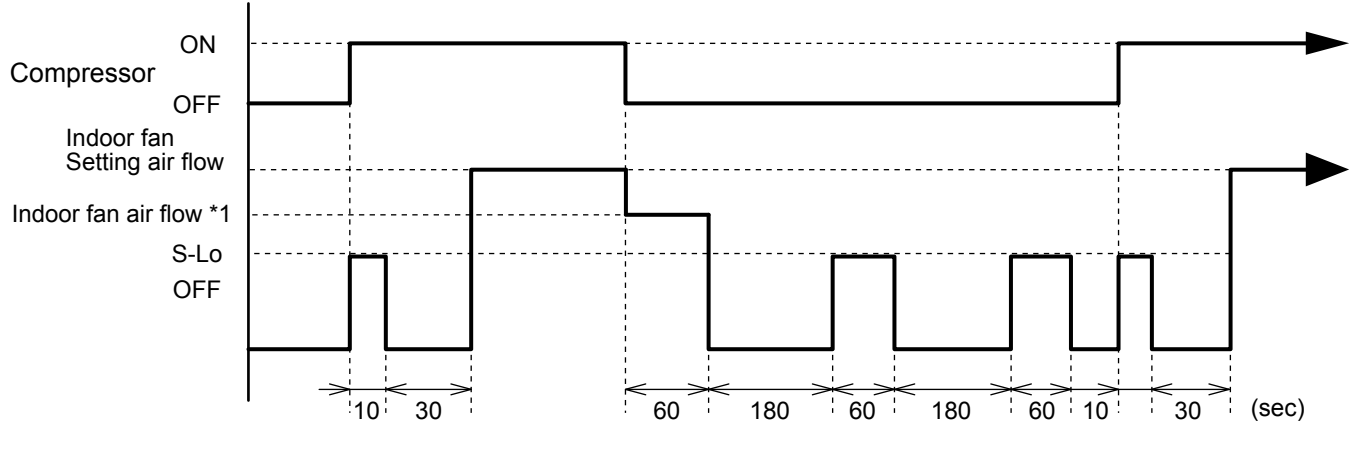

\*1 : AU\*G45LRLA ---> 470rpm, AU\*G54LRLA ---> 480rpm AB\*G45LRTA ---> 680rpm, AR\*G45LMLA ---> 670rpm,

(Fig 3-2: Indoor Fan Control for AR\*G45/54LHTA)

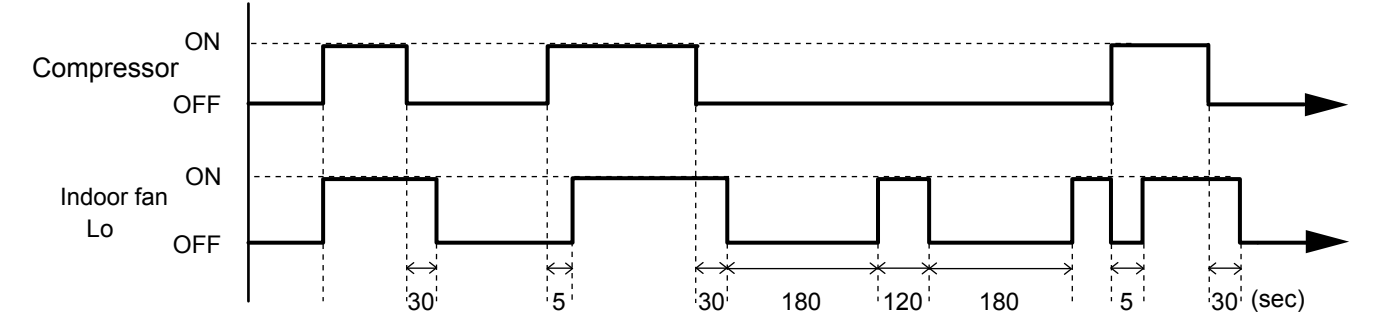

## 1-4. AUTO CHANGEOVER OPERATION

When the air conditioner is set to the Auto mode by remote controller, operation starts in the optimum mode from among the Heating, Cooling, Dry and Monitoring mode. During operation, the optimum mode is automatically switched in accordance with temperature changes. The temperature can be set between 18°C and 30°C in 1°C steps.

① When operation starts, indoor fan and outdoor fan are operated for around 3 minutes. Room temperature and outdoor temperature are sensed, and the operation mode is selected in accordance with the table below. < Monitoring mode>

 $\begin{tabular}{|c|c|c|c|c|} \hline Room temperature (TR) & Operation mode \\ \hline TR> Ts+2°C & Cooling \\ (Autmatic dry) \\ \hline Ts+2°C $$ $$ Ts -2°C & $$^{*}$ Middle zone \\ \hline TR < Ts -2°C & Heating \\ \hline \end{tabular}$ 

(Table 4 : Operation mode selection table)

TR : Room temperature Ts : Setting temperature

\*If it's Middle zone, operation mode of indoor unit is selected as below.

(1). Same operation mode is selected as outdoor unit.

If outdoor unit is operating in Cooling, Dry, and Heating mode, indoor unit will be operated by the same operation mode.

(2). Selected by the outdoor temperature.

If outdoor unit is operating in other than Cooling, Dry, and Heating mode, indoor unit will be operated according to the outdoor temperature as below.

(Fig.4: Outdoor temperature zone selection)

25°C Cooling mode

Heating mode

- O When Cooling or Dry mode was selected at O and air flow mode is Auto, the air conditioner operates as follow.
  - The same operation as COOLING OPERATION AND DRY OPERATION of page 01-01 is performed.
  - When the room temperature has remained at set temperature -1.5°C, operation is automatically switched to Dry mode.
  - · If the room temperature reaches set temperature +2°C during Dry mode, operation returns to Cooling.

(Fig.5: Auto changeover: Cooling - Dry)

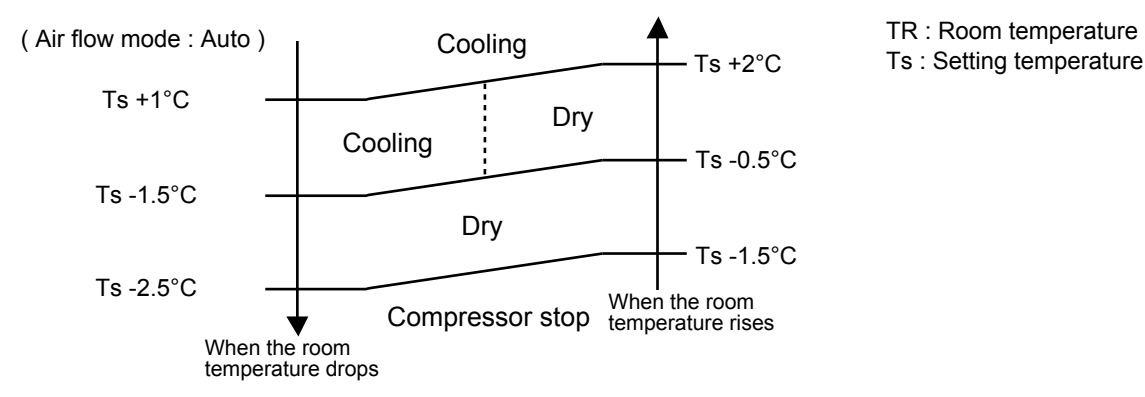

- ③ When Heating was selected at ①, the same operation as HEATING OPERATION of page 01-02 is performed.
- ④ When the compressor was stopped for 6 consecutive minutes by the temperature control function after the Cooling(Auto:Dry) or Heating mode was selected at ① above, operation is switched to Monitoring and the operation mode is selected again.

#### ■ AUTO CHANGEOVER operation flow chart

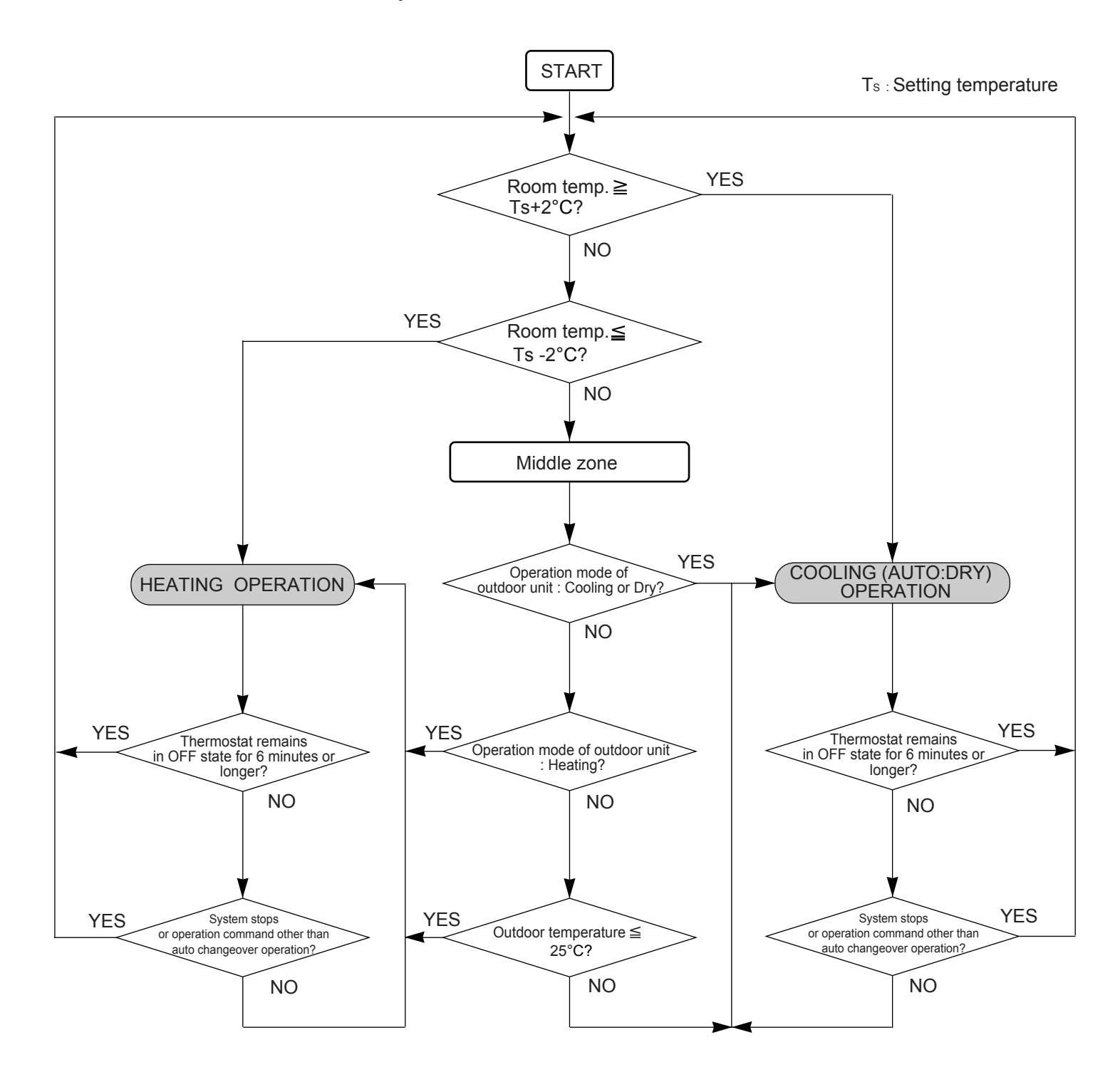

## **1-5. INDOOR FAN CONTROL**

#### 1. Fan speed

- (Table 5 : Indoor Fan Speed)
  - AU\* G45LRLA

| Operation | Air flow            | Speed |  |  |
|-----------|---------------------|-------|--|--|
| mode      | mode                | (rpm) |  |  |
| Heating   | Hi                  | 690   |  |  |
| -         | Me+                 | 650   |  |  |
|           | Me                  | 610   |  |  |
|           | Lo                  | 550   |  |  |
|           | Quiet               | 470   |  |  |
|           | Cool air prevention | 300   |  |  |
| Cooling   | Hi                  | 690   |  |  |
| Fan       | Me                  | 610   |  |  |
|           | Lo                  | 550   |  |  |
|           | Quiet               | 470   |  |  |
|           | *Soft Quiet         | 300   |  |  |
| Dry       |                     | 470   |  |  |
| S-Lo      |                     | 270   |  |  |

| - AU* G54LRLA |                     |       |  |  |  |
|---------------|---------------------|-------|--|--|--|
| Operation     | Air flow            | Speed |  |  |  |
| mode          | mode                | (rpm) |  |  |  |
| Heating       | Hi                  | 720   |  |  |  |
|               | Me+                 | 680   |  |  |  |
|               | Me                  | 630   |  |  |  |
|               | Lo                  | 570   |  |  |  |
|               | Quiet               | 480   |  |  |  |
|               | Cool air prevention | 300   |  |  |  |
| Cooling       | Hi                  | 720   |  |  |  |
| Fan           | Me                  | 630   |  |  |  |
|               | Lo                  | 570   |  |  |  |
|               | Quiet               | 480   |  |  |  |
|               | *Soft Quiet         | 300   |  |  |  |
| Dry           |                     | 480   |  |  |  |
| S-Lo          |                     | 270   |  |  |  |

\*Note, during Economy operation and operation mode is Fan, air flow is 1 step downs. (Hi > Me, Me > Lo, Lo > Quiet, Quiet > Soft Quiet)

AB\* G45LRTA

| Operation<br>mode | Air flow<br>mode    | Speed<br>(rpm) |
|-------------------|---------------------|----------------|
| Heating           | Hi                  | 1200           |
| -                 | Me+                 | 1100           |
|                   | Me                  | 1000           |
|                   | Lo                  | 830            |
|                   | Quiet               | 680            |
|                   | Cool air prevention | 500            |
| Cooling           | Hi                  | 1200           |
| Fan               | Me                  | 1000           |
|                   | Lo                  | 830            |
|                   | Quiet               | 680            |
|                   | *Soft Quiet         | 500            |
| Dry               |                     | 680            |
| S-Lo              |                     | 250            |

| AR* G45LMLA       |                     |                |  |  |
|-------------------|---------------------|----------------|--|--|
| Operation<br>mode | Air flow<br>mode    | Speed<br>(rpm) |  |  |
| Heating           | Hi                  | 1300           |  |  |
|                   | Me+                 |                |  |  |
|                   | Me                  | 1020           |  |  |
|                   | Lo                  | 840            |  |  |
|                   | Quiet               | 670            |  |  |
|                   | Cool air prevention |                |  |  |
| Cooling           | Hi                  | 1310           |  |  |
| Fan               | Me                  | 1020           |  |  |
|                   | Lo                  | 840            |  |  |
|                   | Quiet               | 670            |  |  |
|                   | *Soft Quiet         | 420            |  |  |
| Dry               | 670                 |                |  |  |
| S-Lo              | 420                 |                |  |  |

\*Note, during Economy operation and operation mode is Fan, air flow is 1 step downs. (Hi > Me, Me > Lo, Lo > Quiet, Quiet > Soft Quiet)

#### • AR\* G45/ 54LHTA

(Normal static pressure: 100Pa)

| Operation | Air flow | Speed |
|-----------|----------|-------|
| mode      | mode     | (rpm) |
| Heating   | Hi       | 1300  |
| Cooling   | Me       | 1150  |
| Fan       | Lo       | 1000  |

#### 2. FAN OPERATION

The airflow can be switched in 5 steps such as Auto, Quiet, Lo, Me, Hi, while the indoor fan only runs. The High Static Pressure Duct type is 4 steps such as Auto, Lo, Me, Hi.

#### **3. COOLING OPERATION**

Switch the airflow [Auto], and the indoor fan motor will run according to a room temperature, as shown in Fig.6.

On the other hand, if switched in [Hi] ~ [Lo], the indoor motor will run at a constant airflow of [Cool] operation modes Lo, Me, Hi, as shown in Table 5.

(Fig.6: Airflow change - over (Cooling: Auto))

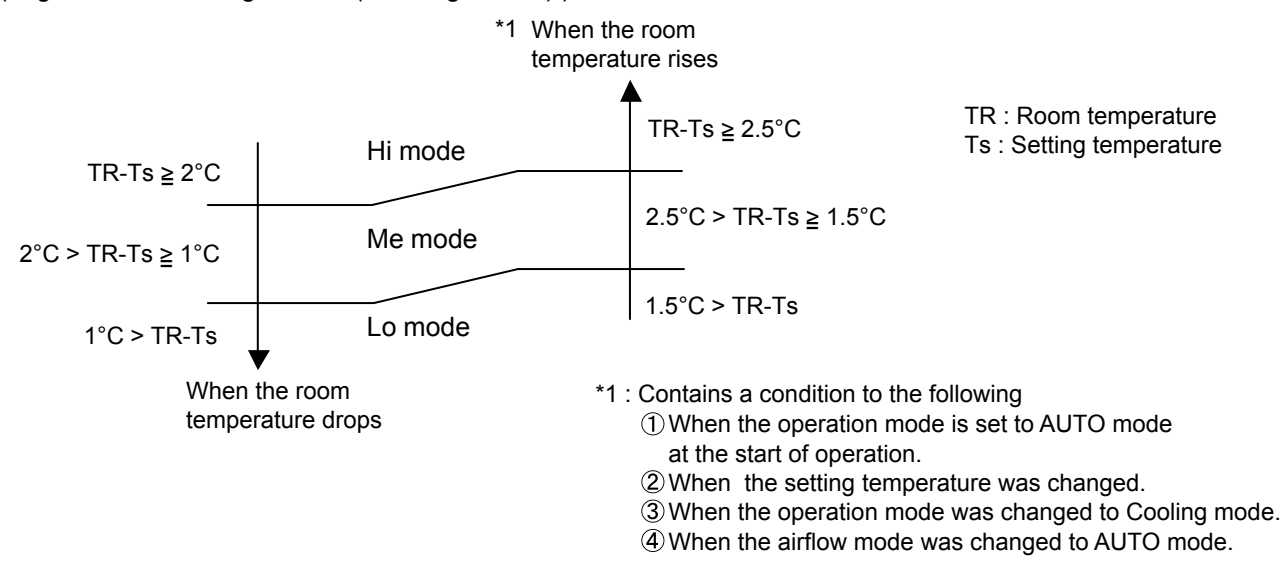

#### 4. HEATING OPERATION

Switch the airflow [Auto], and the indoor fan motor will run according to a room temperature, as shown in Fig.7.

On the other hand, if switched in [Hi] ~ [Lo], the indoor motor will run at a constant airflow of [Heat] operation modes Lo, Me, Hi, as shown in Table 5.

(Fig.7: Airflow change - over (Heating: Auto))

When the room temperature rises

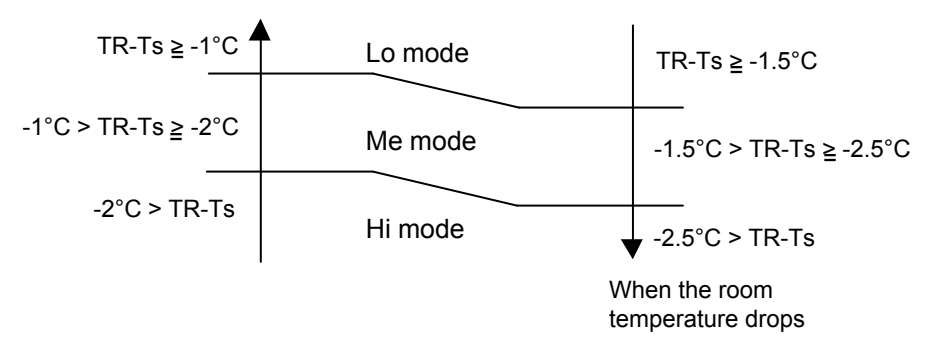

#### 5. COOL AIR PREVENTION CONTROL (Heating mode)

The maximum value of the indoor fan speed is set as shown in Fig.8, based on the detected temperature by the indoor heat exchanger sensor on heating mode. When the compressor does not operate, the indoor fan motor operates [S-Lo] or [Stop] mode.

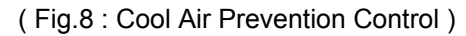

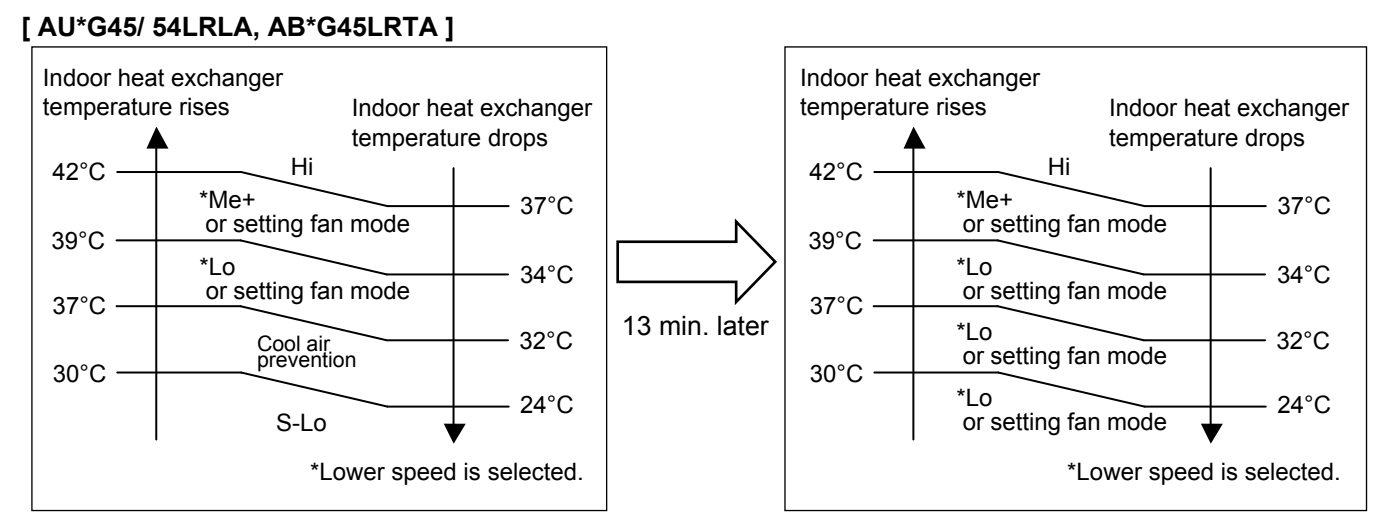

#### [AR\*G45LMLA]

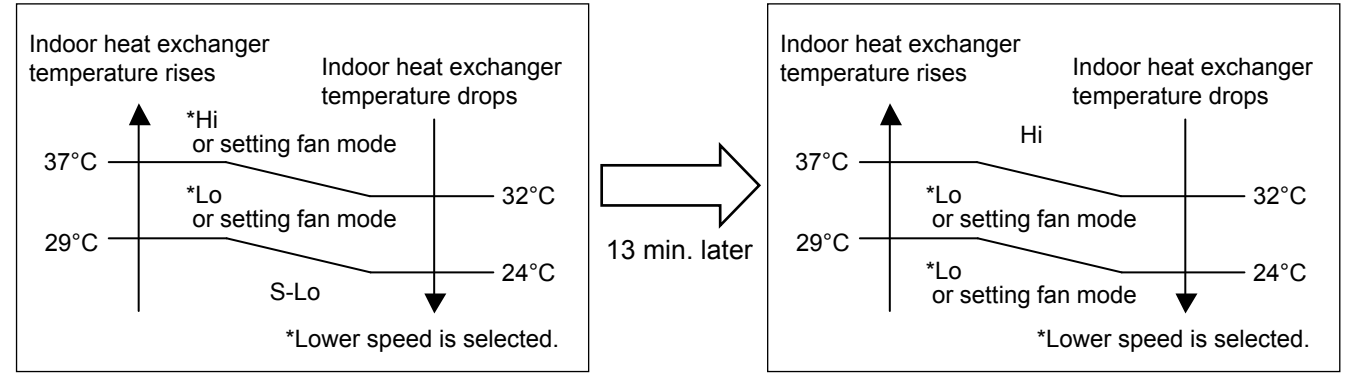

#### [AR\*G45/ 54LHTA]

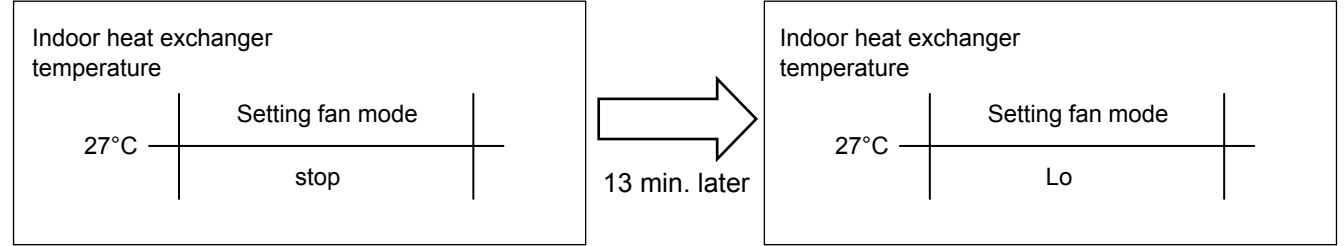

#### 6. DRY OPERATION

Refer to the Fig. 3-1, 3-2. During the dry mode operation, the fan speed setting can not be changed.

#### 7. [For AU\*G45/ 54LRTA, AR\*G45LMLA, AB\*G45LRTA] MOISTURE RETURN PREVENTION CONTROL (Cooling mode& Dry mode)

Switch the airflow [Auto] at cooling mode, and the indoor fan motor will run as shown in Fig.3-1.

#### 8. [For AU\*G45/ 54LRTA, AR\*G45LMLA, AB\*G45LRTA] INDOOR UNIT FAN (CONTROL FOR ENERGY SAVING (Cooling mode))

Switch the airflow at cooling mode, and the indoor fan motor will run as shown in Fig.3-1. It depends on the Function setting "Indoor unit fan control for energy saving".

#### 1. Outdoor Fan Motor

Following table shows the fan speed of the outdoor unit.

|                            |                         | Cooling / Dry                                                                               | Heating                                                                             |
|----------------------------|-------------------------|---------------------------------------------------------------------------------------------|-------------------------------------------------------------------------------------|
| AO* G45LETL<br>AO* G54LETL | Upper fan<br>/Lower fan | 850/800, 780/750, 750/700<br>540/520, 360/340, 290/270<br>480/ 0 , 400/ 0, 350/ 0<br>280/ 0 | 900/880, 850/830, 780/750<br>720/700, 570/550, 500/480<br>370/350, 300/280, 220/200 |

\* The outdoor fan speed changes in the range mentioned above depending on the compressor frequency and outdoor temperature.

(When the compressor frequency and outdoor temperature increase, the outdoor fan speed also changes to the higher speed.

When the compressor frequency and outdoor temperature decrease, the outdoor fan speed also changes to the lower speed.)

- \* The compressor and the fan start-up at the same time, and the fan stops after the compressor stops and 60 seconds has passed.
- \* The fan doesn't operates fan 10 seconds after the fan stops.
- After operating the defrost control function on heating mode except economy operation, its speed becomes 900rpm(Upper) / 880rpm(Lower) regardless of the compressor speed. However, it returns to the normal speed control when the defrosting operation does not function for 240 minutes after releasing the defrost operation or when the outdoor temperature sensor detection value becomes higher than 5°C.

\* It runs at 500rpm for 20 seconds after starting up the outdoor fan. However, the fan operates at 200rpm when the initial rotation speed is 300rpm or less.

## **1-7. COMPRESSOR CONTROL**

#### **1. OPERATION FREQUENCY RANGE**

The operation frequency of the compressor is different based on the operation mode as shown in Table 7.

|             |       | Cooling                    |        |        |        | Hea   | ating  |       |
|-------------|-------|----------------------------|--------|--------|--------|-------|--------|-------|
|             | Max   |                            |        |        |        | Dry   |        |       |
|             | Min   | 45LRLA<br>45LMLA<br>45LRTA | 45LHTA | 54LRLA | 54LHTA | Min   | Max    |       |
| AO* G45LETL | 16rps | 93rps                      | 85rps  |        |        | 16rps | 110rps | 44rps |
| AO* G54LETL | 16rps |                            |        | 100rps | 90rps  | 16rps | 110rps | 44rps |

(Table 7 : Compressor Operation Frequency Range)

#### 2. OPERATION FREQUENCY CONTROL AT START UP

The compressor frequency soon after the start-up is controlled as shown in Fig.9.

(Fig.9 : Compressor Control at Start-up)

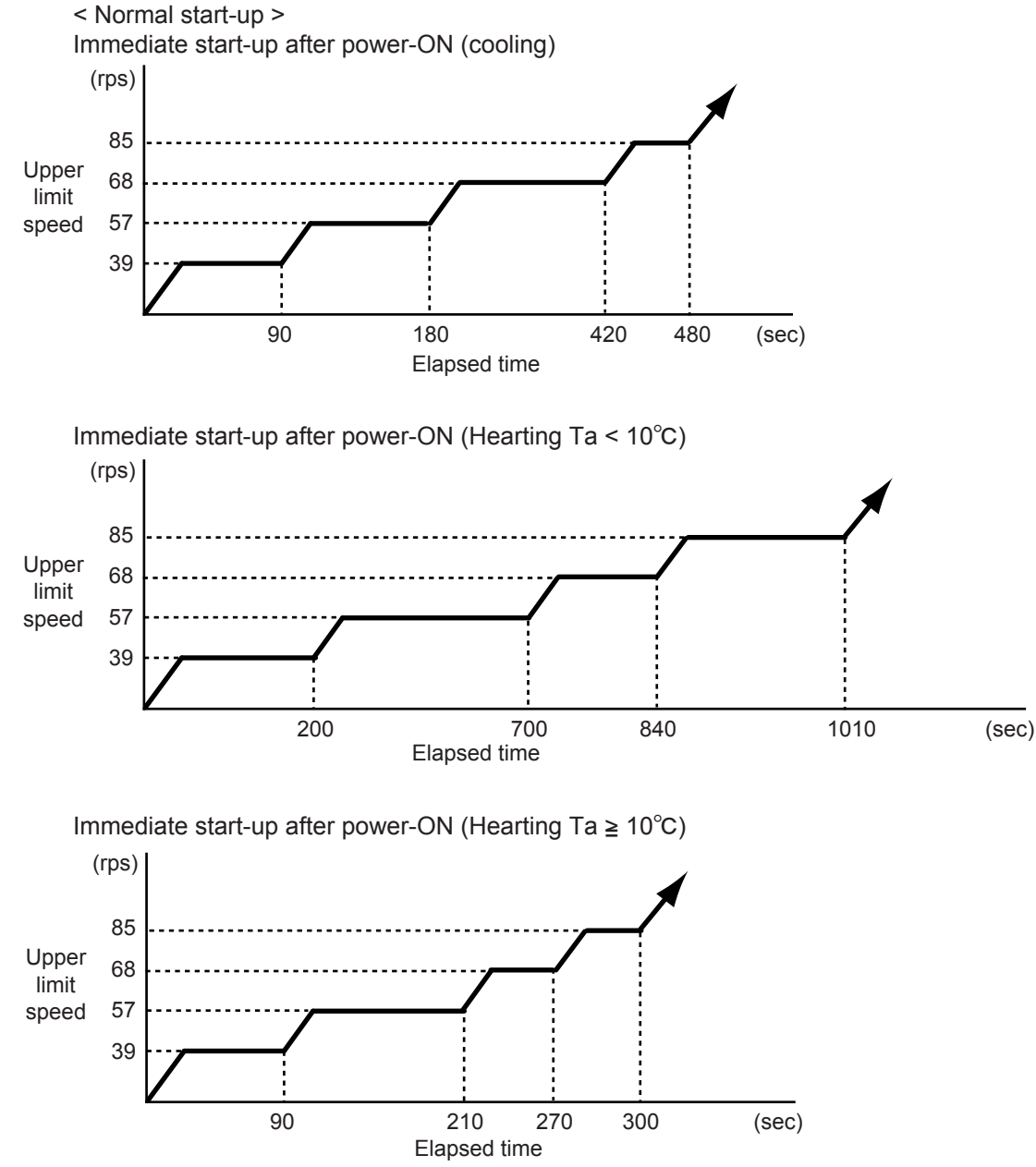

## **1-8. TIMER OPERATION CONTROL**

## 1-8-1 Wired Remote Controller (with AU, AR model)

#### **AR-WAE1E**

- ON / TIMER
- OFF / TIMER
- WEEKLY TIMER
- TEMPERATURE SET BACK TIMER

#### 1. ON / OFF TIMER

• OFF timer : When the clock reaches the set time, the air conditioner will be turned off.

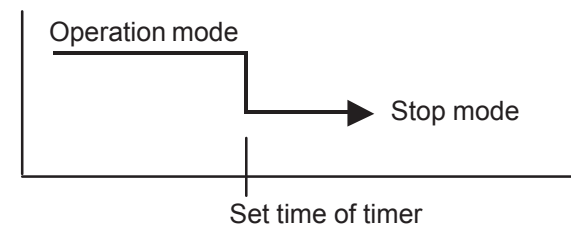

• ON timer : When the clock reaches the set time, the air conditioner will be turned on.

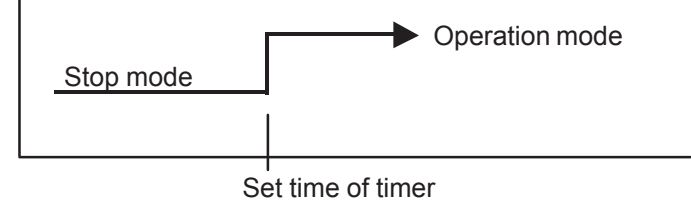

#### 2. WEEKLY TIMER

- 2-1. WEEKLY TIMER
  - Use this timer function to set operating time for each day of the week.
  - · The weekly timer allows up to two ON and OFF time to set up per day.

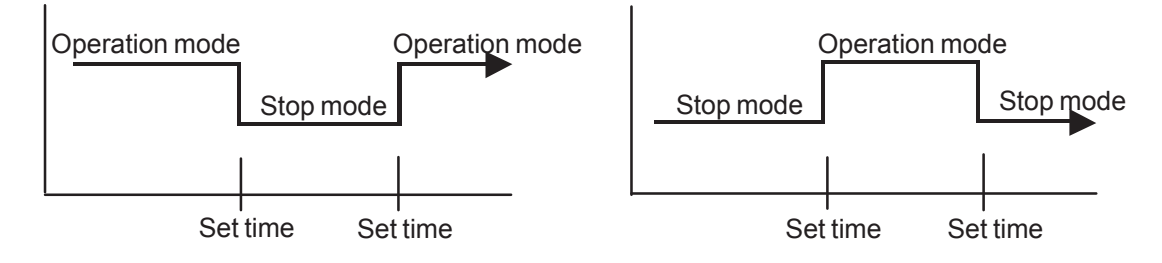

- The operating time can be set in 30 min increments only.
- The OFF time can be carried over to next day.
- The ON timer and the OFF timer functions cannot be set with using the weekly timer. Both ON and OFF time must be set.

2-2. DAY OFF setting

- The DAY OFF setting is only available for days for which weekly settings already exist.
- If the operating time carries over to the next day (during a next day setting), the effective DAY OFF range will be set as shown below.
- Normal

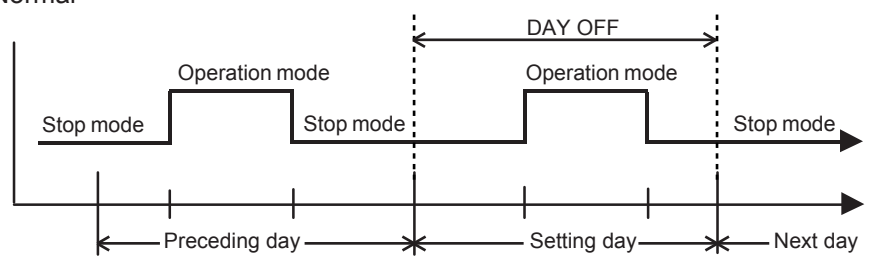

· Next day setting

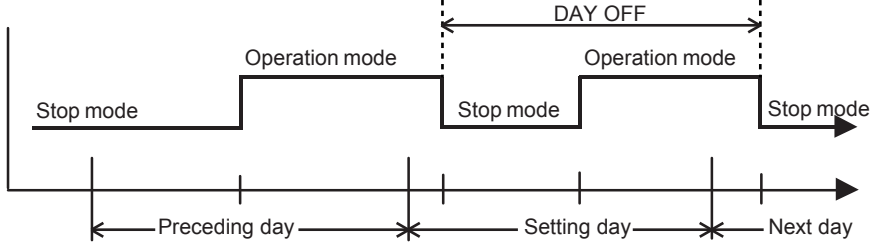

• The DAY OFF setting can only be set one time. The DAY OFF setting is cancelled automatically after the set day has passed.

#### **3. TEMPERATURE SET BACK TIMER**

- The SET BACK timer only changes the set temperature for 7 days, it cannot be used to start or stop air conditioner operation.
- The SET BACK timer can be set to operate up to two times per day but only one temperature setting can be used.
- During the COOL/DRY mode, the air conditioner will operate at a minimum of 18°C even if the SET BACK temperature is set to 17°C or lower.

Case of SET BACK timer on the Cooling operation.

| SET BACK set                                 | tting                         | NO<br>I | 1          | OFF          | ON              | OFF |   |
|----------------------------------------------|-------------------------------|---------|------------|--------------|-----------------|-----|---|
| Operation<br>temperature                     | 26°C<br>22°C                  |         |            |              |                 |     |   |
| *1<br>Operation<br>temperature               | 26°C<br>24°C<br>22°C          |         |            |              |                 |     | _ |
| *1: During the SET BA<br>the setting tempera | CK function,<br>ture is chang | ed.     | Cha<br>22° | ange the set | tting temperatu | re: | Τ |

(Setting temperature :22°C, SET BACK temperature :26°C)

## 1-8-2 Wireless Remote Controller (with AB model)

#### **AR-RAH2E**

- ON / TIMER
- OFF / TIMER
- PROGRAM TIMER
- SLEEP TIMER

#### 1. ON / OFF TIMER

• OFF timer : When the clock reaches the set time, the air conditioner will be turned off.

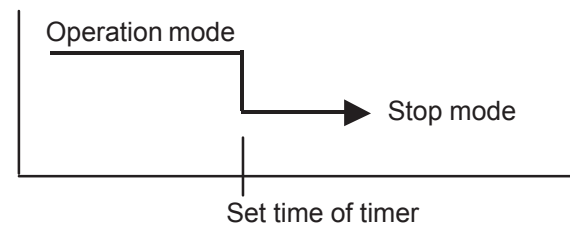

• ON timer : When the clock reaches the set time, the air conditioner will be turned on.

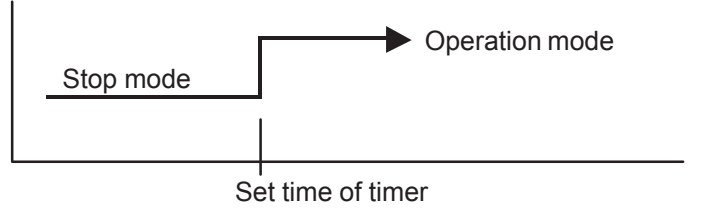

#### 2. PROGRAM TIMER

• The program timer allows the OFF timer and ON timer to be used in combination one time.

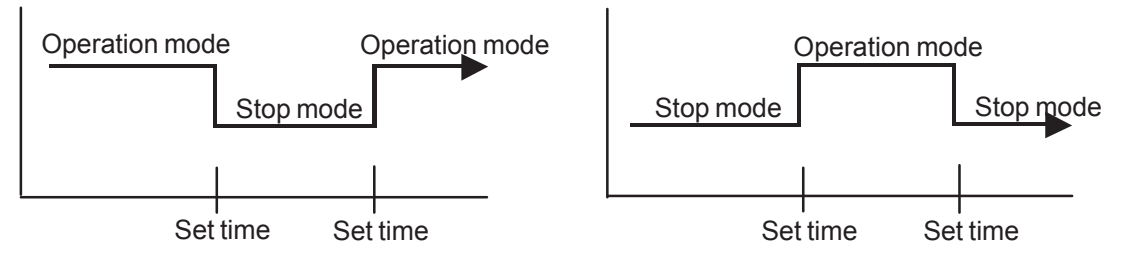

- Operation will start from the timer setting (either OFF timer or ON timer) whichever is closest to the clock's current timer setting. The order of operations is indicated by the arrow in the remote control unit's display.
- SLEEP timer operation cannot be combined with ON timer operation.

#### **3. SLEEP TIMER**

• If the sleep timer is set, the room temperature is monitored and the operation is stopped automatically. If the operation mode or the set temperature is change after the sleep timer is set, the operation is continued according to the changed setting of the sleep timer from that time ON.

#### In the COOLING operation mode

When the sleep timer is set, the setting temperature is increased 1 degC. It increases the setting temperature another 1 degC after 1 hour. After that, the setting temperature is not changed and the operation is stopped at the time of timer setting.

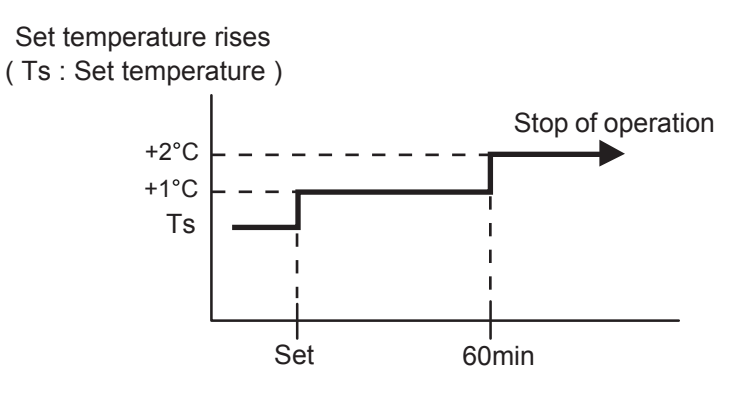

#### In the HEATING operation mode

When the sleep timer is set, the setting temperature is decreased 1 degC. It decreases the setting temperature another 1 degC every 30 minutes. Upon lowering 4 degC, the setting temperature is not changed and the operation stops at the time of timer setting.

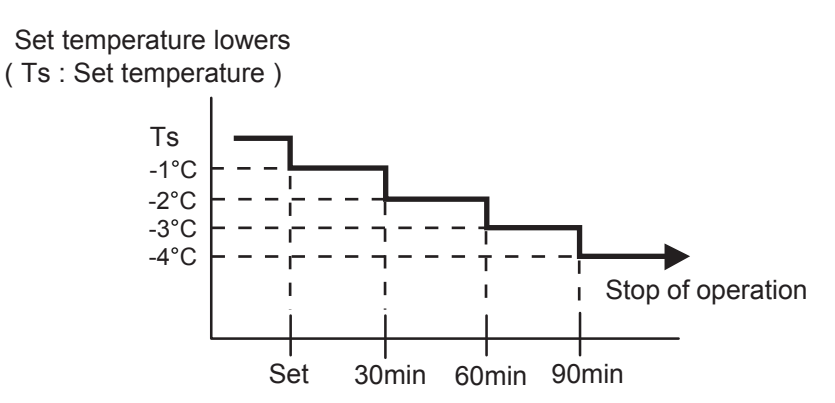

## **1-9. ELECTRONIC EXPANSION VALVE CONTROL**

The most proper opening of the electronic expansion valve is calculated and controlled under the present operating condition based on the following values.

The compressor frequency, the temperatures detected by the discharge temperature sensor, the indoor heat exchanger sensor, the outdoor heat exchanger sensor, and the outdoor temperature sensor.

(1) Pulse range of EEV

|             | Operation     | Pulse range  |
|-------------|---------------|--------------|
| AO* G45LETL | Cooling / Dry | 53~180 pulse |
| AO* G54LETL | Heating       | 55°400 puise |

- (2) The EEV is set up at 480 pulses when the compressor is stopped.
- (3) Initialization (Input of 528 pulses toward closing direction) is operated under the following condition. \* When the power is turned on.
  - \* 4 hours has passed since the last initialization, and 3 minutes has passed after the compressor stop.
  - (If 12 hours has passed since the last initialization, the compressor is compulsorily stopped.)

## **1-10. TEST OPERATION CONTROL**

With Wired Remote Controller

Under the condition where the air conditioner stops, press the MASTER CONTROL button and the FAN CONTROL button simultaneously for 2 seconds or more, and the test operation control mode will appear.

During test running, "a!" will display on the remote controller display.

Set the test operation mode, and the compressor will continue to run regardless of whatever the room temperature sensor detects.

The test operation mode is released if 60 minutes have passed after setting up the test operation.

With Wireless Remote Controller

Under the condition where the air conditioner runs, press the TEST RUN button, and the test operation control mode will appear.

During test running, the Operation LED and Timer LED of the air conditioner body blinks simultaneously. Set the test operation mode, and the compressor will continue to run regardless of whether the room temperature sensor detects.

The test operation mode is released if 60 minutes have passed after setting up the test operation.

## 1-11. PREVENT TO RESTART FOR 3 MINUTES ( 3 MINUTES ST )

The compressor won't enter operation status for 3 minutes after the compressor is stopped, even if any operation is given.

## 1-12. 4-WAY VALVE EXTENSION SELECT

At the time when the air conditioner is switched from the cooling mode to heating mode, the compressor is stopped, and the 4-way valve is switched in 3 minutes later after the compressor stopped.

## 1-13. AUTO RESTART

When the power was interrupted by a power failure, etc. during operation, the operation contents at that time are memorized and when power is recovered, operation is automatically resumed with the memorized operation contents.

When the power is interrupted and recovered during timer operation, timer operation is canceled, but only setting time is memorized.

[Operation contents memorized when the power is interrupted]

- Operation mode
- · Set temperature
- Set air flow
- Timer mode and timer time (Set by wireless remote controller)
- 10°C HEAT (Wireless remote controller is in use)
- ECONOMY

## 1-14. PUMP DOWN

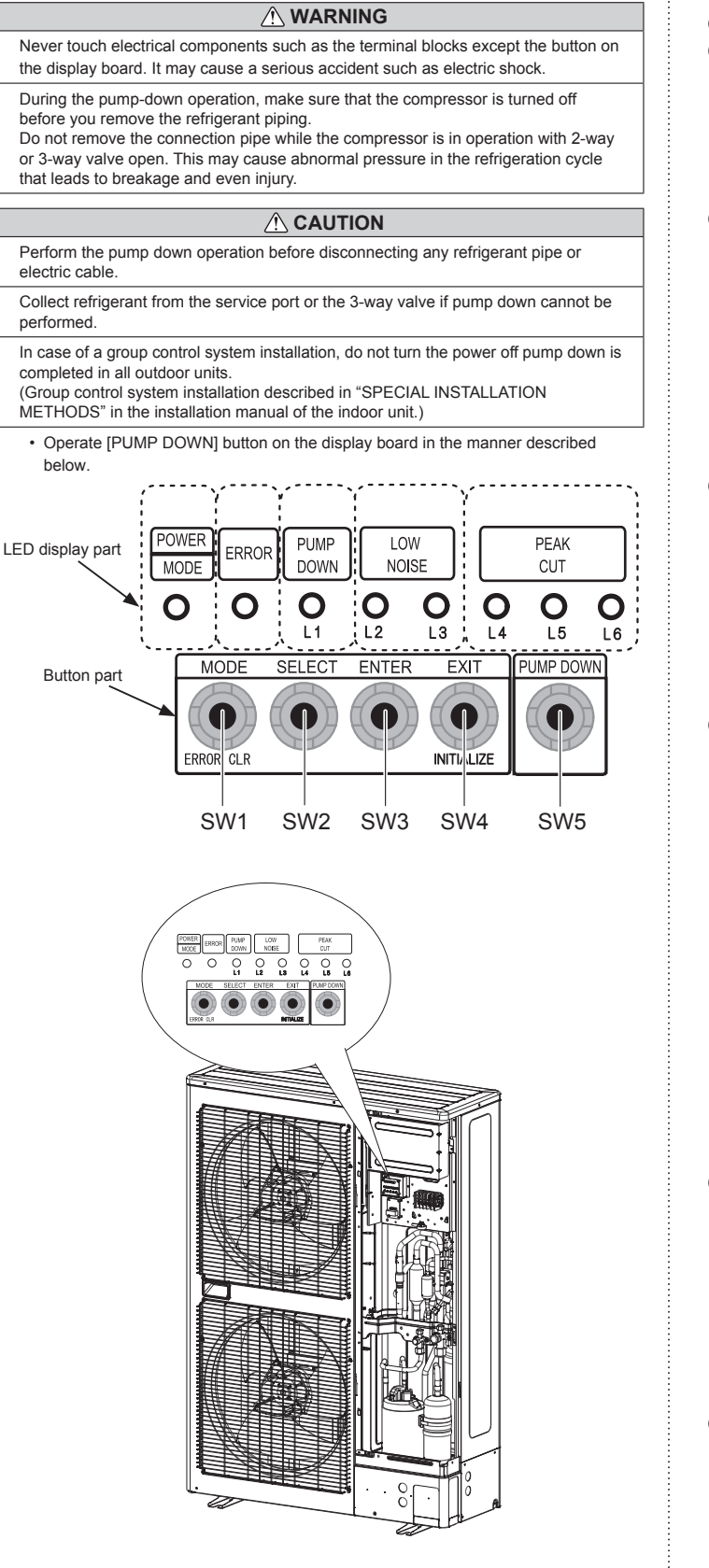

#### 14.1. Preparation for pump down

· Confirm that the power is off, and then open the service panel

#### 14.2. Pump down procedure

- (1) Check the 3-way valves (both the liquid side and gas side) are opened.
- (2) Turn the power on.

| POWER       | ERROR       | PUMP<br>DOWN | LC<br>NO | )W<br>ISE |      | PEAK<br>CUT |      |
|-------------|-------------|--------------|----------|-----------|------|-------------|------|
| MODE        |             | (L1)         | (L2)     | (L3)      | (L4) | (L5)        | (L6) |
|             | 0           | 0            | 0        | 0         | 0    | 0           | 0    |
| Sign "O". I | ights off " | ". Lights o  | n        |           |      |             |      |

(3) Press [PUMP DOWN] button for 3 seconds or more after 3 minutes after power on.

| POWER | ERROR | PUMP<br>DOWN | LC<br>NO | )W<br>ISE |      | PEAK<br>CUT |      |
|-------|-------|--------------|----------|-----------|------|-------------|------|
| MODE  |       | (L1)         | (L2)     | (L3)      | (L4) | (L5)        | (L6) |
|       | 0     |              | 0        | 0         |      |             |      |

Sign "O": Lights off, "●": Lights on

LED display lights on as shown in the above figure, and the fans and the compressor start operating.

- If the [PUMP DOWN] button is pressed while the compressor is operating, the compressor will stop, then start again in about 3 minutes.
- (4) LED display will change as shown below about 3 minutes after the compressor starts. Fully close the 3-way valve on the liquid pipe side at this stage.

| POWER | ERROR | PUMP<br>DOWN | LC<br>NO | )W<br>ISE |      | PEAK<br>CUT |      |
|-------|-------|--------------|----------|-----------|------|-------------|------|
| MODE  |       | (L1)         | (L2)     | (L3)      | (L4) | (L5)        | (L6) |
|       | 0     |              | 0        | 0         | 0    | •           |      |

Sign "O": Lights off, "●": Lights on

(5) When LED display changes as shown in the below figure, close the 3-way valve on the gas pipe side tightly.

| POWER       | ERROR                                | PUMP<br>DOWN | LC<br>NO | )W<br>ISE |      | PEAK<br>CUT |      |
|-------------|--------------------------------------|--------------|----------|-----------|------|-------------|------|
| MODE        |                                      | (L1)         | (L2)     | (L3)      | (L4) | (L5)        | (L6) |
|             | 0                                    |              | 0        | 0         | 0    | 0           |      |
| Sign "O": I | Sian "O": Lights off. "•": Lights on |              |          |           |      |             |      |

 If the valve on the gas pipe side is not closed, refrigerant may flow into the piping after the compressor stops.

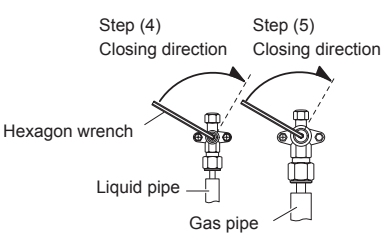

(6) LED display changes after 1 minute as shown in the figure below

| POWER | ERROR | PUMP<br>DOWN | LC<br>NO | )W<br>ISE |      | PEAK<br>CUT |      |
|-------|-------|--------------|----------|-----------|------|-------------|------|
| MODE  |       | (L1)         | (L2)     | (L3)      | (L4) | (L5)        | (L6) |
|       | 0     |              | 0        | 0         | 0    | 0           | 0    |

Sign "O": Lights off, "●": Lights on

Fans and compressor stop automatically.

 If the pump down is successfully completed (the above LED display is shown), the outdoor unit remains stopped until the power is turned off.

#### (7) Turn the power off.

| POWER       | ERROR      | PUMP<br>DOWN | LC<br>NO | )W<br>ISE |      | PEAK<br>CUT |      |
|-------------|------------|--------------|----------|-----------|------|-------------|------|
| MODE        |            | (L1)         | (L2)     | (L3)      | (L4) | (L5)        | (L6) |
| 0           | 0          | 0            | 0        | 0         | 0    | 0           | 0    |
| Sign "O": I | Lights off |              |          |           |      |             |      |

PUMP DOWN is completed.

(Note)

- To stop pump down, press the [PUMP DOWN] button again.
- To start the pump down again after the compressor is automatically stopped due to an error, turn the power off and open the 3-way valves. Wait 3 minutes, turn the power on and start the pump down again.
- When starting the operation after completion of the pump down, turn the power off, and then open the 3-way valves. Wait 3 minutes, turn the power on and perform a test run in the "COOL" operation mode.
- · If an error occurs, recover the refrigerant from service port.

If the valve on the liquid pipe side is not closed, the pump down cannot be performed.

## 1-15. COMPRESSOR PREHEATING

When the outdoor temperature is lower than 20°C and the all operation mode has been stopped for 30 minutes, power is applied to the compressor and the compressor is heated. (By heating the compressor, warm air is quickly discharged when operation is started.) When operation was started and when the outdoor temperature rises to 26°C or greater, preheating is ended.

## 1-16. 10°C HEAT OPERATION (For AB type)

10°C HEAT operation functions by pressing 10°C HEAT button on the remote controller. 10°C HEAT operation is almost the same operation as below settings.

(Table8)

| Mode                | Heating |
|---------------------|---------|
| Setting temperature | 10°C    |
| Fan mode            | AUTO    |

## **1-17. ECONOMY OPERATION**

The ECONOMY operation functions by pressing ECONOMY button on the remote controller. The ECONOMY operation is almost the same operation as below settings.

(Table9)

| Mode               | Cooling/ Dry      | Heating         |
|--------------------|-------------------|-----------------|
| Target temperature | Setting temp.+1°C | Setting temp1°C |

#### **1. CONDITION OF STARTING THE DEFROST OPERATION**

The defrost operation starts as shown in the following Table 10, 11, and 12.

| (                           |                                       | -7                                               |                                                  |  |  |  |
|-----------------------------|---------------------------------------|--------------------------------------------------|--------------------------------------------------|--|--|--|
|                             | Compressor integrating operation time |                                                  |                                                  |  |  |  |
| 1st defrost                 | Less than 22 minutes                  | More than 22 minutes                             | More than 62 minutes                             |  |  |  |
| atter<br>starting operation | Does not operate                      | Outdoor heat exchanger temperature<br>Below -9°C | Outdoor heat exchanger temperature<br>Below -5°C |  |  |  |

#### (Table 10: Condition of 1st defrost operation)

#### (Table 11 : Condition of 2nd defrost operation)

| From 2nd and later | Compressor integrating operation time |                                                   |  |  |  |  |
|--------------------|---------------------------------------|---------------------------------------------------|--|--|--|--|
|                    | Less than 35 minutes                  | More than 35 minutes                              |  |  |  |  |
| starting operation | Does not operate                      | Outdoor heat exchanger temperature<br>Below -10°C |  |  |  |  |

#### (Table 12 : Condition of Integrating defrost operation)

|                       | Compressor integrating operation time                      |                                                                 |  |  |  |  |
|-----------------------|------------------------------------------------------------|-----------------------------------------------------------------|--|--|--|--|
| Integratingdefrost    | More than 240 minutes<br>( For long continuous operation ) | Less than 10 minutes <b>*</b><br>( For intermittent operation ) |  |  |  |  |
| (constant monitoring) | Outdoor heat exchanger temperature<br>Below -3°C           | OFF count of the compressor<br>40 times                         |  |  |  |  |

\* If the compressor continuous operation time is less than 10 minutes, the OFF number of the compressor is counted. If any defrost operated, the compressor OFF count is cleared.

## 2. CONDITION OF THE DEFROST OPERATION COMPLETION

Defrost operation is released when the conditions becomes as shown in Table 13.

(Table 13 : Condition of defrost release)

| Release Condition                                      |  |  |  |
|--------------------------------------------------------|--|--|--|
| Outdoor heat exchanger temperature is higher than 10°C |  |  |  |
| Or                                                     |  |  |  |
| Compressor operation time has passed 15 minutes.       |  |  |  |
|                                                        |  |  |  |

#### 3. Defrost Flow Chart

The defrosting shall proceed by the integrating operation time, outdoor temperature and outdoor heat exchanger temperature as follows.

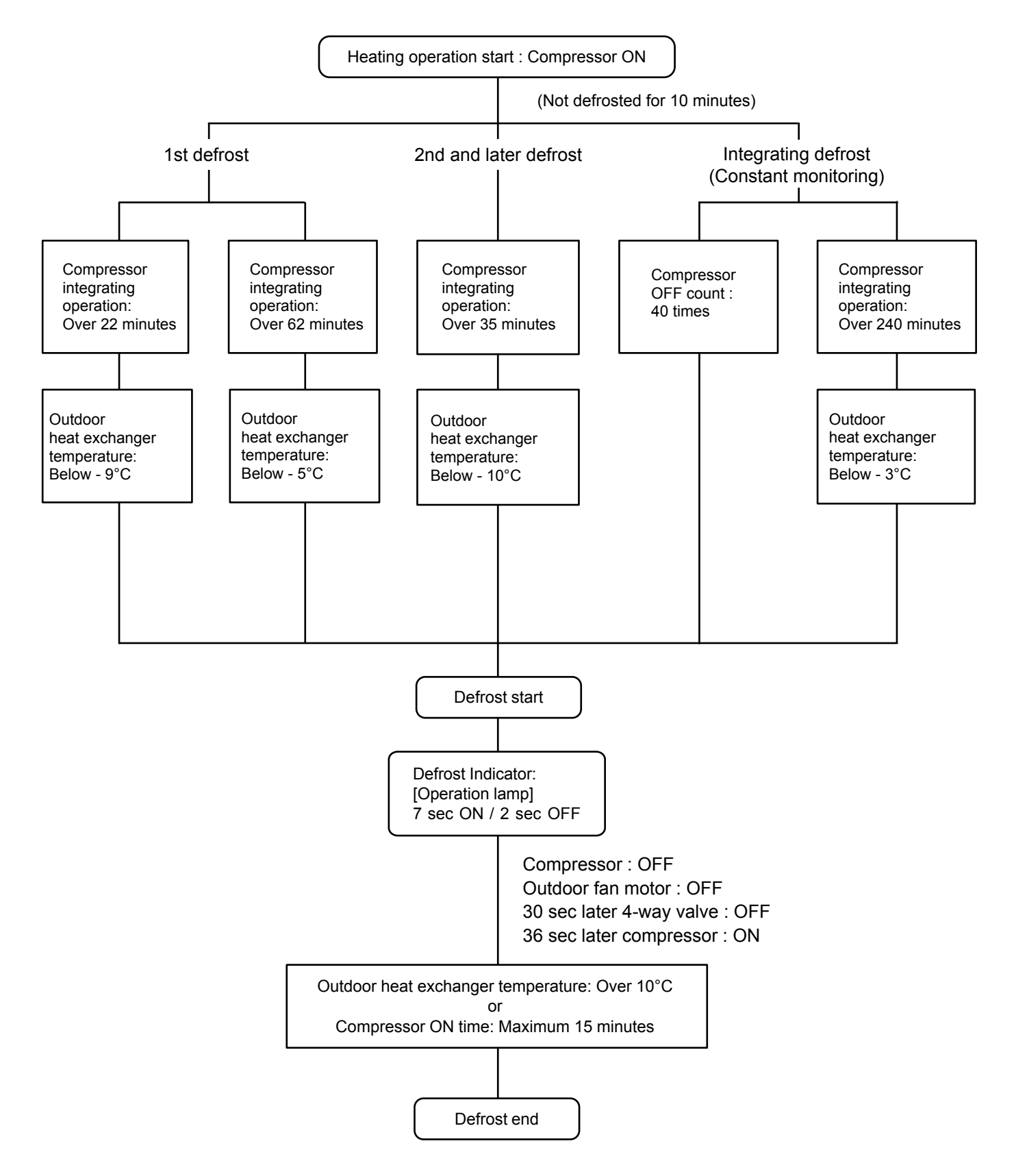

## **1-19. OFF DEFROST OPEARTION CONTROL**

When operation stops in the [Heating operation] mode, if frost is adhered to the outdoor unit heat exchanger, the defrost operation will proceed automatically. In this time, if indoor unit operation lamp flashes slowly (7 sec ON / 2 sec OFF), the outdoor unit will allow the heat exchanger to defrost, and then stop.

#### **1. OFF DEFROST OPERATION CONDITION**

In heating operation, the outdoor heat exchanger temperature is less than -4°C, and compressor operation integrating time lasts for more than 30 minutes, and compressor operation contiguous time lasts for more than 10 minutes.

#### 2. OFF DEFROST RELEASE CONDITION

OFF defrost operation is released when the conditions becomes as shown in Table 14.

(Table 14: OFF Defrost Release Condition)

| Release Condition                                      |  |
|--------------------------------------------------------|--|
| Outdoor heat exchanger temperature is higher than 10°C |  |
| or                                                     |  |
| Compressor operation time has passed 15 minutes.       |  |

#### **OFF Defrost Flow Chart**

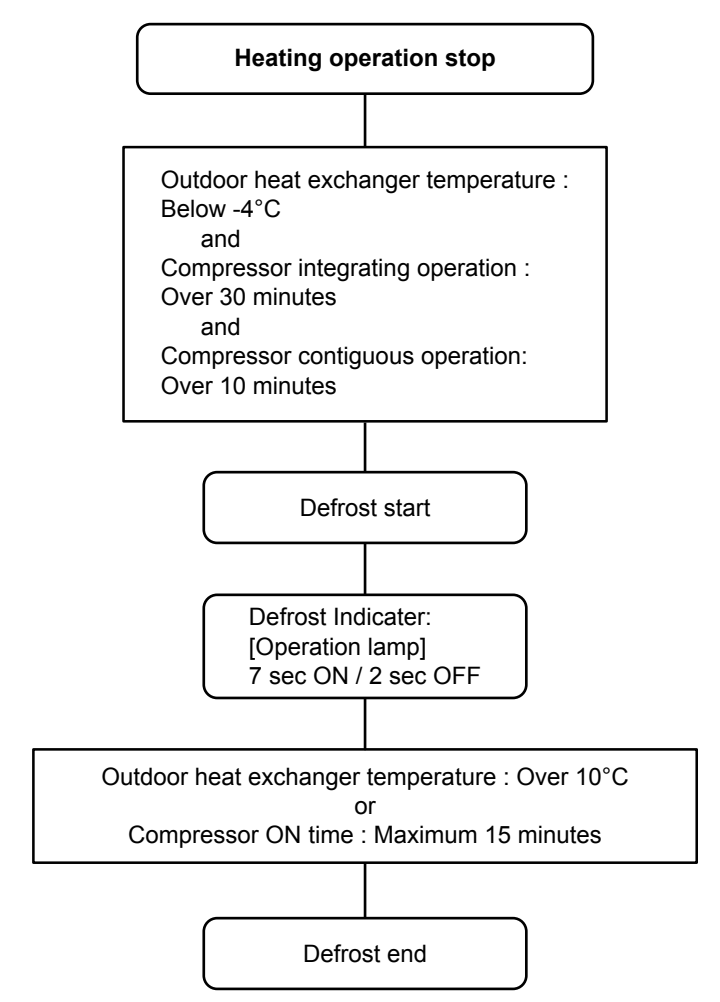

## **1-20. VARIOUS PROTECTIONS**

#### 1. DISCHARGE GAS TEMPERATURE OVERRISE PREVENSION CONTROL

The discharge gas thermosensor (discharge thermistor : Outdoor side) will detect discharge gas temperature.

When the discharge temperature becomes higher than Temperature I, the compressor frequency is decreased 14rps, and it continues to decrease the frequency for 14rps every 120 seconds until the temperature becomes lower than Temperature II.

When the discharge temperature becomes lower than Temperature II, the control of the compressor frequency is released.

When the discharge temperature becomes higher than Temperature III, the compressor is stopped and the indoor unit LED starts blinking.

(Table15 : Discharge Temperature Over Rise Prevension Control / Release Temperature)

| Temperature I | Temperature II | Temperature III |
|---------------|----------------|-----------------|
| 104°C         | 101°C          | 110°C           |

#### 2. CURRENT RELEASE CONTROL

The compressor frequency is controlled so that the outdoor unit input current does not exceeds the current limit value that was set up with the outdoor temperature.

The compressor frequency returns to the designated frequency of the indoor unit at the time when the frequency becomes lower than the release value.

(Table 16 : Current Release Operation Value / Release Value) [Heating]

|                  | Outdoor unit fan speed (rpm) |           |         |         |         |         |         |         |         |
|------------------|------------------------------|-----------|---------|---------|---------|---------|---------|---------|---------|
|                  | 900/880                      | 850/830   | 780/750 | 720/700 | 570/550 | 500/480 | 370/350 | 300/280 | 220/200 |
| T0 <u>≥</u> 20°C |                              | 14.5/14.0 |         |         |         |         |         |         |         |
| 20°C > T0 ≧ 12°C |                              | 16.5/16.0 |         |         |         |         |         |         |         |
| T0 < 12°C        | 19.5/19.0                    |           |         |         |         |         |         |         |         |

T0: Outdoor temperature

[Cooling]

|                   |           | Outdoor unit fan speed (rpm) |           |           |           |           |        |           |           |          |  |
|-------------------|-----------|------------------------------|-----------|-----------|-----------|-----------|--------|-----------|-----------|----------|--|
|                   | 850/800   | 780/750                      | 750/700   | 540/520   | 360/340   | 290/270   | 480/ 0 | 400/ 0    | 350/ 0    | 280/ 0   |  |
| T0 ≧ 50°C         | 12.5      | /12.0                        | 6.5       | 6.5/ 6.0  |           |           |        |           |           |          |  |
| 50°C > T0 ≧ 46°C  | 13.5/13.0 |                              | 9.0       | / 8.5     | 8.5       |           |        | 74.5      |           |          |  |
| 46°C > T0 ≧ 40°C  | 16.5/16.0 |                              | 10.0      | / 9.5     | 9.0       | / 8.5     |        |           |           |          |  |
| 40°C > T0 ≧ 38°C  |           | 17 5/17 0                    |           | 13.5/13.0 | 10.0/ 0.5 |           |        |           |           |          |  |
| 38°C > T0 ≧ 31°C  |           | 17.5/17.0                    |           | 14.5/14.0 | 10.0/ 9.5 |           |        |           |           |          |  |
| 31°C > T0 ≧ 19°C  |           |                              |           | 15.0/14.5 | 11 0/10 5 | 10.0/ 9.5 |        | 6.0/ 5.5  |           |          |  |
| 19°C > T0 ≧ 13°C  |           |                              |           | 15 5/15 0 | 11.0/10.5 | 10 5/10 0 |        |           |           |          |  |
| 13°C > T0 ≧ 7°C   | 10 5/10 0 | 10 0/19 5                    | 16 5/16 0 | 15.5/15.0 | 13.5/13.0 | 10.5/10.0 |        |           |           |          |  |
| 7°C > T0 ≧ 0°C    | 19.5/19.0 | .5/19.0 19.0/16.5            | 10.5/10.0 |           |           | 12.5/12.0 |        |           |           |          |  |
| 0°C > T0 ≧ -5°C   |           |                              |           | 16.0      | /15.5     | 14.5/     | /14.0  | 12.0/11.5 | 10.0/ 9.5 |          |  |
| -5°C > T0 ≧ -10°C |           |                              |           |           |           | 15.5/     | /15.0  |           | 11.5/11.0 |          |  |
| -10°C >T0 ≧ -15°C |           |                              |           |           |           |           |        | 12.5      | /12.0     | 0.0/7.5  |  |
| T0 < -15°C        |           |                              |           |           |           |           |        | 13.0      | /12.5     | 8.0/ 7.5 |  |

T0: Outdoor temperature

#### 3. ANTIFREEZING CONTROL (Cooling and Dry mode)

The compressor frequency is decrease on cooling & dry mode when the indoor heat exchanger temperature sensor detects the temperature lower than Temperature I. Then, the anti-freezing control is released when it becomes higher than Temperature II.

| (Table 17 : Anti-freezing Protection Operation / Release | e Temperature) |
|----------------------------------------------------------|----------------|
|----------------------------------------------------------|----------------|

| Outdoor temperature             | Temperature I | Temperature II |  |
|---------------------------------|---------------|----------------|--|
| Over than 10°C *1<br>or 12°C *2 | 4°C           | 7°C            |  |
| Less than 10°C *1<br>or 12°C *2 | 4             | 13°C           |  |

\*1. When the temperature rises.

\*2. When the temperature drops.

#### 4. COOLING PRESSURE OVER RISE PROTECTION

On cooling mode, the compressor frequency is controlled as following based on the detection value of the outdoor heat exchanger temperature sensor.

(Fig.10 : Cooling Pressure Over Rise Protection Control) Outdoor heat exchange temperature

Compressor is OFF

68°C -

The compressor frequency is decreased 7rps every 120seconds.

63°C -

Release of protection

#### 5. LOW PRESSURE PROTECTION CONTROL (For Cooling mode)

#### 5-1. Low Pressure Protection 1

#### <After the compressor start-up and 1 minute has passed>

- (a).The detected value of pressure sensor is 0.02MPaG or less, continues for 5 minutes, the compressor is stopped.
- (b). When 7 minutes has passed and low pressure sensor detects value is more than 0.05MPaG after the protection stop by (a), the compressor restarts.
- (c).When the protection (a) operates 5 times within 2 hours after the restart by (b),

the error is displayed and the compressor stops. [Permanent stop]

#### 5-2. Low Pressure Protection 2

#### <After the compressor start-up and 10 minutes has passed>

- (a).When the low pressure value becomes 0.68MPaG or less continues for 1 minute, the compressor speed -8 rps.
- (b). When the low pressure value becomes 0.68MPaG or less after the protection (a), the compressor continues speed -8 rps every 1 minute until the detected value becomes more than 0.68MPaG.
- (c). When the low pressure value becomes more than 0.78MPaG, this protection is released.

Pressure Release of protection

Hold

0.02MPaG -

0.05MPaG -

| Compressor stop |  |
|-----------------|--|
|-----------------|--|

| (Fig | 12 : | Anti freezing | protection) |
|------|------|---------------|-------------|
|------|------|---------------|-------------|

Pressure Release of protection

0.78MPaG ------

Hold

0.68MPaG -

-8 rps every 1 minute

#### 6. HEATING OVERLOAD PROTECTION

On heating mode, the compressor frequency is controlled as following based on the detection value of the pressure sensor.

(Fig.13 : Heating Overload Protection Control)

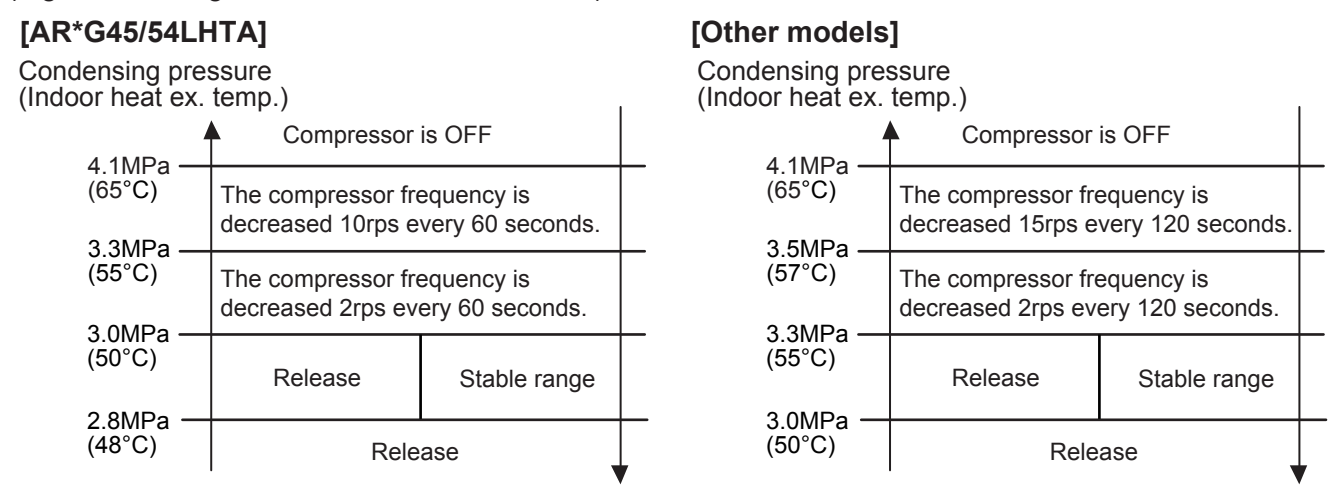

## 1-21. COMPRESSOR STOP CONTROL

When the detection value of outdoor temperature sensor is lower than temperature I in the table below, the compressor is stopped.

(Table 18 : Operation temperature of compressor stop control)

|                          | Temperature I |         |  |  |  |  |
|--------------------------|---------------|---------|--|--|--|--|
|                          | Cooling       | Heating |  |  |  |  |
| Operation<br>temperature | - 20°C        |         |  |  |  |  |

## 1-22. FRESH AIR CONTROL

The fan motor for Fresh Air is operated in synchronization with the indoor fan operation as shown in Fig.14.

(Fig.14 : Fresh Air control)

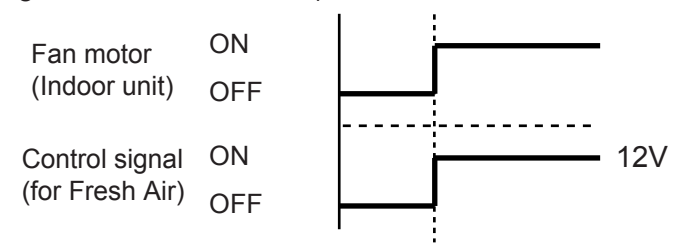

## 1-23. EXTERNAL ELECTRICAL HEATER CONTROL (For AR type)

The External Electrical Heater operates when it meets all the following conditions.

- Model type : Heat pump
- Operation mode : Heating mode
- Compressor : ON
- Indoor fan : ON

(Fig 15 : External Electrical Heater control)

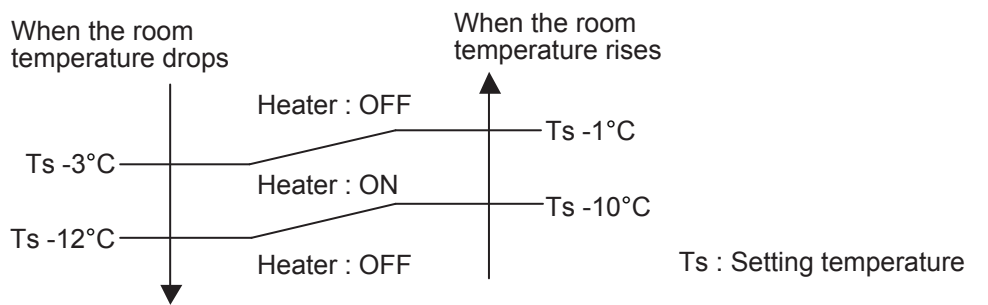

## 1-24. LOW NOISE OPERATION

The compressor speed and the outdoor unit fan speed are limited to reduce the operation noise by External Input.

During the LOW NOISE OPERATION,

"CURRENT OVERLOAD OPERATION", "ECONOMY OPERATION" and "PEAK CUT OPERATION" are effective, and the outdoor unit operates by lowest current of them.

However, during the DEFROST OPERATION, the compressor operates by the speed for DEFROST OPERATION.

| Low Noise mode |         | Outdoor fan speed | Compressor speed [rps] |         |  |  |  |
|----------------|---------|-------------------|------------------------|---------|--|--|--|
|                |         | [rpm]             | AO*G45L                | AO*G54L |  |  |  |
|                | Cooling | 540 / 520         | 68                     | 75      |  |  |  |
| LEVEL 1        | Heating | 570 / 550         | 75                     | 85      |  |  |  |
|                | Cooling | 540 / 520         | 54                     | 58      |  |  |  |
| LEVEL Z        | Heating | 570 / 550         | 62                     | 68      |  |  |  |
| LEVEL 3        | Cooling | 540 / 520         | 48                     | 48      |  |  |  |
|                | Heating | 570 / 550         | 54                     | 54      |  |  |  |

(Table 19 : Detail of Low Noise Operation)

\*The performance drops when operating in the LOW NOISE OPERATION.

## 1-25. PEAK CUT OPERATION

The Current Value is limited to reduce the power consumption by External Input.

During the PEAK CUT OPERATION,

"CURRENT OVERLOAD OPERATION", "ECONOMY OPERATION" and "LOW NOISE OPERATION" are effective, and the outdoor unit operates by lowest current of them.

However, this function becomes invalid during DEFROST OPERATION.

(Table 20 : Outline of Peak Cut Operation )

| PEAK CUT LEVEL                 | LEVEL 1                  | LEVEL 2 | LEVEL 3 | LEVEL 4 |
|--------------------------------|--------------------------|---------|---------|---------|
| Peak Cut<br>For Rated Capacity | Forced<br>thermostat-OFF | 50%     | 75%     | 100%    |

\*Percentage is rated electrical power ratio.

## 1-26. DRAIN PUMP OPERATION (For AU/ AR type)

#### · During Cooling / Dry mode

- 1. When the compressor starts, the drain pump starts simultaneously.
- 2. The drain pump operates continuously for 3 minutes after the compressor is turned off.
- 3. When the compressor stops by the "Anti- freezing protection", the drain pump is turned off in 1 hour after the compressor stops.
- 4. When the water level in the drain pan rises up and then the float switch functions:
- ① The compressor, indoor and outdoor fan motor operation are stopped.
- ② Drain pump operates continuously for 3 minutes after the float switch is turned off. (Almost condensing water may be drained)
- ③ The indoor unit fan motor operates after the float switch is turned off.
- 5. When the float switch turns ON continuously for 3 minutes, "FAILURE INDICATION" operates. (It is necessary to turn off power for release it.)
- 6. When the float switch turns OFF less than 3 minutes, the unit starts Cooling operation.

(Fig 16 : Detail of Drain Pump Operation)

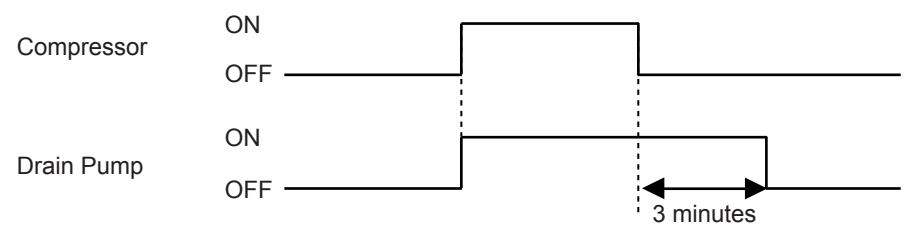

#### <Float Switch turns OFF less than 3 minutes>

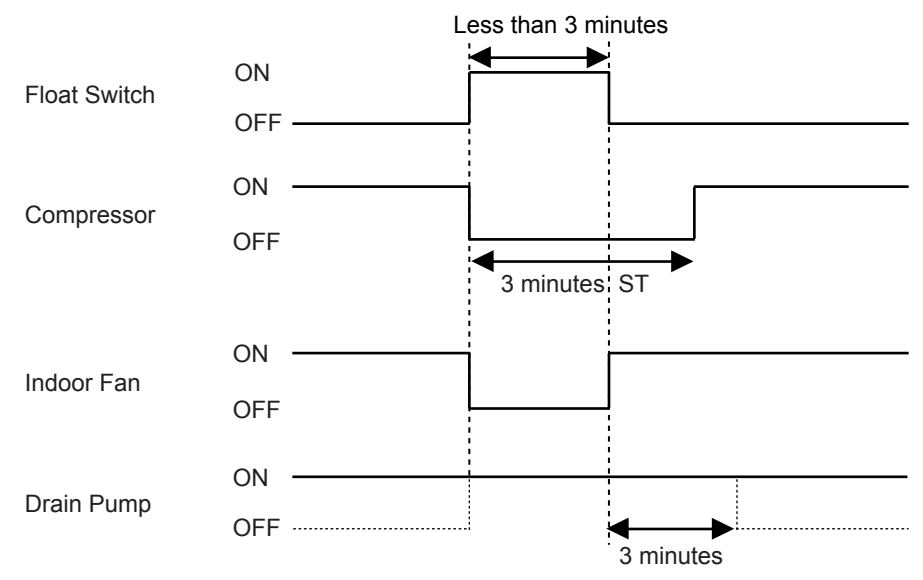

#### · During Heating / Fan mode / Stop operation

- 1.When the water level in the drain pan rises up and then the float switch functions:
  ① Drain pump operates continuously for 3 minutes after the float switch is turned off. (Almost condensing water may be drained)
- 2. When the float switch turns ON continuously for 3 minutes, "FAILURE INDICATION" operates. Thereafter, even if the float switch turns OFF, the "FAILURE INDICATION" is not released. (It is necessary to turn off power for release it.)

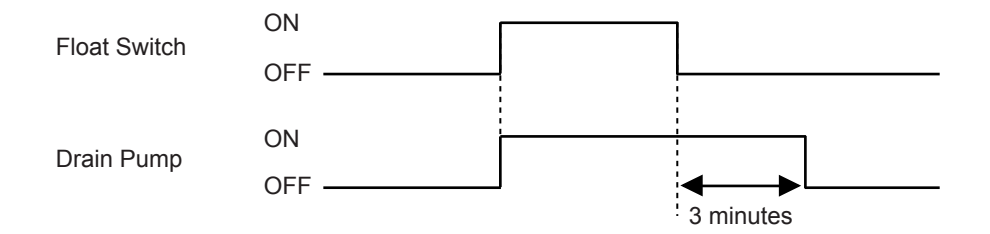

## **1-27. DESCRIPTION OF DISPLAY UNIT**

## 1-27-1 Layout of Display Unit

• Various settings can be adjusted by changing Push switches on the board of the outdoor unit. (Excerpt from the "INSTALATION MANUAL")

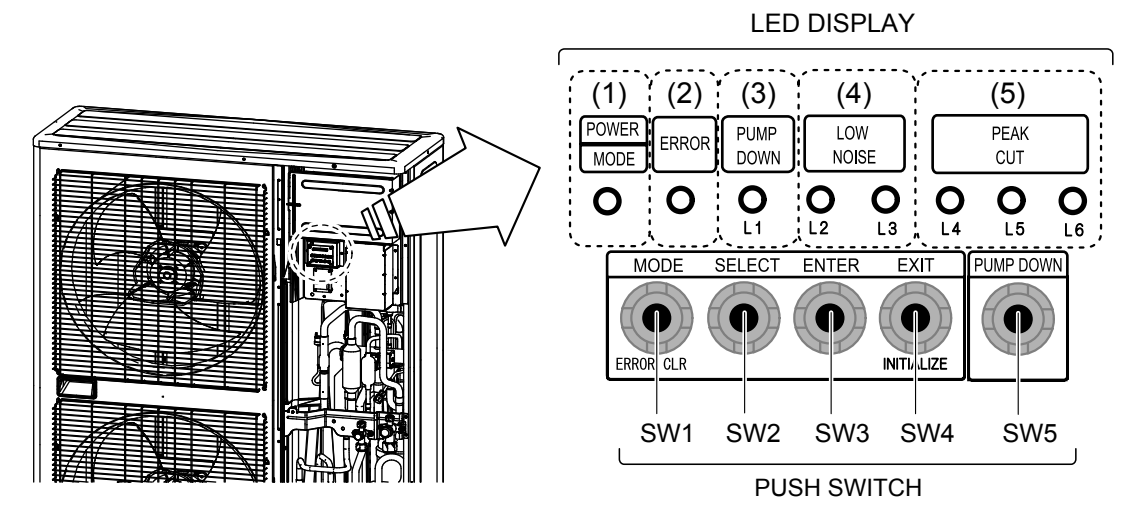

| Display lamp                   |        | Function or operation method                                                                                                    |
|--------------------------------|--------|----------------------------------------------------------------------------------------------------|
| (1) POWER / MODE               | Green  | Lights on while power on. Local setting in outdoor unit or error code is displayed with blink.                                    |
| (2) ERROR                      | Red    | Blinks during abnormal air-conditioner operation.                                                                                 |
| (3) PUMP DOWN<br>(L1)          | Orange | Lights on during pump down operation.                                                                                             |
| (4) LOW NOISE MODE<br>(L2, L3) | Orange | Lights on during "Low noise" mode when local setting is activated.<br>(Lighting pattern of L2 and L3 indicates low noise level)   |
| (5) PEAK CUT<br>(L4, L5, L6)   | Orange | Lights on during "Peak cut" mode when local setting is activated.<br>(Lighting pattern of L4, L5 and L6 indicates peak cut level) |

| Switch            |     | Function or operation method                                                     |  |  |  |
|-------------------|-----|----------------------------------------------------------------------------------|--|--|--|
| MODE              | SW1 | To switch between "Local setting" and "Error code display".                      |  |  |  |
| SELECT            | SW2 | To switch between the individual "Local settings" and the "Error code displays". |  |  |  |
| ENTER             | SW3 | To fix the individual "Local settings " and the "Error code displays".           |  |  |  |
| EXIT / INITIALIZE | SW4 | To return to "Operation status display".                                         |  |  |  |
| PUMP DOWN         | SW5 | To start the pump down operation.                                                |  |  |  |

## 1-27-2 Display mode

• In this mode, the "Operation Condition" and "Error Code" can be displayed by Push Switch on outdoor unit PCB

O: Light OFF ●: Light ON ●: Blinking ◆1: 1 Time Blinking (Table :21 Procedure for Present Value)

| Procedure | Operation                                                                                                    | Power<br>Mode | Error | L1 | L2 | L3 | L4 | L5   | L6 |  |
|-----------|----------------------------------------------------------------------------------------------------|---------------|-------|----|----|----|----|------|----|--|
| 1         | During status display, press the MODE SWITCH 1 time.<br>(Status display : Outdoor unit is stopping and no error)   | ◆1            | 0     | 0  | 0  | 0  | 0  | 0    | 0  |  |
| 2         | When the POWER / MODE LED blinking 1 time, press the ENTER SWITCH.                                                 |               | 0     | 0  | 0  | •  | 0  | 0    | 0  |  |
| 3         | Press the SELECT SWITCH and adjust to DISPLAY ITEM (from L1 to L3) that you want to confirm. (Refer to Table : 22) | ◆1            | 0     | 0  | •  | 0  | 0  | 0    | 0  |  |
| 4         | Press the ENTER SWITCH.<br>(Data is displayed by lighting LED. Refer to Table : 23)                                | ◆1            | 0     | 0  | •  | 0  |    | DATA |    |  |
| 5         | Selecting display items can be done by pressing the SELECT SWITCH. (Return to Procedure 3)                         | ◆1            | 0     | 0  | •  | 0  | 0  | 0    | 0  |  |
|           | When the EXIT SWITCH is pressed, this mode ends and returns to the status display.                                 | •             | 0     | 0  | 0  | 0  | 0  | 0    | 0  |  |

(Table :22 Display pattern)

O : Light OFF ● : Light ON ● : Blinking ◆n : n Time Blinking

| Power / Mode  | Display Item                                     |   | LED       |    |    |  |  |  |  |
|---------------|--------------------------------------------------|---|-----------|----|----|--|--|--|--|
| LED           |                                                  |   | L1        | L2 | L3 |  |  |  |  |
|               | Compressor frequency                             | 0 | 0         | 0  | •  |  |  |  |  |
|               | Upper fan speed (Outdoor unit)                   | 0 | 0         | •  | 0  |  |  |  |  |
|               | Lower fan speed (Outdoor unit)                   | 0 | 0         | •  | •  |  |  |  |  |
| Dresent Makes | EEV pulse                                        | 0 | •         | 0  | 0  |  |  |  |  |
| Of            | Pressure sensor value (Low pressure range)       | 0 | •         | 0  | •  |  |  |  |  |
| Each Item     | Pressure sensor value (High pressure range)      | 0 | $\bullet$ | •  | 0  |  |  |  |  |
| <b>▼</b> 1    | Outdoor air temperature sensor value             | 0 | •         | •  | •  |  |  |  |  |
|               | Discharge temperature sensor value               | • | 0         | 0  | 0  |  |  |  |  |
|               | Heat-exchanger temperature sensor value (Middle) | • | 0         | 0  | •  |  |  |  |  |
|               | Current value                                    | • | 0         | •  | 0  |  |  |  |  |
|               | Compressor accumulated time                      | • | 0         | •  | •  |  |  |  |  |

(Table 23 : Detail of LED Display Data)

O : Light OFF ● : Light ON ◆1 : 1 Time Blinking

| Item No, | Display Item                                       |            | Power<br>Mode | Error | L1             | L2 | L3 | L4            | L5        | L6        |
|----------|----------------------------------------------------|------------|---------------|-------|----------------|----|----|---------------|-----------|-----------|
| 1        | Compressor                                         | 0          | ◆1            | 0     | 0              | 0  |    | 0             | 0         | 0         |
|          | Compressor<br>Frequency<br>( 0 ~ 95rps )           | 1 ~ 15     | ◆1            | 0     | 0              | 0  |    | 0             | 0         |           |
|          |                                                    | 16 ~ 30    | ◆1            | 0     | 0              | 0  |    | 0             | $\bullet$ | 0         |
|          |                                                    | 31 ~ 45    | ◆1            | 0     | 0              | 0  |    | 0             | $\bullet$ |           |
|          |                                                    | 46 ~ 60    | ◆1            | 0     | 0              | 0  |    |               | 0         | 0         |
|          |                                                    | 61 ~ 75    | ◆1            | 0     | 0              | 0  |    | •             | 0         |           |
|          |                                                    | 76 ~ 90    | ◆1            | 0     | 0              | 0  |    | •             | •         | 0         |
|          |                                                    | 90 ~ 95    | ●1            | 0     | 0              | 0  |    |               | •         | •         |
| 2        | Outdoor Unit Upper                                 | 0          | ◆1            | 0     | 0              |    | 0  | 0             | 0         | 0         |
|          | Fan Speed                                          | 1 ~ 150    | <b>◆</b> 1    | 0     | 0              |    | 0  | 0             | 0         |           |
|          | ( 0 ~ 900rpm )                                     | 151 ~ 300  | <b>●</b> 1    | 0     | 0              |    | 0  | 0             | •         | 0         |
|          |                                                    | 301 ~ 450  | <b>●</b> 1    | 0     | 0              |    |    | 0             |           |           |
|          |                                                    | 451 ~ 600  |               | 0     |                |    |    |               | 0         | 0         |
|          |                                                    | 601 ~ 750  |               | 0     |                |    |    |               | 0         |           |
|          |                                                    | 751 ~ 900  |               |       |                |    |    |               |           |           |
|          |                                                    | 901~       |               | 0     |                |    |    |               |           |           |
| 3        | Outdoor Unit                                       | 1 150      |               | 0     |                |    |    | $\frac{0}{2}$ | 0         |           |
|          | Lower Fan Speed                                    | 151 ~ 150  |               |       |                |    |    | $\frac{0}{2}$ |           |           |
|          | ( 0 ~ 900rpm )                                     | <u> </u>   | ▼ I<br>▲ 1    |       | $\frac{1}{2}$  |    |    | $\frac{0}{0}$ |           |           |
|          |                                                    | 451 ~ 600  | <b>↓</b> 1    | 0     | $\frac{1}{2}$  |    |    |               |           |           |
|          |                                                    | 601 ~ 750  | ◆ 1<br>◆ 1    | 0     | $\frac{0}{0}$  |    |    |               | 0         |           |
|          |                                                    | 751 ~ 900  | ◆ 1<br>◆1     | 0     | $\overline{0}$ |    |    |               |           |           |
|          |                                                    | 901 ~      | ◆ 1<br>◆1     | 0     | $\overline{0}$ |    |    |               | •         | •         |
|          |                                                    | 0          | ◆ 1<br>◆ 1    | 0     | Ŏ              | 0  | 0  | 0             | 0         | 0         |
| 4        | EEV Pulse<br>(0~480pulse)                          | 1~80       | <b>↓</b> 1    | 0     | Ŏ              | Õ  | Õ  | Õ             | 0         | •         |
|          |                                                    | 81 ~ 160   | <b>♦</b> 1    | 0     | Ĭ              | Ō  | Ō  | Õ             | •         | Ō         |
|          |                                                    | 161 ~ 240  | <b>♦</b> 1    | 0     | Ŏ              | Ō  | Ō  | Õ             | •         | •         |
|          |                                                    | 241 ~ 320  | ♦1            | 0     | •              | 0  | 0  |               | 0         | 0         |
|          |                                                    | 321 ~ 400  | ♦1            | 0     |                | 0  | 0  |               | 0         |           |
|          |                                                    | 401 ~ 480  | ♦1            | 0     |                | 0  | 0  |               |           | 0         |
|          |                                                    | 481 ~      | ◆1            | 0     | lacksquare     | 0  | 0  | ullet         |           | $\bullet$ |
| 5        | Pressure sensor value                              | ~ 0.0      | ♦1            | 0     |                | 0  |    | 0             | 0         | 0         |
| 5        | Low pressure range>                                | 0.01 ~ 0.3 | ◆1            | 0     |                | 0  |    | 0             | 0         |           |
|          | (0~2.1MPa)                                         | 0.31 ~ 0.6 | ♦1            | 0     |                | 0  |    | 0             | $\bullet$ | 0         |
|          |                                                    | 0.61 ~ 0.9 | ♦1            | 0     |                | 0  |    | 0             |           |           |
|          |                                                    | 0.91 ~ 1.2 | ◆1            | 0     |                | 0  |    | 0             | 0         | 0         |
|          | Check the High Pressure                            | 1.21 ~ 1.5 | ◆1            | 0     |                | 0  |    |               | 0         |           |
|          | [ $1.81 \sim 2.1$ ]                                | 1.51 ~ 1.8 | ◆1            | 0     |                | 0  |    | •             | •         | 0         |
|          |                                                    | 1.81 ~ 2.1 | ●1            | 0     | •              | 0  |    |               | •         |           |
| 6        | Pressure sensor value                              | ~ 2.1      | ♦1            | 0     |                |    | 0  | 0             | 0         | 0         |
|          | <high pressure="" range=""></high>                 | 2.11 ~ 2.4 |               |       |                |    |    | $\frac{0}{2}$ | 0         |           |
|          | (2.1~4.2MPa)                                       | 2.41 ~ 2.7 | <b>●</b> 1    |       |                |    |    | $\frac{1}{2}$ |           |           |
|          |                                                    | 2.71 ~ 3.0 | ●1            |       |                |    |    |               |           |           |
|          |                                                    | 3.01 ~ 3.3 | ●1            |       |                |    |    |               |           |           |
|          | Check the Low Pressure<br>Range if it is displayed | 3.31 ~ 3.6 | <b>▼</b> 1    |       |                |    |    |               |           |           |
|          | [~2.1]                                             | 3.01~7.9   |               |       |                |    |    |               |           |           |
|          |                                                    | 3.91~4.2   |               |       |                |    |    |               |           |           |

O : Light OFF ● : Light ON ◆1 : 1 Time Blinking

| Item No, | Display Item                                                          |               | Power<br>Mode | Error     | L1 | L2         | L3 | L4 | L5 | L6 |
|----------|-----------------------------------------------------------------------|---------------|---------------|-----------|----|------------|----|----|----|----|
| 7        | Outdoor Air                                                           | ~ -15         | ♦1            | 0         |    |            |    | 0  | 0  | 0  |
|          | Temperature                                                           | -15 ~ -5      | ♦1            | 0         |    |            |    | 0  | 0  |    |
|          | (-30~70°C)                                                            | -5 ~ 5        | ◆1            | 0         |    |            |    | 0  |    | 0  |
|          | , , ,                                                                 | 5 ~ 15        | ♦1            | 0         |    |            |    | 0  |    |    |
|          |                                                                       | 15 ~ 25       | ♦1            | 0         |    |            |    |    | 0  | 0  |
|          |                                                                       | 25 ~ 35       | ♦1            | 0         |    |            |    |    | 0  |    |
|          |                                                                       | 35 ~ 45       | ◆1            | 0         |    |            |    |    |    | 0  |
|          |                                                                       | 45 ~          | ◆1            | 0         |    |            |    |    |    |    |
| 8        | Discharge                                                             | ~ 55          | ♦1            |           | 0  | 0          | 0  | 0  | 0  | 0  |
| -        | Temperature                                                           | 55 ~ 65       | ◆1            |           | 0  | 0          | 0  | 0  | 0  |    |
|          | (-30~120°C)                                                           | 65 ~ 75       | ◆1            |           | 0  | 0          | 0  | 0  |    | 0  |
|          |                                                                       | 75 ~ 85       | ◆1            |           | 0  | 0          | 0  | 0  |    |    |
|          |                                                                       | 85 ~ 95       | ◆1            |           | 0  | 0          | 0  |    | 0  | 0  |
|          |                                                                       | 95 ~ 105      | ◆1            |           | 0  | 0          | 0  |    | 0  |    |
|          |                                                                       | 105 ~ 115     | ◆1            | $\bullet$ | 0  | 0          | 0  |    |    | 0  |
|          |                                                                       | 115 ~         | ◆1            |           | 0  | 0          | 0  | •  |    |    |
| 0        | Heat-exchanger<br>Temperature<br><middle><br/>( -30 ~ 80°C )</middle> | ~ 53          | ♦1            |           | 0  | 0          |    | 0  | 0  | 0  |
| 9        |                                                                       | 53 ~ 55       | ♦1            |           | 0  | 0          |    | 0  | 0  |    |
|          |                                                                       | 55 ~ 57       | ♦1            |           | 0  | 0          |    | 0  |    | 0  |
|          |                                                                       | 57 ~ 59       | ◆1            |           | 0  | 0          |    | 0  |    |    |
|          |                                                                       | 59 ~ 61       | ♦1            | •         | 0  | 0          |    |    | 0  | 0  |
|          |                                                                       | 61 ~ 63       | ◆1            |           | 0  | 0          |    |    | 0  |    |
|          |                                                                       | 63 ~ 65       | ◆1            |           | 0  | 0          |    |    |    | 0  |
|          |                                                                       | 65 ~          | ◆1            |           | 0  | 0          |    |    |    |    |
| 10       |                                                                       | ~ 0.0         | ♦1            |           | 0  | $\bullet$  | 0  | 0  | 0  | 0  |
| 10       |                                                                       | 0.0 ~ 1.5     | ♦1            |           | 0  | $\bullet$  | 0  | 0  | 0  |    |
|          |                                                                       | 1.5 ~ 3.0     | ♦1            |           | 0  |            | 0  | 0  |    | 0  |
|          |                                                                       | 3.0 ~ 4.5     | ♦1            |           | 0  | $\bullet$  | 0  | 0  |    |    |
|          |                                                                       | 4.5 ~ 6.0     | ◆1            |           | 0  | lacksquare | 0  |    | 0  | 0  |
|          | [                                                                     | 6.0 ~ 7.5     | ◆1            |           | 0  | $\bullet$  | 0  |    | 0  |    |
|          |                                                                       | 7.5 ~ 9.0     | ◆1            |           | 0  |            | 0  |    |    | 0  |
|          |                                                                       | 9.0 ~         | ◆1            |           | 0  |            | 0  |    |    |    |
| 11       | Compressor                                                            | 0             | ♦1            |           | 0  |            |    | 0  | 0  | 0  |
|          | Accumulated Time                                                      | 0 ~ 10000     | ♦1            |           | 0  |            |    | 0  | 0  |    |
|          | (H)                                                                   | 10000 ~ 20000 | ♦1            |           | 0  |            |    | 0  |    | 0  |
|          |                                                                       | 20000 ~ 30000 | ♦1            |           | 0  |            |    | 0  |    |    |
|          | Round up by 1hour                                                     | 30000 ~ 40000 | ◆1            |           | 0  |            |    |    | 0  | 0  |
|          |                                                                       | 40000 ~ 50000 | ◆1            |           | 0  |            |    |    | 0  |    |
|          |                                                                       | 50000 ~ 60000 | ◆1            |           | 0  |            |    |    |    | 0  |
|          | [                                                                     | 60000 ~       | ♦1            |           | 0  |            |    |    |    |    |

## 1-27-3 Error history mode

• In this mode, the history of abnormality that occurred in the past can be confirmed.

#### (Table : 24 Procedure for History Mode )

O : Light OFF ● : Light ON ● : Blinking ◆2 : 2 Times Blinking ◆n : n Times Blinking

| Procedure | Operation                                                                                                    | Power | Error | 11         | 12 | 13 | L4 | L5 | L6 |
|-----------|----------------------------------------------------------------------------------------------------|-------|-------|------------|----|----|----|----|----|
|           | Operation                                                                                                    | Mode  | LIIUI |            |    |    |    |    |    |
| 1         | During status display, press the MODE SWITCH 2 times.<br>(Status display : Outdoor unit is stopping and no error)  | ◆2    | 0     | 0          | 0  | 0  | 0  | 0  | 0  |
| 2         | When the POWER / MODE LED blinking 2 times, press the ENTER SWITCH.                                                |       | 0     | 0          | 0  | 0  | 0  | 0  | 0  |
| 3         | Press the SELECT SWITCH and adjust to DISPLAY ITEM (from L1 to L3) that you want to confirm. (Refer to Table : 25) | ◆2    | 0     | 0          | 0  | 0  | 0  | 0  | 0  |
| 4         | Press the ENTER SWITCH, Error code is displayed by lighting LED. (Refer to Table : 26)                             | ◆2    | •     | ◆n ◆n DATA |    |    |    |    |    |
| 5         | Selecting display items can be done by pressingthe SELECT SWITCH. (Return to Procedure 3)                          | ◆2    | 0     | 0          | 0  | 0  | 0  | 0  | 0  |
|           | When the EXIT SWITCH is pressed, this mode ends and returns to the status display.                                 | •     | 0     | 0          | 0  | 0  | 0  | 0  | 0  |

| (Table :25 Display pattern) | O : Light OFF | : Light ON | I : Blinking | ♦n : n Tin |
|-----------------------------|---------------|------------|--------------|------------|
| (Tuble .20 Dioplay pattorn) |               |            | . Diiriking  | ▼11.11 1   |

In Time Blinking

| Power / Mode |                           | LED |    |    |    |  |  |
|--------------|---------------------------|-----|----|----|----|--|--|
| LED          | Display Item              |     | L1 | L2 | L3 |  |  |
|              | Newest error code         | 0   | 0  | 0  | •  |  |  |
| Error Code   | Error code before 1 time  | 0   | 0  | •  | 0  |  |  |
| ₹2           | Error code before 2 times | 0   | 0  | •  | •  |  |  |

| Error Contents                                  | Power<br>Mode | Error | L1          | L2          | L3 | L4 | L5 | L6 |
|-------------------------------------------------|---------------|-------|-------------|-------------|----|----|----|----|
| Serial forward transfer error(after operation)  | ◆2            | •     | ♦1          | <b>♦</b> 1  | 0  | 0  | •  | •  |
| Serial forward transfer error(during operation) | ◆2            | ●     | ♦1          | <b>♦</b> 1  | 0  | •  | 0  | 0  |
| Indoor Unit Error                               | ◆2            | •     | ♦5          | <b>◆</b> 15 | 0  | 0  | 0  | •  |
| Inverter Error                                  | ◆2            | •     | <b>♦</b> 6  | <b>◆</b> 3  | 0  | 0  | 0  | •  |
| IPM Error                                       | ◆2            | •     | <b>♦</b> 6  | <b>◆</b> 5  | 0  | 0  | •  | •  |
| Discharge Thermistor Error                      | ◆2            | •     | <b>◆</b> 7  | <b>♦</b> 1  | 0  | 0  | 0  | •  |
| Compressor Thermistor Error                     | ◆2            | •     | <b>◆</b> 7  | ◆2          | 0  | 0  | 0  | •  |
| Heat Ex. Liquid Middle<br>Thermistor Error      | ◆2            | •     | <b>◆</b> 7  | <b>◆</b> 3  | 0  | 0  |    | 0  |
| Heat Ex. Liquid Outlet<br>Thermistor Error      | ◆2            | •     | <b>◆</b> 7  | <b>◆</b> 3  | 0  | 0  | •  | •  |
| Outdoor Thermistor Error                        | ◆2            | •     | <b>◆</b> 7  | <b>◆</b> 4  | 0  | 0  | 0  | •  |
| Heat Sink Thermistor Error                      | ◆2            | ●     | <b>♦</b> 7  | <b>◆</b> 7  | 0  | 0  | 0  | •  |
| Current sensor Error                            | ◆2            | •     | <b>♦</b> 8  | <b>♦</b> 4  | 0  | 0  | 0  | •  |
| High Pressure Switch Error                      | ◆2            | •     | <b>♦</b> 8  | <b>◆</b> 6  | 0  |    | 0  | 0  |
| Pressure sensor Error                           | ◆2            | •     | <b>♦</b> 8  | <b>◆</b> 6  | 0  | •  | •  | 0  |
| Over Current Error                              | ◆2            | •     | ♦9          | <b>♦</b> 4  | 0  | 0  | 0  | •  |
| Compressor Control Error                        | ◆2            | •     | ♦9          | <b>◆</b> 5  | 0  | 0  | 0  | •  |
| Outdoor Unit Fan Motor 1 Error                  | ◆2            | •     | ♦9          | <b>◆</b> 7  | 0  | 0  |    | •  |
| Outdoor Unit Fan Motor 2 Error                  | ◆2            | •     | <b>♦</b> 9  | <b>♦</b> 8  | 0  | 0  | •  | •  |
| 4-way Valve Error                               | ◆2            | •     | ♦9          | <b>◆</b> 9  | 0  | 0  | 0  | •  |
| Discharge Temp. Error                           | ◆2            | •     | <b>♦</b> 10 | <b>♦</b> 1  | 0  | 0  | 0  | •  |
| Compressor Temp. Error                          | ◆2            | •     | <b>♦</b> 10 | <b>♦</b> 3  | 0  | 0  | 0  | •  |
| Low Pressure Error                              | ◆2            | •     | <b>♦</b> 10 | <b>◆</b> 5  | 0  | 0  | 0  | •  |

|   |                        |          | A 0 . 0 Timese Dlinking           | <b>▲</b> 1 | A 15 . 1 1 | E Times Dlinking |
|---|------------------------|----------|-----------------------------------|------------|------------|------------------|
| ( | Table : 26 Error Code) | Elgni ON | $\mathbf{P}_2$ : 2 Times Blinking | ▼   ~      | ▼15:1~1    | 5 Times Blinking |

### **1-27-4 ERROR CHECK MODE**

• In this mode, abnormality that is occurring now can be confirmed.

(Table : 27 Procedure for Error Check Mode )

O : Light OFF ● : Light ON ◆2 : 2 Times Blinking ◆n : n Times Blinking

| Procedure | Operation                                                                                        | Power                 | 11 | 12 | 13 |      | 15 | 16 |    |  |
|-----------|--------------------------------------------------------------------------------------------------|-----------------------|----|----|----|------|----|----|----|--|
|           | Operation                                                                                        | Mode                  |    | LI |    | L3   | L4 | L3 | LU |  |
| 1         | Check that the "ERROR" LED blinking (Hi-speed),<br>and then short press the ENTER SWITCH 1 time. | Blinking     Hi-speed |    | 0  | 0  | 0    | 0  | 0  | 0  |  |
| 2         | Error code is displayed by lighting LED. (Refer to Table : 26)                                   | ◆2                    | •  | ♦n | ♦n | DATA |    |    |    |  |
| 3         | When reset of the ERROR history,<br>and then long press the MODE SWITCH.                         | ◆2                    | ♦2 | ◆2 | ◆2 | ◆2   | ♦2 | ◆2 | ◆2 |  |

% After the error reset ,all LED is blinking  $% 10^{-1}$  and erased the all error history . After this, ERROR LED is off and will normal display.

\* Confirm Chapter 2 " TROUBLE SHOOTING" in detail.
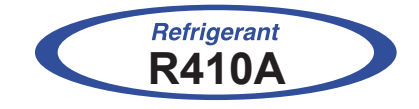

# Cassette/ Duct/ Ceiling type INVERTER

# **2. TROUBLE SHOOTING**

## 2-1 ERROR DISPLAY

### 2-1-1 INDOOR UNIT AND WIRED REMOTE CONTROLLER DISPLAY

#### 1. SELF - DIAGNOSIS

When "Er" in Temperature Display is displayed, inspection of the air conditioning system is necessary. Please consult authoilzed service personnel.

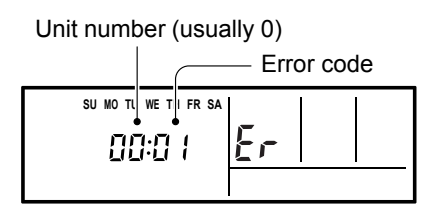

ex. Self-diagnosis check

| Error Contents                                 | Error<br>Code | Trouble<br>shooting |
|------------------------------------------------|---------------|---------------------|
| Serial Communication Error                     | 11            | 1,2                 |
| Wired Remote Controller<br>Communication Error | 12            | 3                   |
| Fan Motor Driving Circuit Error                | 39            | 4                   |
| Indoor Room Thermistor Error                   | 41            | 5                   |
| Indoor Heat Ex. Thermistor Error               | 42            | 6                   |
| Indoor Unit Fan Motor1 Error                   | 51            | 7                   |
| Drainage Error                                 | 53            | 8                   |
| Indoor Unit Fan Motor2 Error                   | 59            | 9                   |
| Indoor Unit Error                              | 5U            | 1- 9                |
| Inverter Error                                 | 63            | 10                  |
| IPM Error                                      | 65            | 11                  |
| Discharge Thermistor Error                     | 71            | 12                  |
| Compressor Thermistor Error                    | 72            | 13                  |
| Heat Ex. Liquid Outlet<br>Thermistor Error     | 73            | 14                  |
| Outdoor Thermistor Error                       | 74            | 15                  |
| Heat Sink Thermistor Error                     | 77            | 16                  |

| Error Contents                 | Error<br>Code | Trouble<br>shooting |
|--------------------------------|---------------|---------------------|
| Current sensor Error           | 84            | 17                  |
| Pressure sensor Error          | 86            | 18                  |
| Over Current Error             | 94            | 19                  |
| Compressor Control Error       | 95            | 20                  |
| Outdoor Unit Fan Motor 1 Error | 97            | 21                  |
| Outdoor Unit Fan Motor 2 Error | 98            | 22                  |
| 4-way Valve Error              | 99            | 23                  |
| Discharge Temp. Error          | A1            | 24                  |
| Compressor Temp. Error         | A3            | 25                  |
| Low Pressure Error             | A5            | 26                  |

#### 2. ERROR CODE HISTORY DISPLAY

Up to 16 memorized error codes may be displayed for the indoor unit connected to the remote controller.

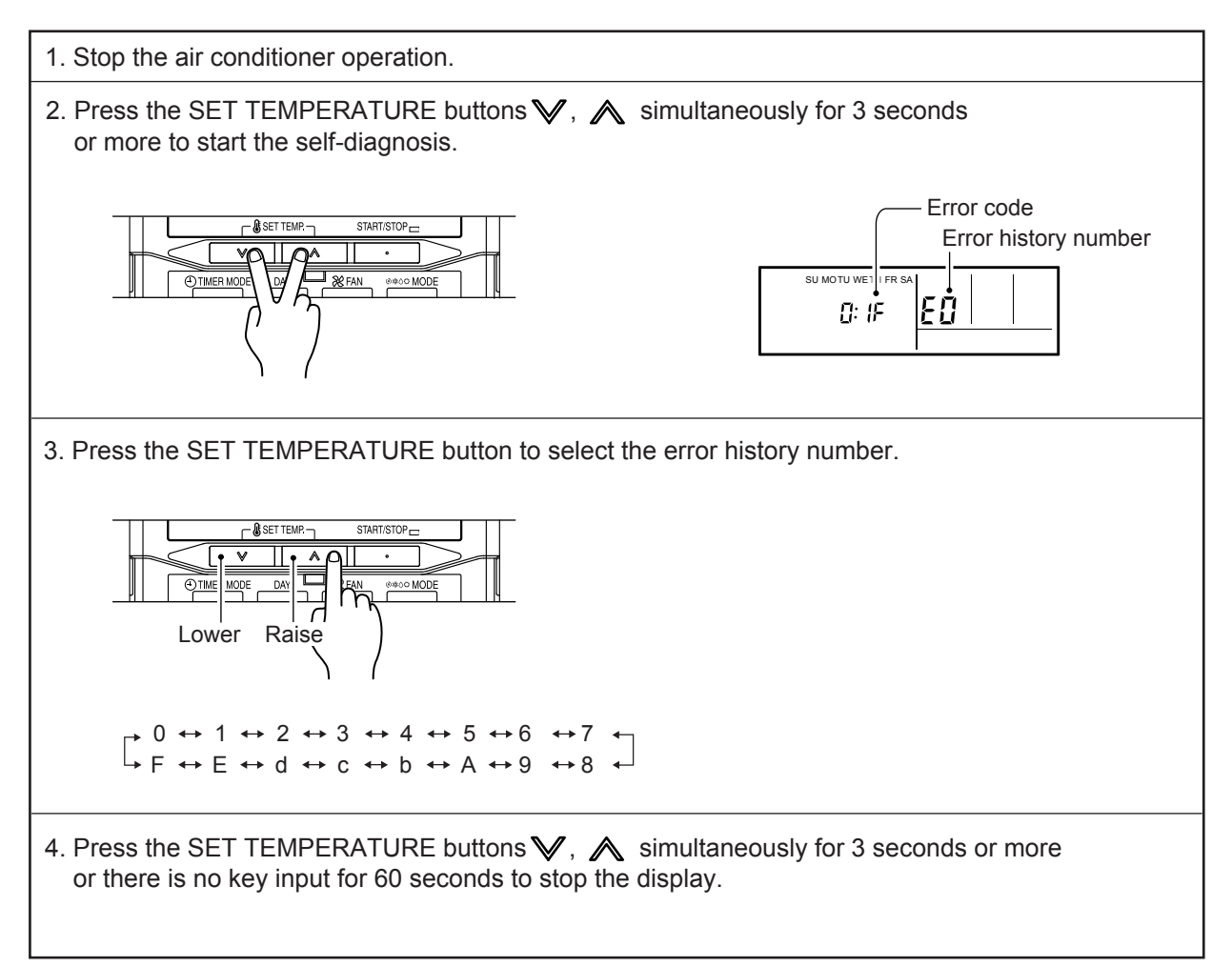

# 2-2 TROUBLE SHOOTING WITH ERROR CODE

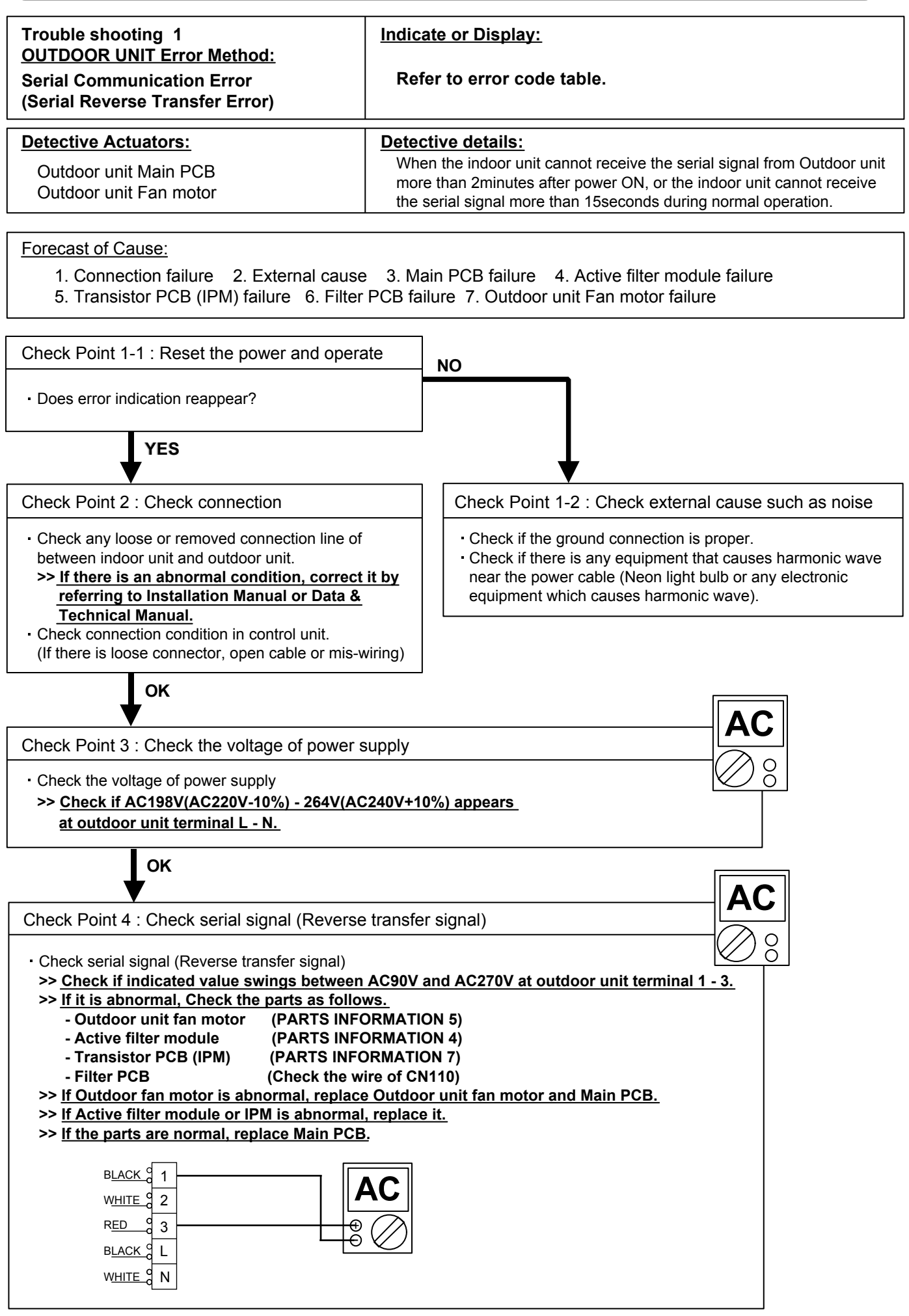

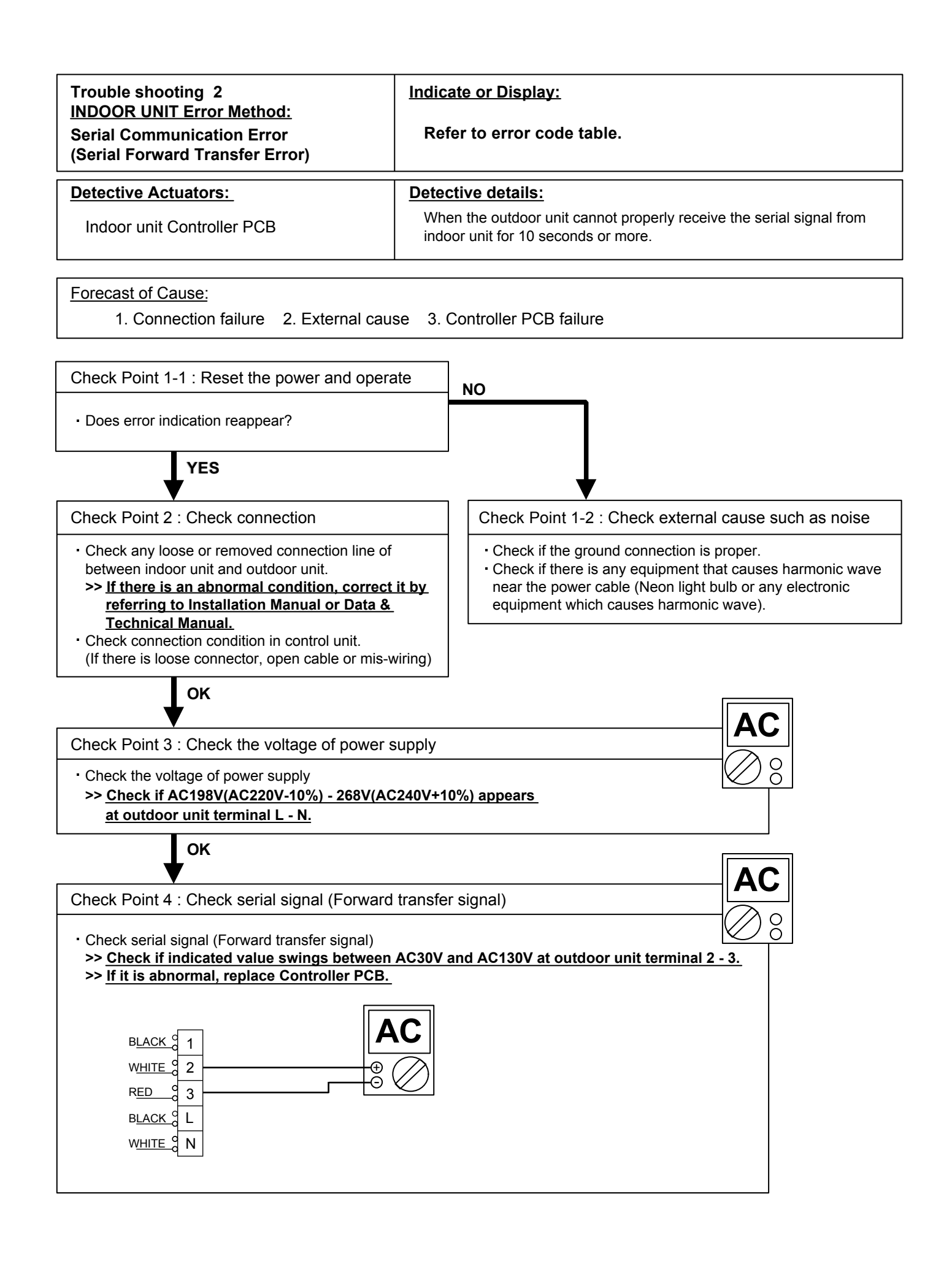

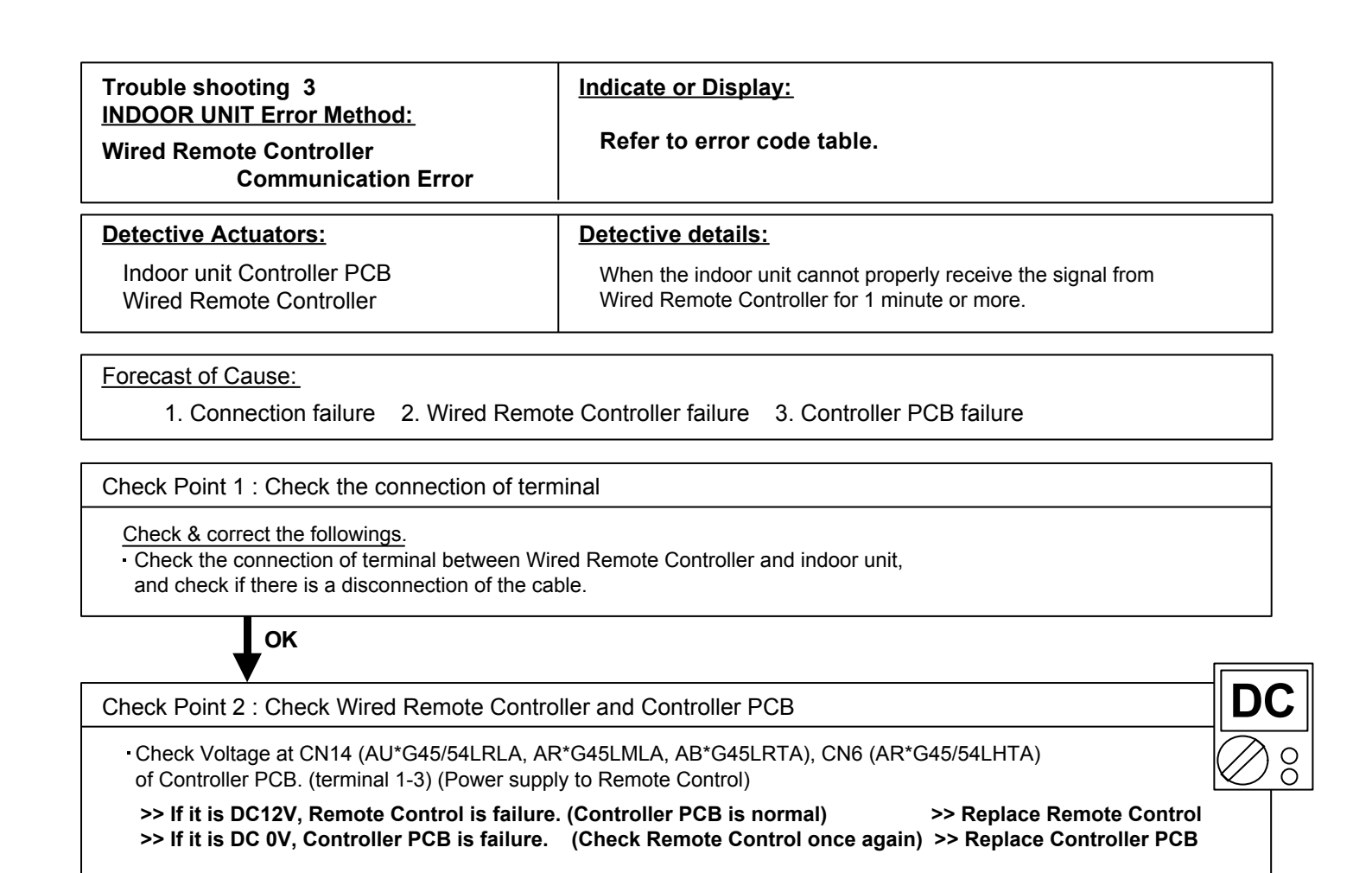

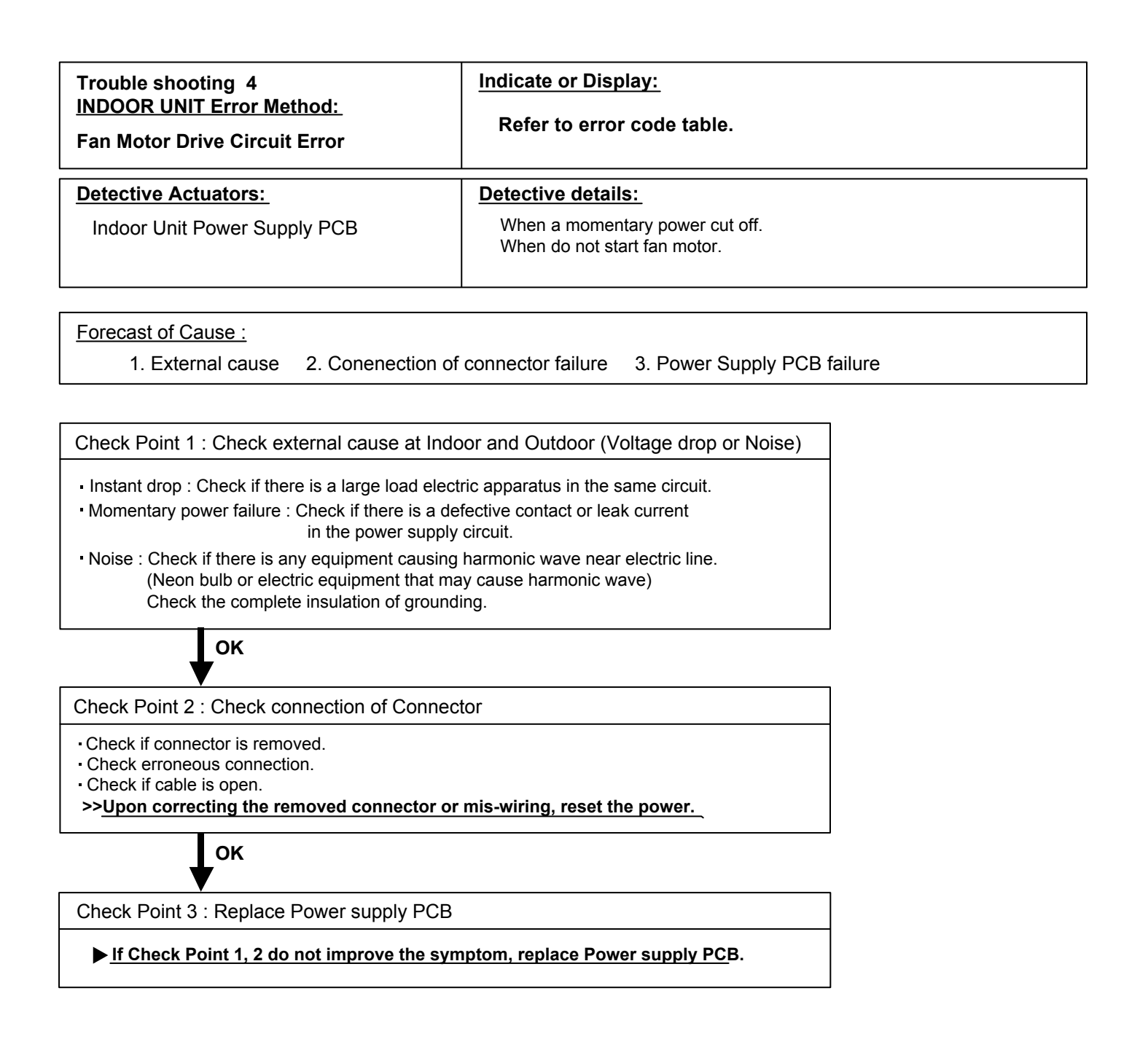

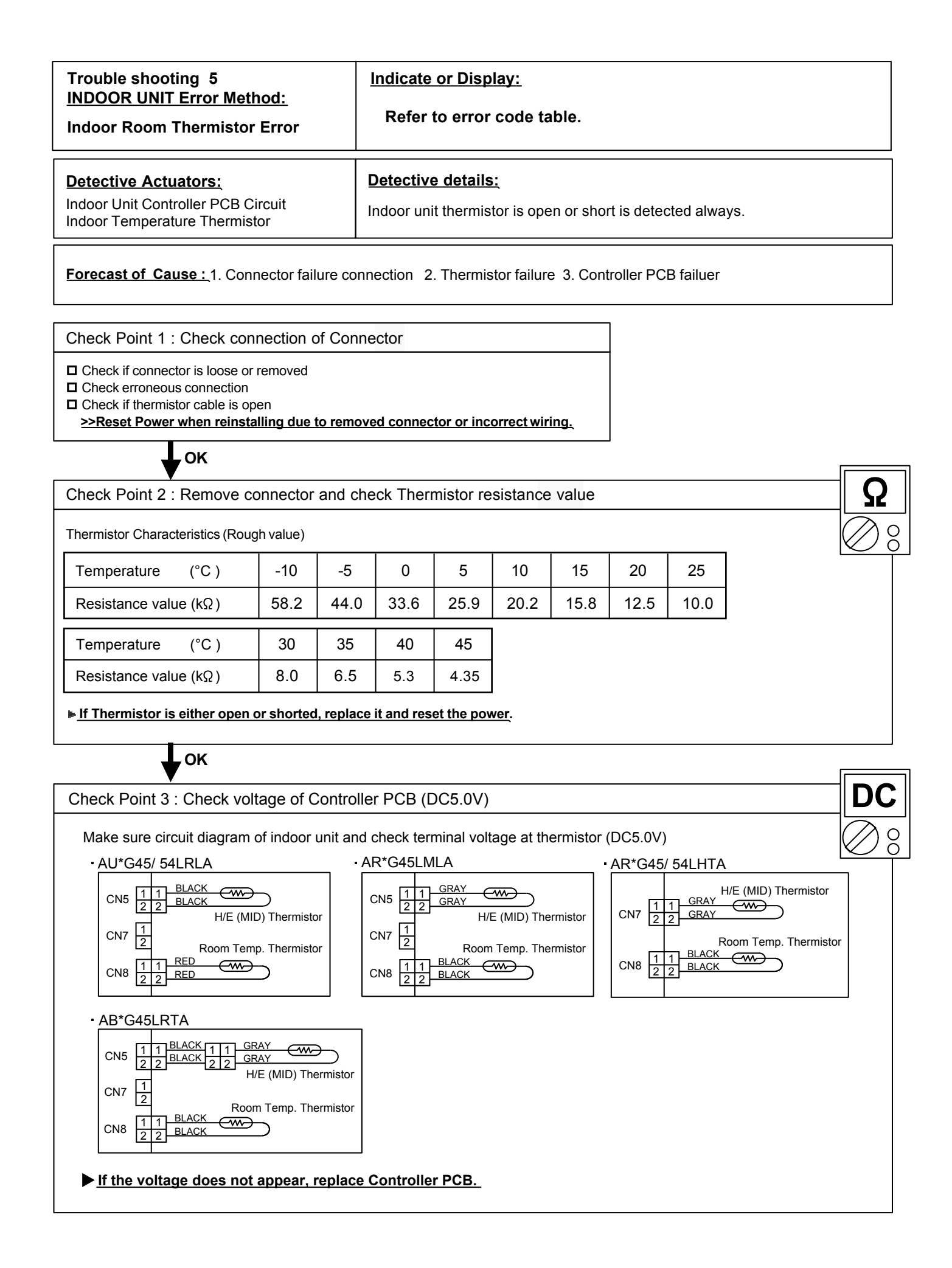

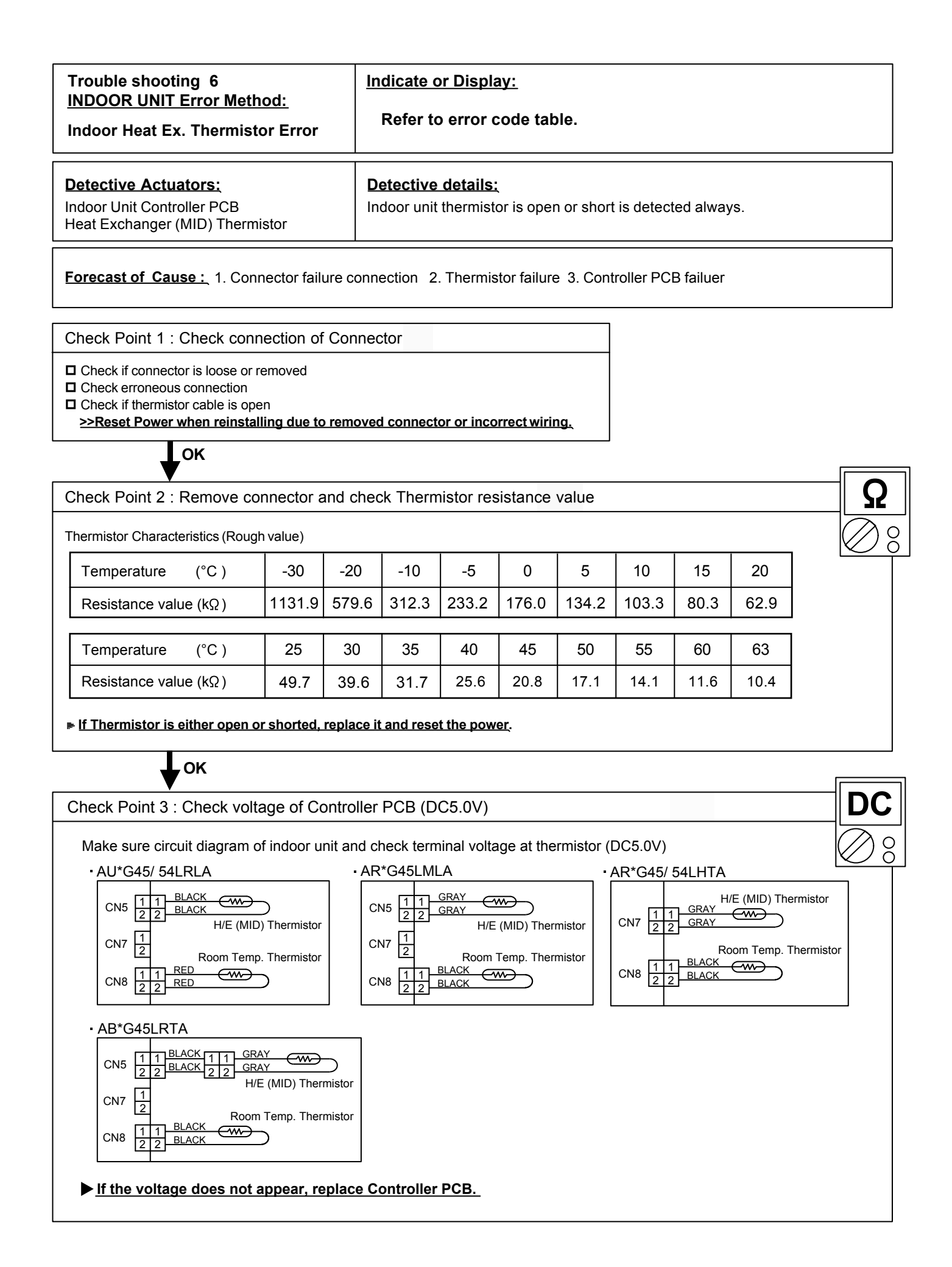

#### Trouble shooting 7 INDOOR UNIT Error Method:

Indoor Unit Fan Motor1 Error

Indicate or Display:

Refer to error code table.

#### **Detective Actuators:**

Indoor unit Power Supply PCB Indoor unit fan motor

#### Detective details: When the condition that actual frequency of Indoor Fan is below 1/3 of target frequency is continued more than 56 seconds.

Forecast of Cause:

1. Fan rotation failure 2. Fan motor winding open 3. Motor protection by surrounding temperature rise 4. Power Supply PCB failure 5. Indoor unit fan motor failure

Check Point 1 : Check rotation of Fan

Rotate the fan by hand when operation is off.
 (Check if fan is caught, dropped off or locked motor)
 ><u>If Fan or Bearing is abnormal, replace it.</u>

οκ

Check Point 2 : Check ambient temp. around motor

 Check excessively high temperature around the motor. (If there is any surrounding equipment that causes heat)
 >>Upon the temperature coming down, restart operation.

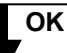

Check Point 3 : Check Indoor unit fan motor

Check Indoor unit fan motor. (PARTS INFORMATION 4)
 >><u>If Indoor unit fan motor is abnormal, replace Indoor unit fan motor.</u>

οκ

Check Point 4 : Replace Power Supply PCB

▶ If Check Point 1- 3 do not improve the symptom, replace Power Supply PCB.

| Trouble shooting 8<br>INDOOR UNIT Error Method:<br>Drainage Error          | Indicate or Display:<br>Refer to error code table.                     |
|----------------------------------------------------------------------------|------------------------------------------------------------------------|
| Detective Actuators:<br>Indoor Unit Controller PCB Circuit<br>Float Switch | Detective details:<br>When Float switch is ON for more than 3 minutes. |

# Forecast of Cause : 1. Float switch failure 2. Shorted connector/wire 3. Controller PCB failure 4. Drain pump failure 5. Hose clogging

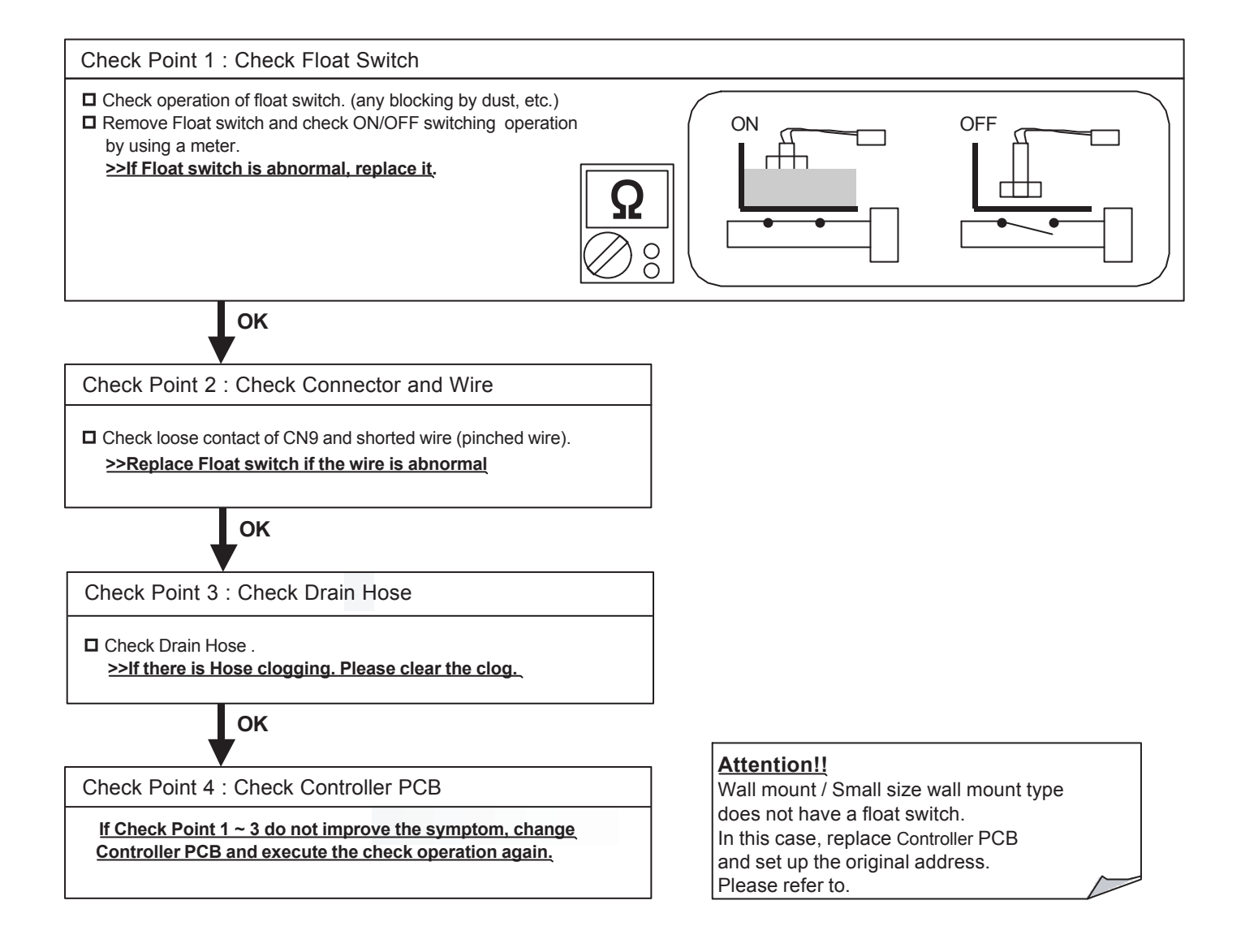

#### Trouble shooting 9 INDOOR UNIT Error Method:

Indoor Unit Fan Motor2 Error

#### Indicate or Display:

#### Refer to error code table.

#### **Detective Actuators:**

Indoor unit Power Supply PCB Indoor unit fan motor

#### Detective details:

When the condition that actual frequency of Indoor Fan is below 1/3 of target frequency is continued more than 56 seconds.

#### Forecast of Cause:

1. Fan rotation failure 2. Fan motor winding open 3. Motor protection by surrounding temperature rise 4. Power Supply PCB failure 5. Indoor unit fan motor failure

Check Point 1 : Check rotation of Fan

Rotate the fan by hand when operation is off.
 (Check if fan is caught, dropped off or locked motor)
 ><u>If Fan or Bearing is abnormal, replace it.</u>

ок

Check Point 2 : Check ambient temp. around motor

 Check excessively high temperature around the motor. (If there is any surrounding equipment that causes heat)
 >>Upon the temperature coming down, restart operation.

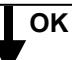

Check Point 3 : Check Indoor unit fan motor

Check Indoor unit fan motor. (PARTS INFORMATION 4)
 >>If Indoor unit fan motor is abnormal, replace Indoor unit fan motor.

ок

Check Point 4 : Replace Power Supply PCB

▶ If Check Point 1- 3 do not improve the symptom, replace Power Supply PCB.

| Trouble shooting 10<br><u>OUTDOOR UNIT Error Method:</u><br>Inverter Error | Indicate or Display:<br>Refer to error code table.                  |
|----------------------------------------------------------------------------|---------------------------------------------------------------------|
| Detective Actuators:<br>Inverter PCB                                       | Detective details:     Error information received from Inverter PCB |
|                                                                            |                                                                     |

**Forecast of Cause :** 1. External cause. 2. Power supply to Filter PCB to Inverter PCB wiring disconnection, open 3. Filter PCB failure 4. Inverter PCB failure

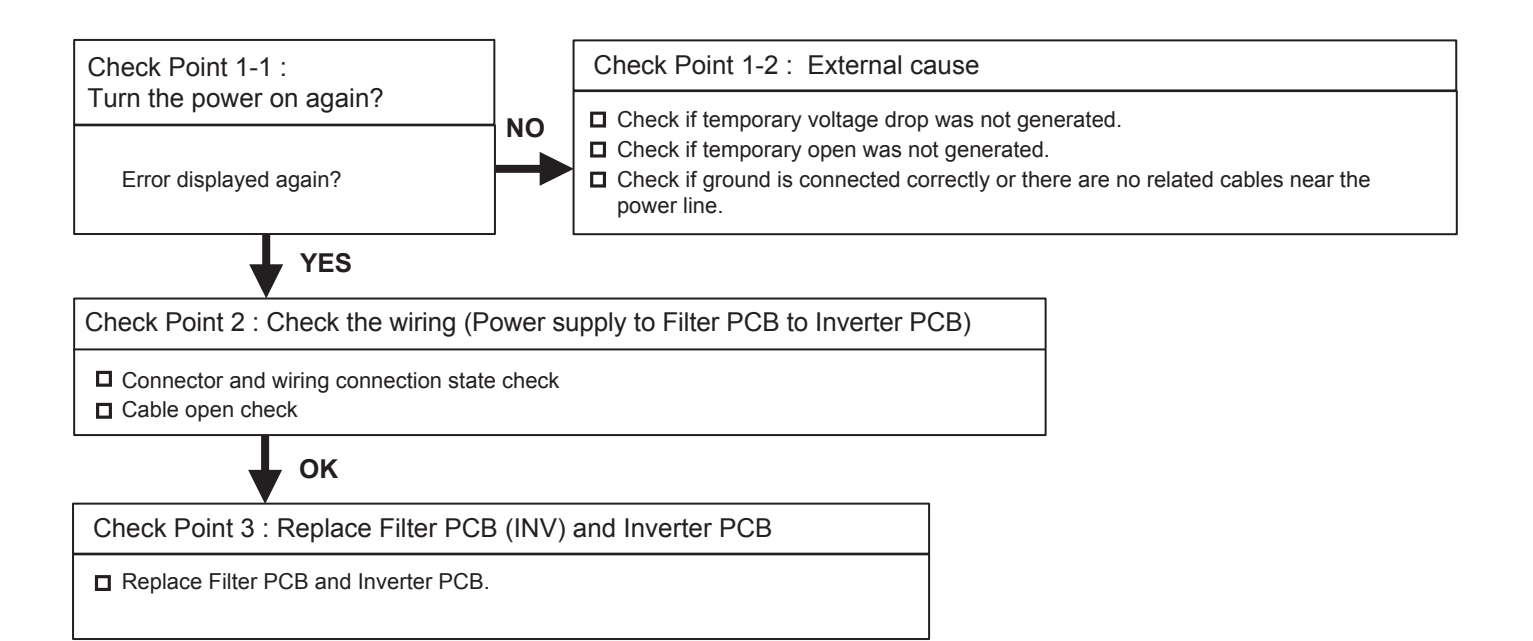

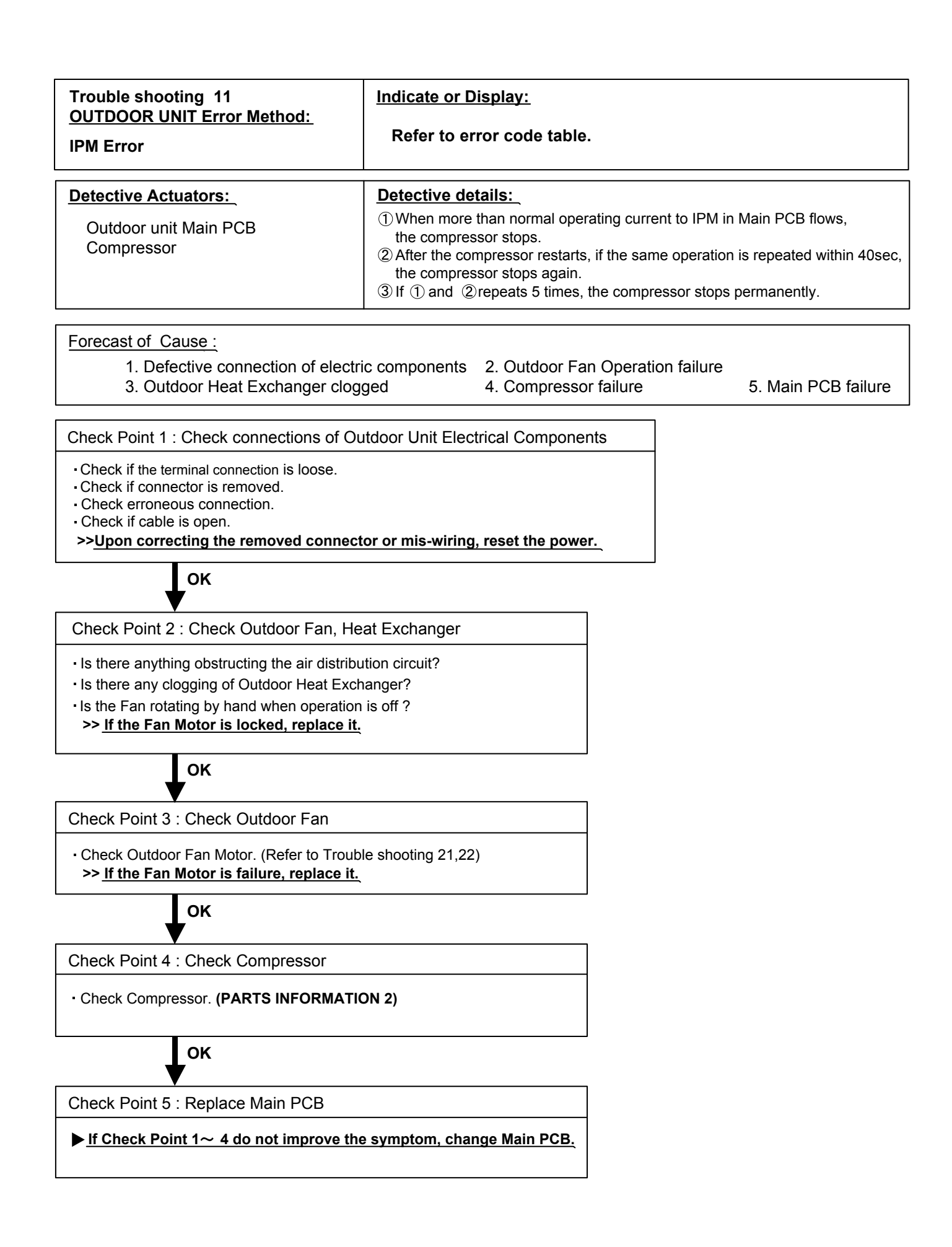

| Trouble shooting 12<br>OUTDOOR UNIT Error Method:<br>Discharge Thermistor Error | Indicate or Display:<br>Refer to error code table.                                     |
|---------------------------------------------------------------------------------|----------------------------------------------------------------------------------------|
| Detective Actuators:                                                            | Detective details: <ul> <li>Discharge temperature thermistor short detected</li> </ul> |
| Discharge temperature thermistor                                                | Discharge thermistor open detected                                                     |

 Forecast of Cause :
 1. Connector connection failure, open

 2. Thermistor failure
 3. Main PCB failure

Check Point 1 : Check the connector connection and cable open

Connector connection state check

Cable open check

ОК

Check Point 2 : Check the thermistor

Thermistor characteristics check (Disconnect the thermistor from the PCB and check.)
 \* For the thermistor characteristics, refer to the "Service Parts Information 8".

ок

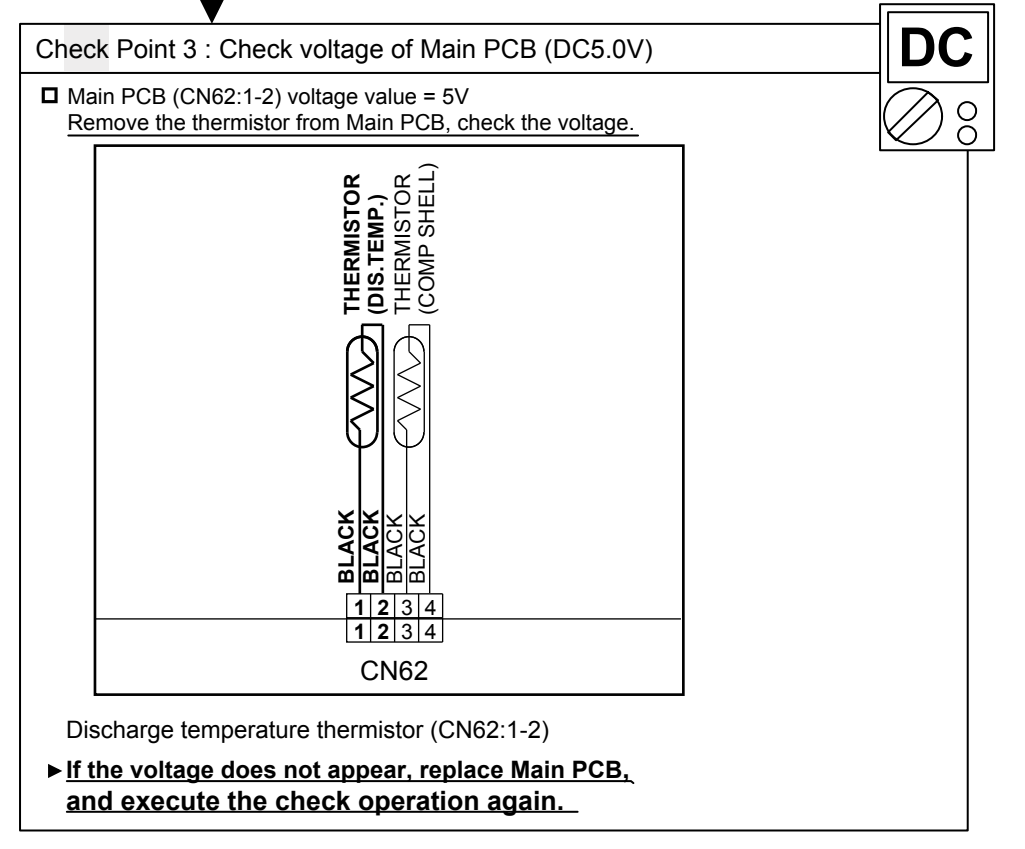

| Trouble shooting 13<br><u>OUTDOOR UNIT Error Method:</u><br>Compressor Thermistor Error | Indicate or Display:<br>Refer to error code table.                                                                |
|-----------------------------------------------------------------------------------------|----------------------------------------------------------------------------------------------------|
| Detective Actuators:                                                                    | Detective details:                                                                                                |
| Compressor temperature thermistor                                                       | <ul> <li>Compressor temperature thermistor short detected</li> <li>Compressor thermistor open detected</li> </ul> |
|                                                                                         |                                                                                                    |

Forecast of Cause : 1. Connector connection failure, open

2. Thermistor failure 3. Main PCB failure

Check Point 1 : Check the connector connection and cable open

Connector connection state check

Cable open check

Check Point 2 : Check the thermistor

□ Thermistor characteristics check (Disconnect the thermistor from the PCB and check.) \* For the thermistor characteristics, refer to the "Service Parts Information 8".

OK

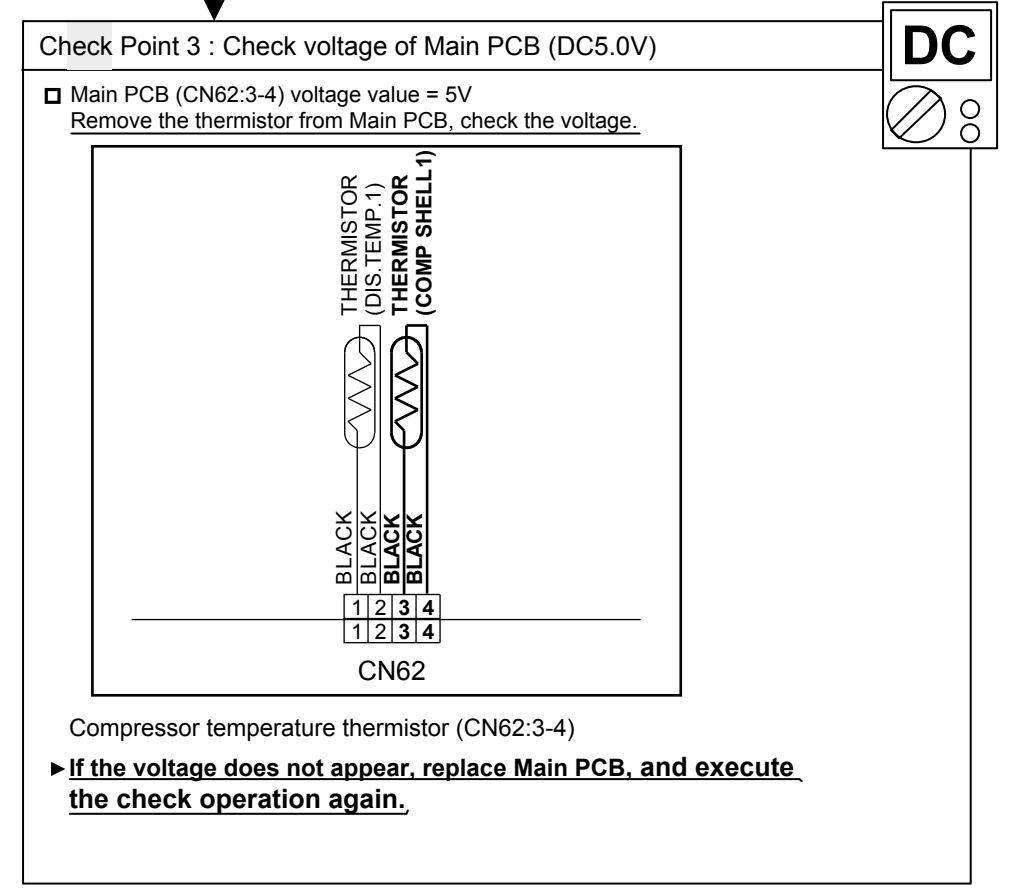

| Trouble shooting 14<br><u>OUTDOOR UNIT Error Method:</u><br>Heat Ex. Outlet Temp.<br>Thermistor Error | Indicate or Display:<br>Refer to error code table.                                                                  |
|----------------------------------------------------------------------------------------------------|----------------------------------------------------------------------------------------------------|
| Detective Actuators:<br>Heat exchanger liquid temperature<br>thermistor                               | <ul> <li>Detective details:</li> <li>Heat exchanger outlet temperature thermistor short or open detected</li> </ul> |
|                                                                                                    |                                                                                                    |

 Forecast of Cause :
 1. Connector connection defective, open

 2. Thermistor failure
 3. Main PCB failure

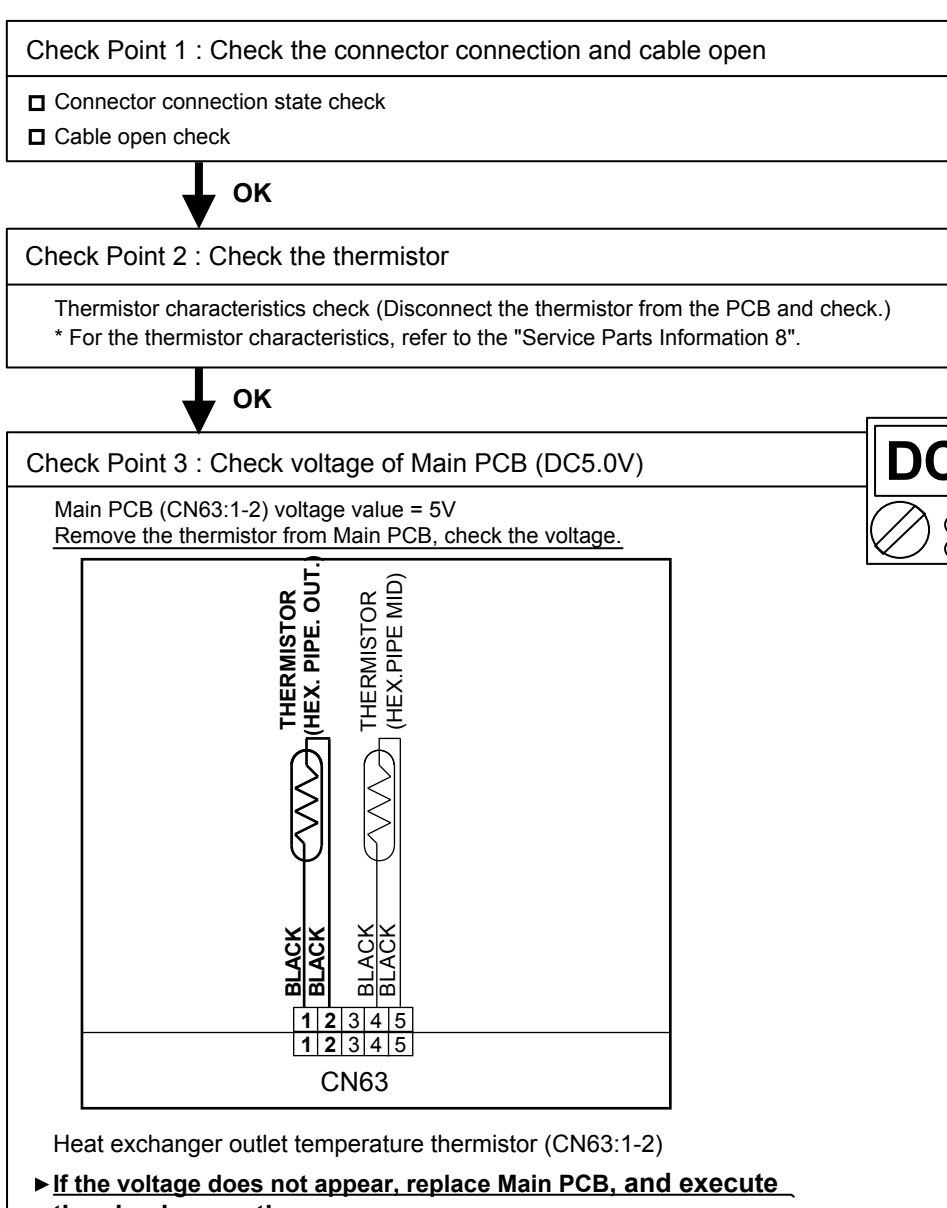

the check operation a

| Trouble shooting 15<br><u>OUTDOOR UNIT Error Method:</u><br>Outdoor Thermistor Error | Indicate or Display:<br>Refer to error code table.    |
|--------------------------------------------------------------------------------------|-------------------------------------------------------|
| Detective Actuators:                                                                 | Detective details:                                    |
| Outdoor temperature thermistor                                                       | Outdoor temperature thermistor short or open detected |
|                                                                                      |                                                       |

 Forecast of Cause :
 1. Connector connection defective, open

 2. Thermistor failure
 3. Main PCB failure

Check Point 1 : Check the connector connection and cable open

 $\hfill\square$  Connector connection state check

Cable open check

Check Point 2: Check the thermistor

Thermistor characteristics check (Disconnect the thermistor from the PCB and check.)
 \* For the thermistor characteristics, refer to the "Service Parts Information 8".

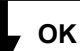

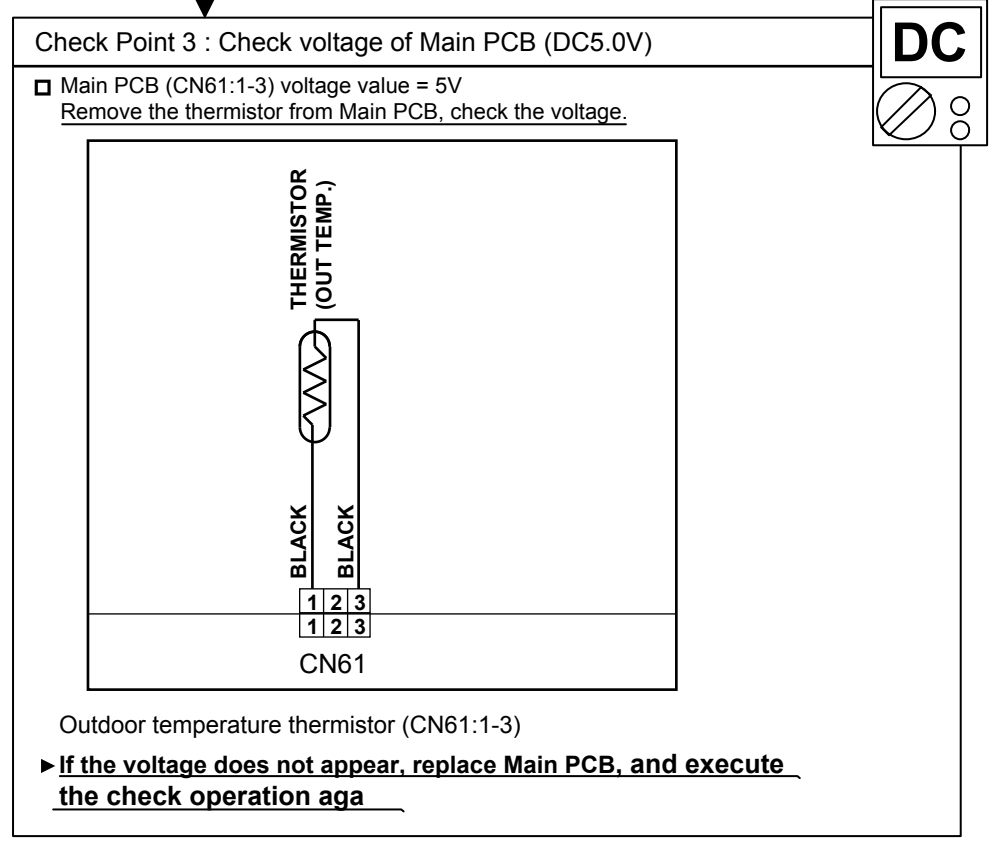

| Trouble shooting 16<br>OUTDOOR UNIT Error Method:<br>Heat Sink Thermistor Error | Indicate or Display:<br>Refer to error code table.                  |
|---------------------------------------------------------------------------------|---------------------------------------------------------------------|
| Detective Actuators:                                                            | Detective details:                                                  |
| Inverter PCB                                                                    | Heat sink temperature thermistor (Built-in IPM) open/short detected |
|                                                                                 |                                                                     |

 Forecast of Cause :
 1. Inverter PCB failure

 ► If this error is displayed, replace Inverter PCB

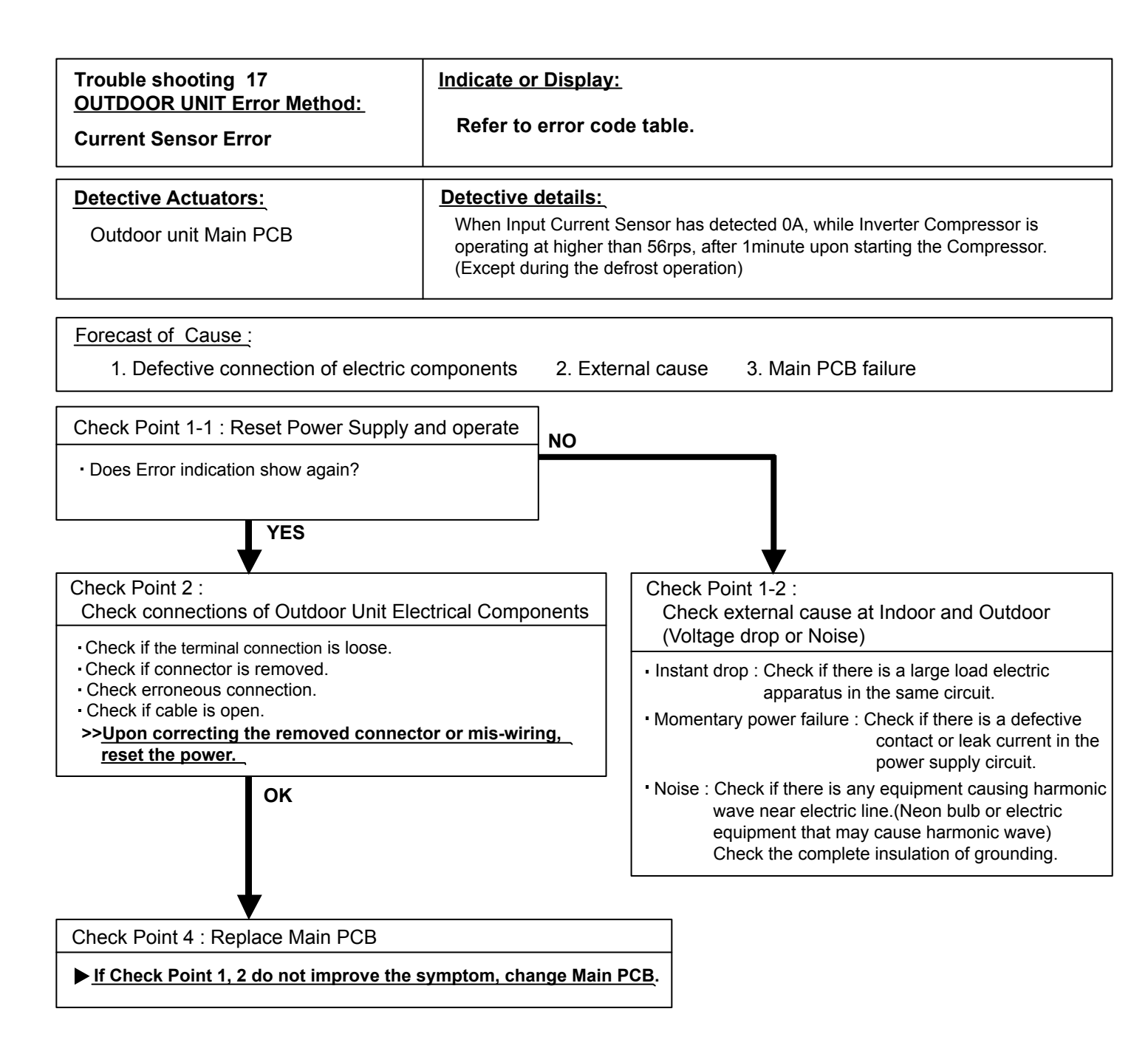

| Trouble shooting 18   | Indicate or Display:       |
|-----------------------|----------------------------|
| Pressure Sensor Error | Refer to error code table. |
|                       |                            |

| Detective Actuators: | Detective details:                                                        |
|----------------------|---------------------------------------------------------------------------|
| High pressure switch | When the power was turned on, "high pressure switch : open" was detected. |

| Forecast of Cause : | 1. High pressure switch connector disconnection, open |
|---------------------|-------------------------------------------------------|
|                     | 2. High pressure switch characteristics failure       |
|                     | 3. Main PCB failure                                   |

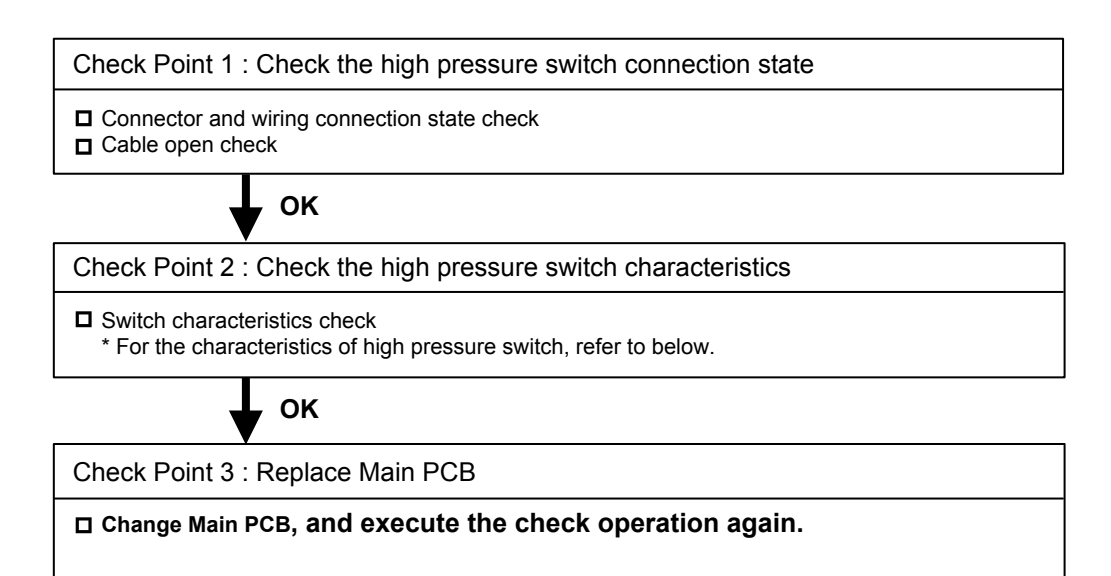

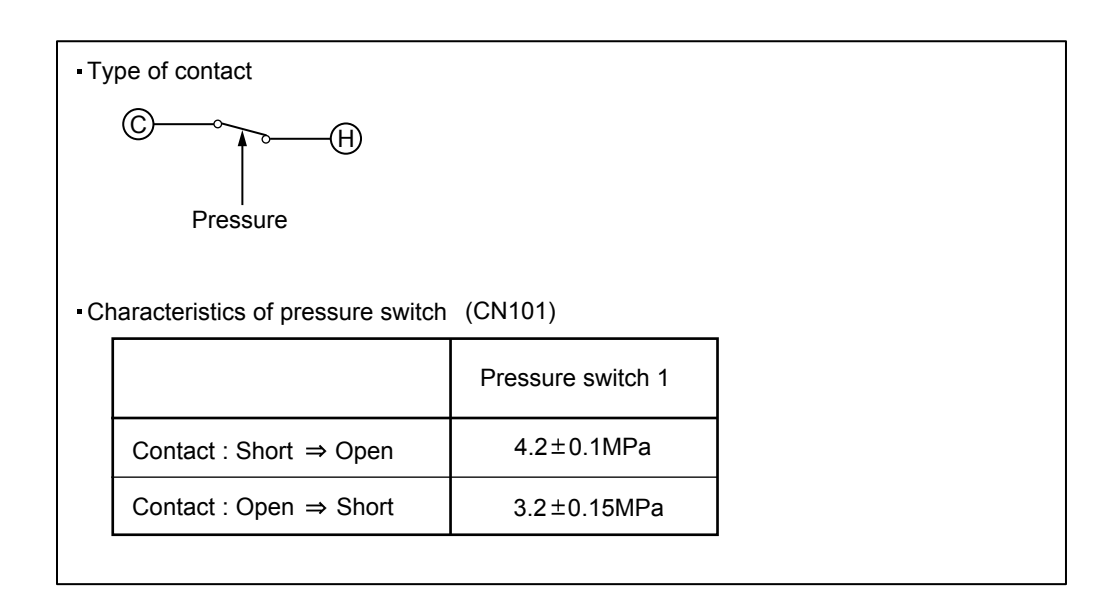

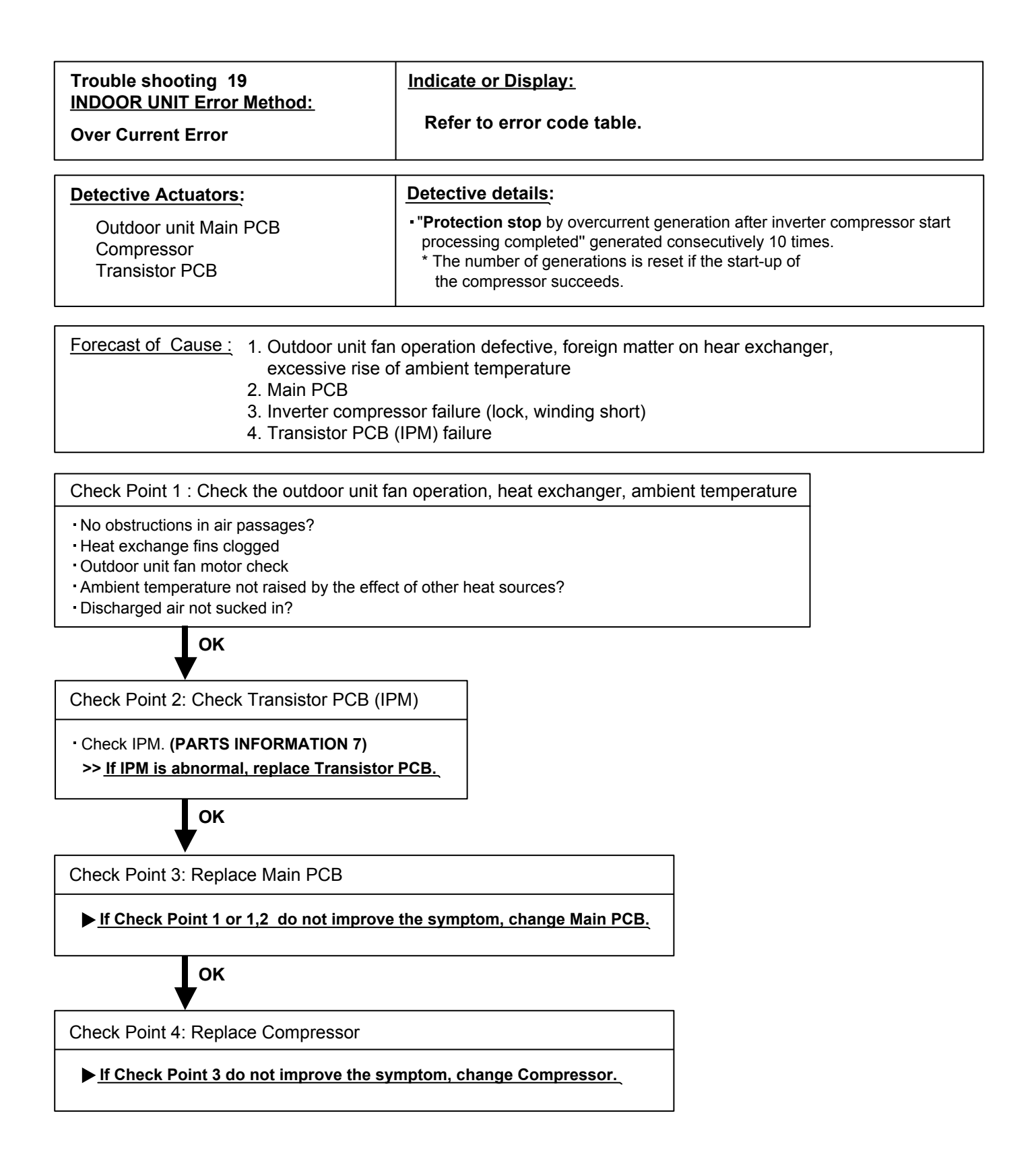

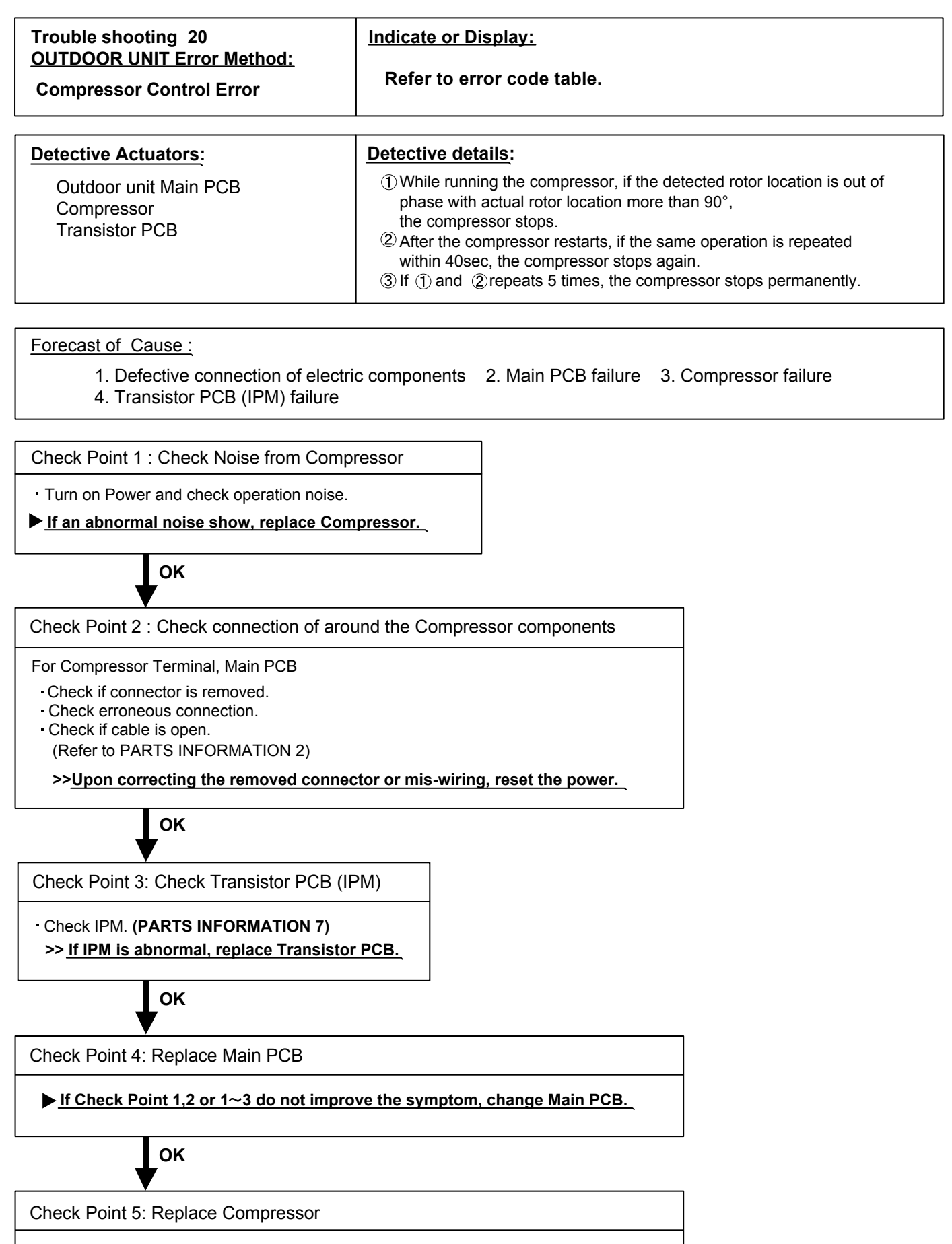

▶ If Check Point 4 do not improve the symptom, change Compressor.

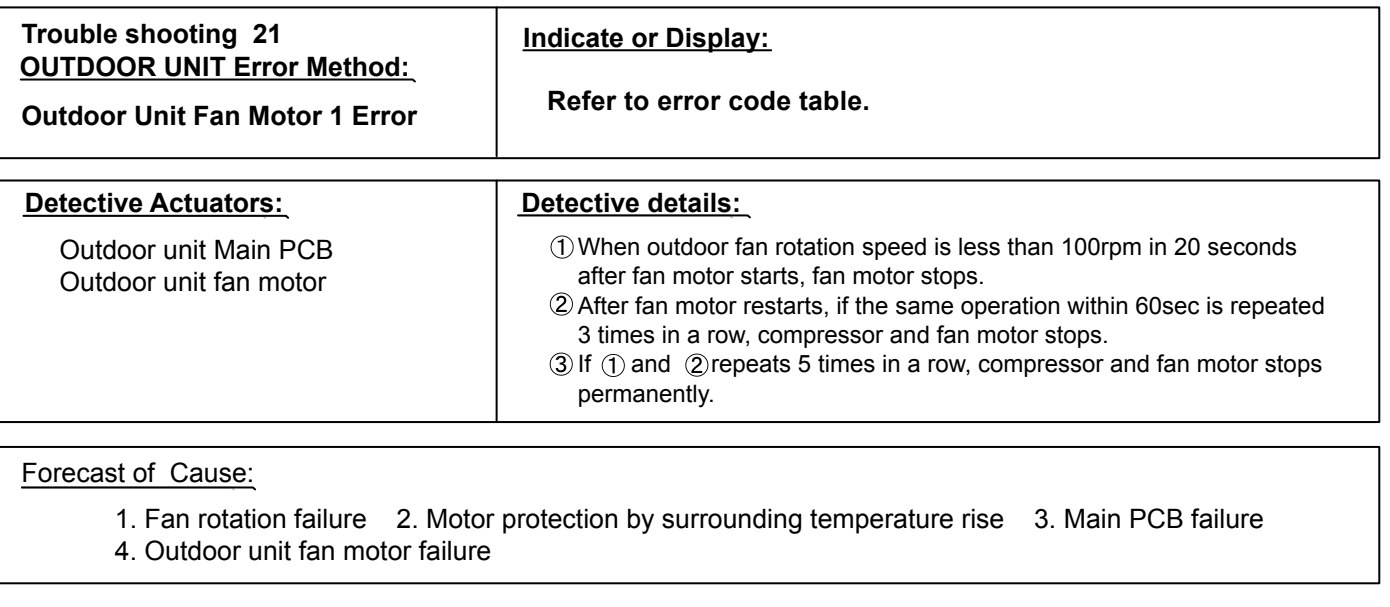

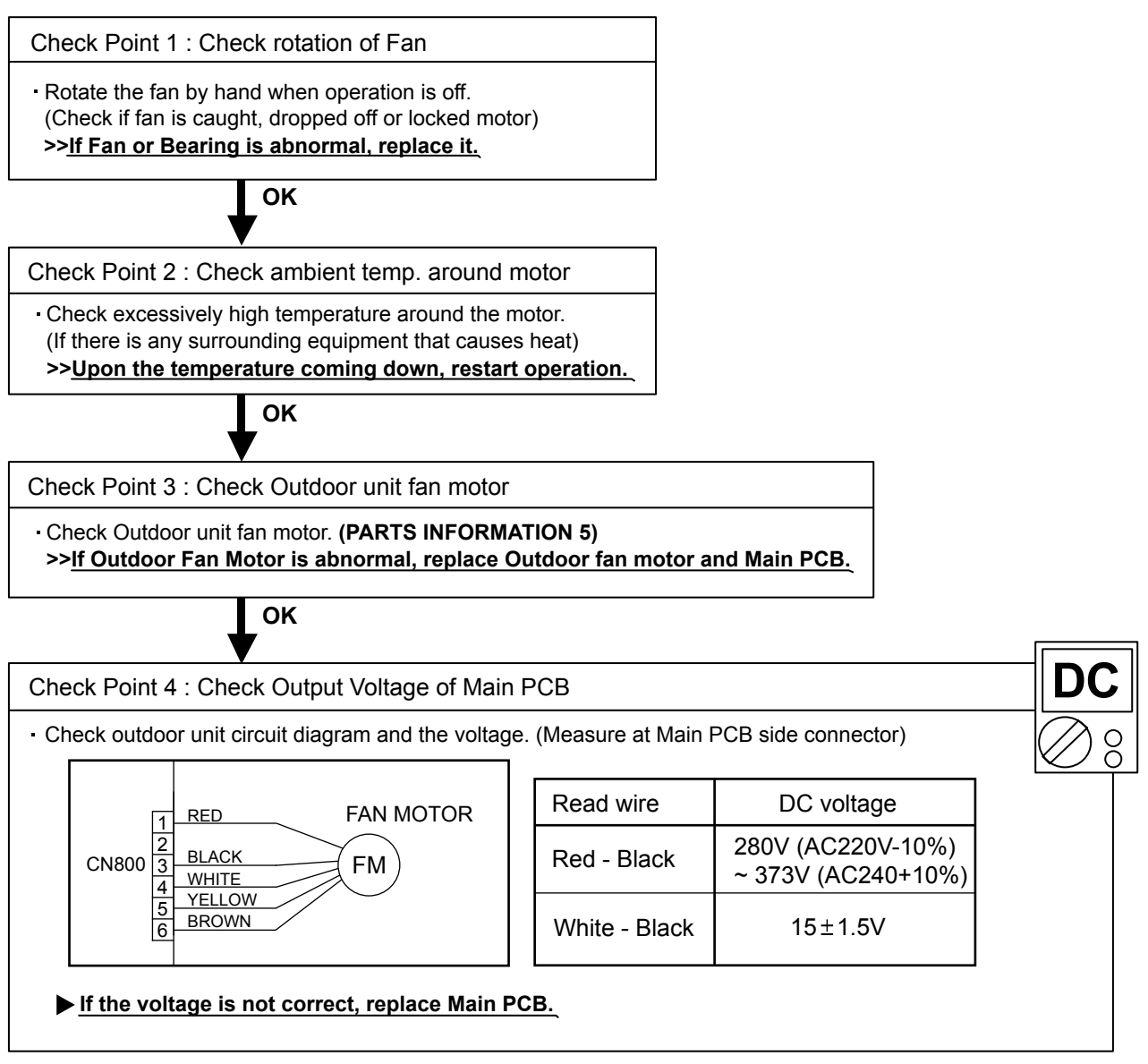

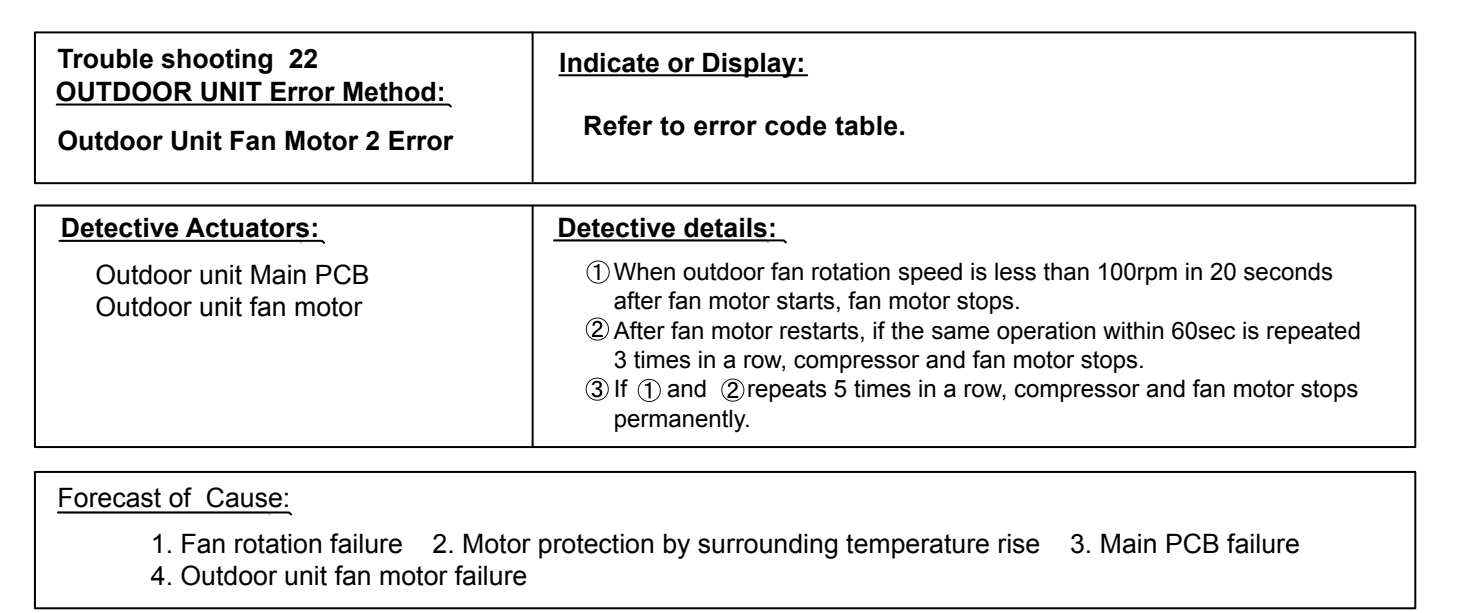

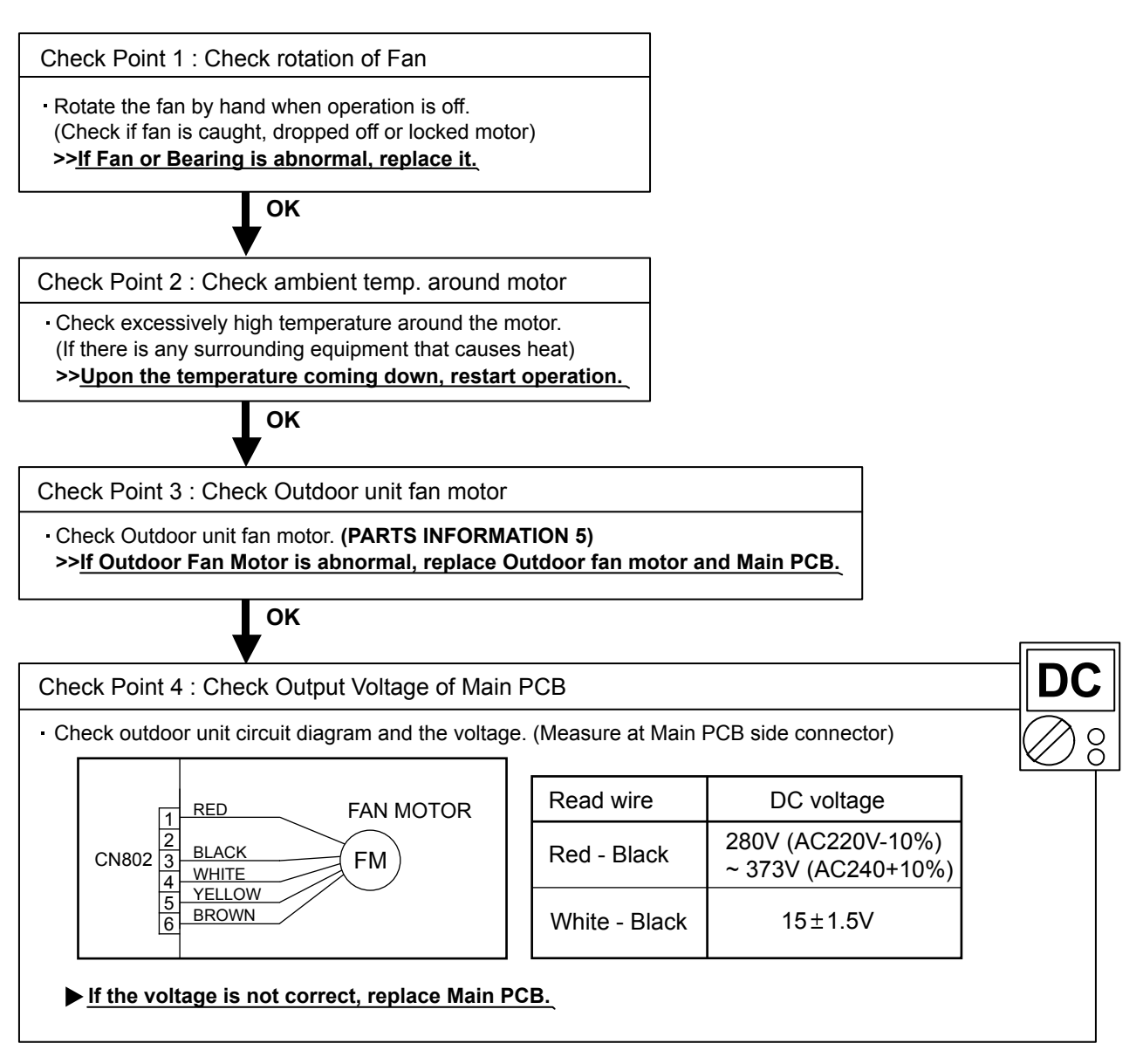

| Trouble shooting 23<br><u>OUTDOOR UNIT Error Method:</u><br>4-Way Valve Error                                                                     | Indicate or Display:<br>Refer to error code table.                                                                                                    |
|----------------------------------------------------------------------------------------------------|----------------------------------------------------------------------------------------------------|
| Detective Actuators:<br>Indoor Unit Controller PCB Circuit<br>Heat Exchanger Temperature Thermistor<br>Room Temperature Thermistor<br>4-way valve | Detective details:         When the indoor heat exchanger temperature is compared with the room temperature, and either following condition is detected continuously two times, the compressor stops.         •Cooling or Dry operation         [Indoor heat exchanger temp.] - [Room temp.] > 20degC         •Heating operation             [indoor heat exchanger temp.] - [Room temp.] < -14degC         If the same operation is repeated 5 times, the compressor stops permanently. |

Forecast of Cause :

1. Connector connection failure 2. Thermistor failure 3. Coil failure 4. 4-way valve failure 5. Main PCB failure

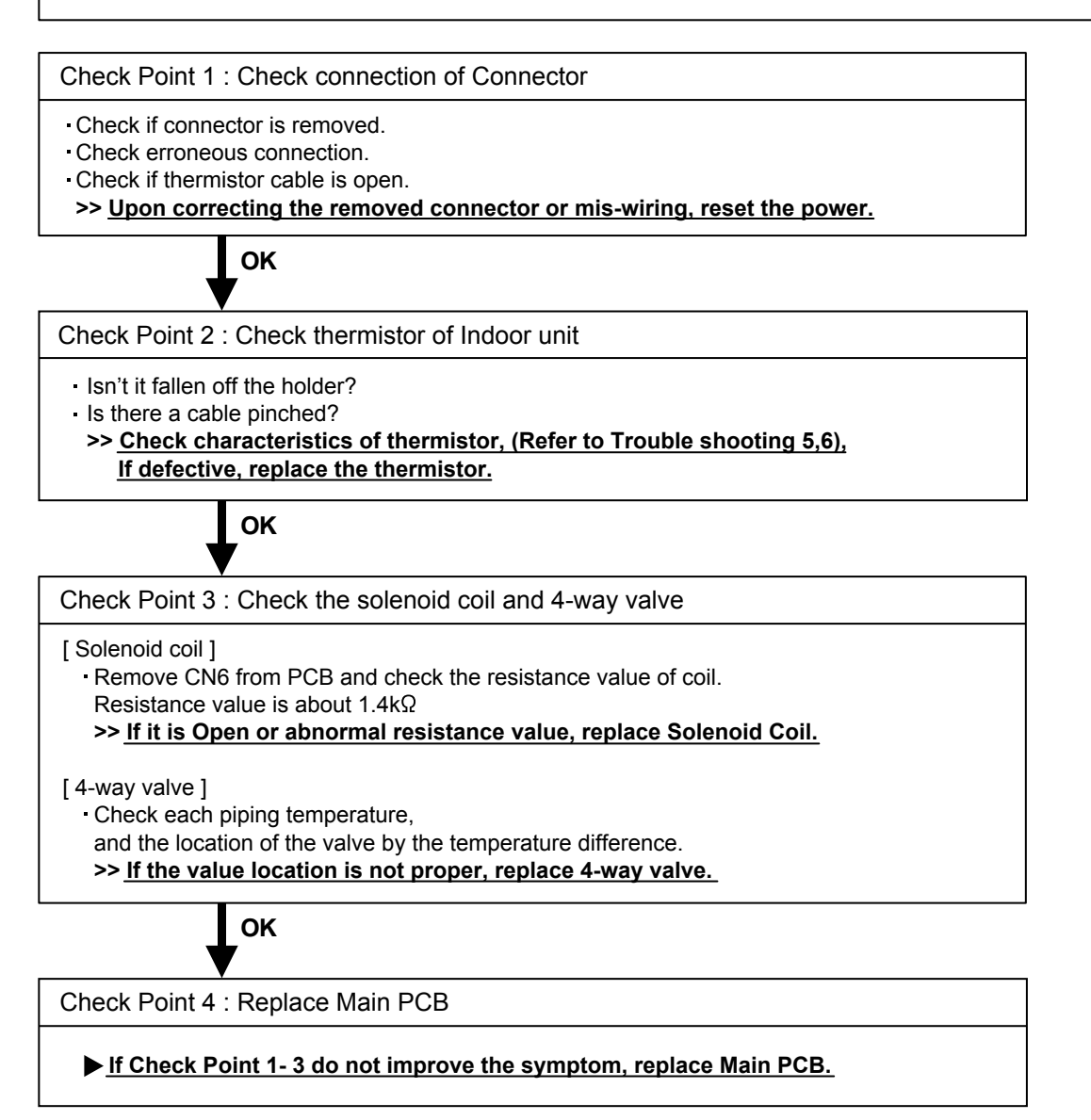

| Trouble shooting 24<br><u>OUTDOOR UNIT Error Method:</u><br>Discharge Temp. Error | Indicate or Display:<br>Refer to error code table.                                                                                          |
|-----------------------------------------------------------------------------------|----------------------------------------------------------------------------------------------------|
| Detective Actuators:                                                              | Detective details:                                                                                                    |
| Discharge temperature thermistor                                                  | <ul> <li>"Protection stop by "discharge temperature ≥ 110°C during compressor<br/>operation"" generated 2 times within 24 hours.</li> </ul> |

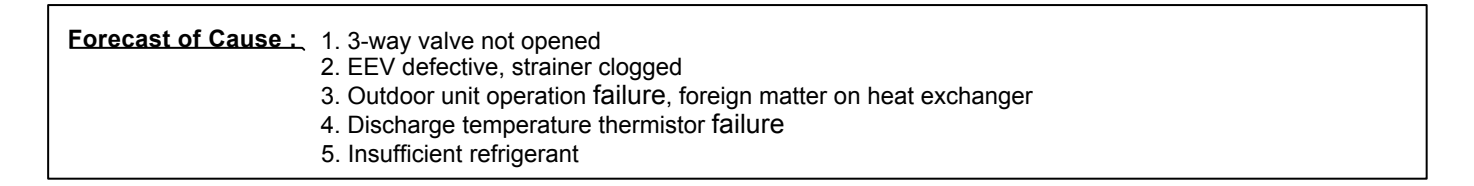

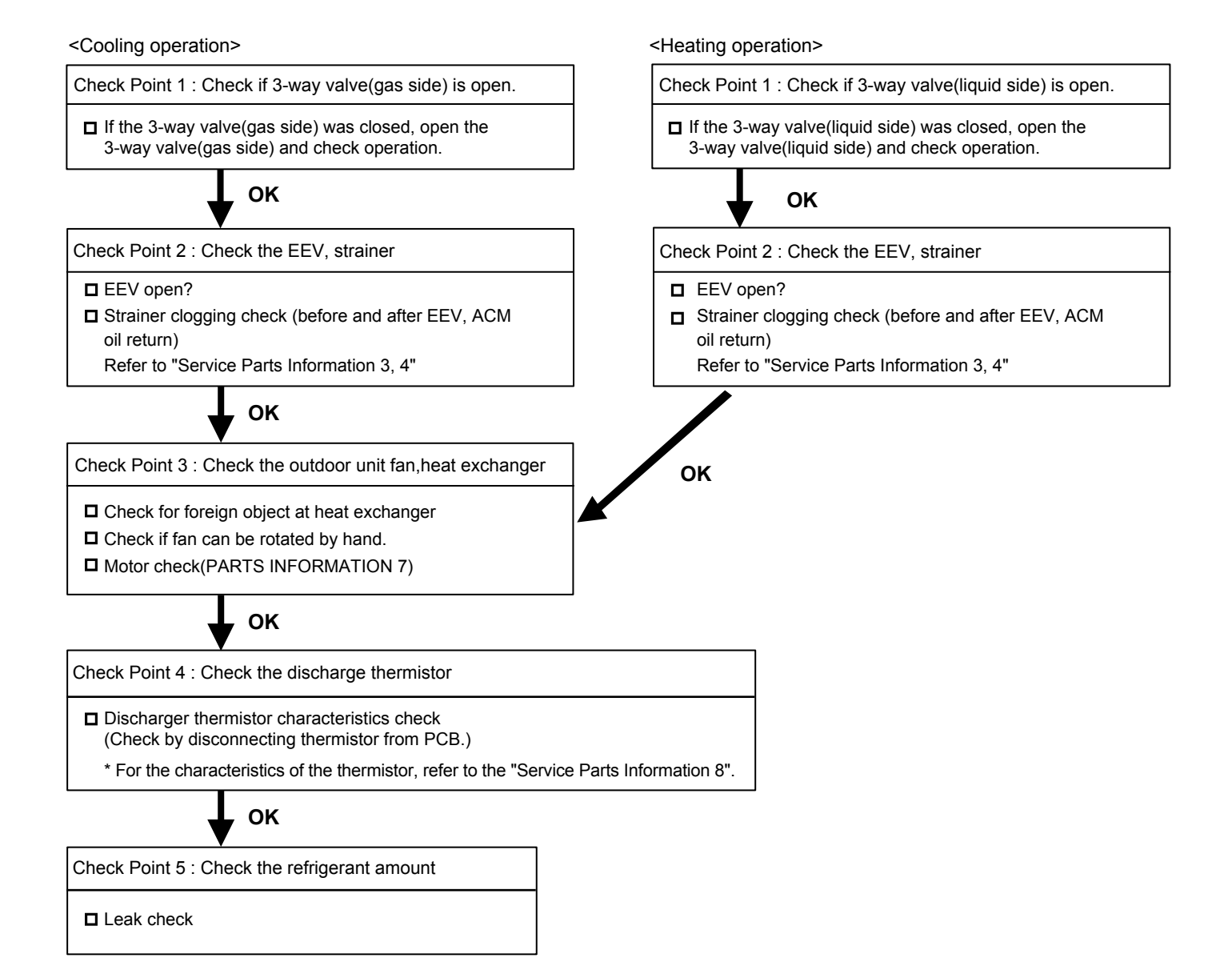

| Trouble shooting 25<br><u>OUTDOOR UNIT Error Method:</u><br>Compressor Temp. Error | Indicate or Display:<br>Refer to error code table.                                                                                         |
|------------------------------------------------------------------------------------|----------------------------------------------------------------------------------------------------|
|                                                                                    |                                                                                                    |
| Detective Actuators:                                                               | Detective details:                                                                                                    |
| Compressor temperature thermistor                                                  | <ul> <li>"Protection stop by "compressor tempreture" ≥ 108°C during compressor<br/>operation""generated 2 times within 24 hours</li> </ul> |

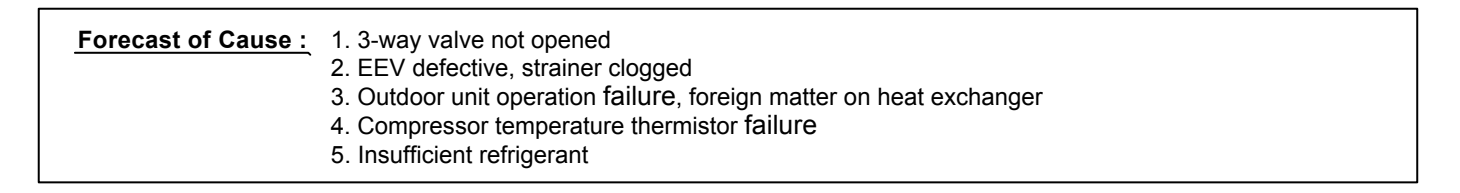

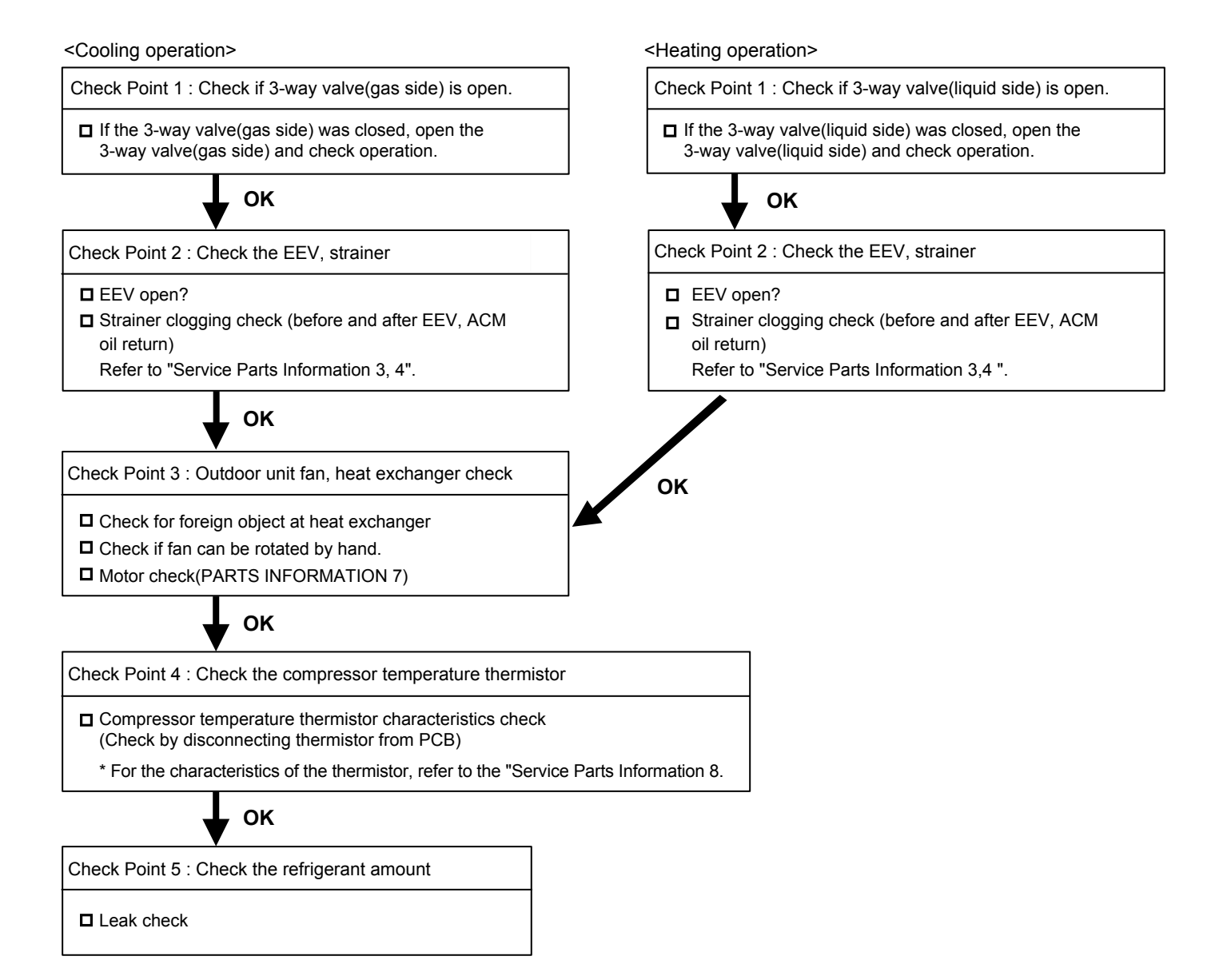

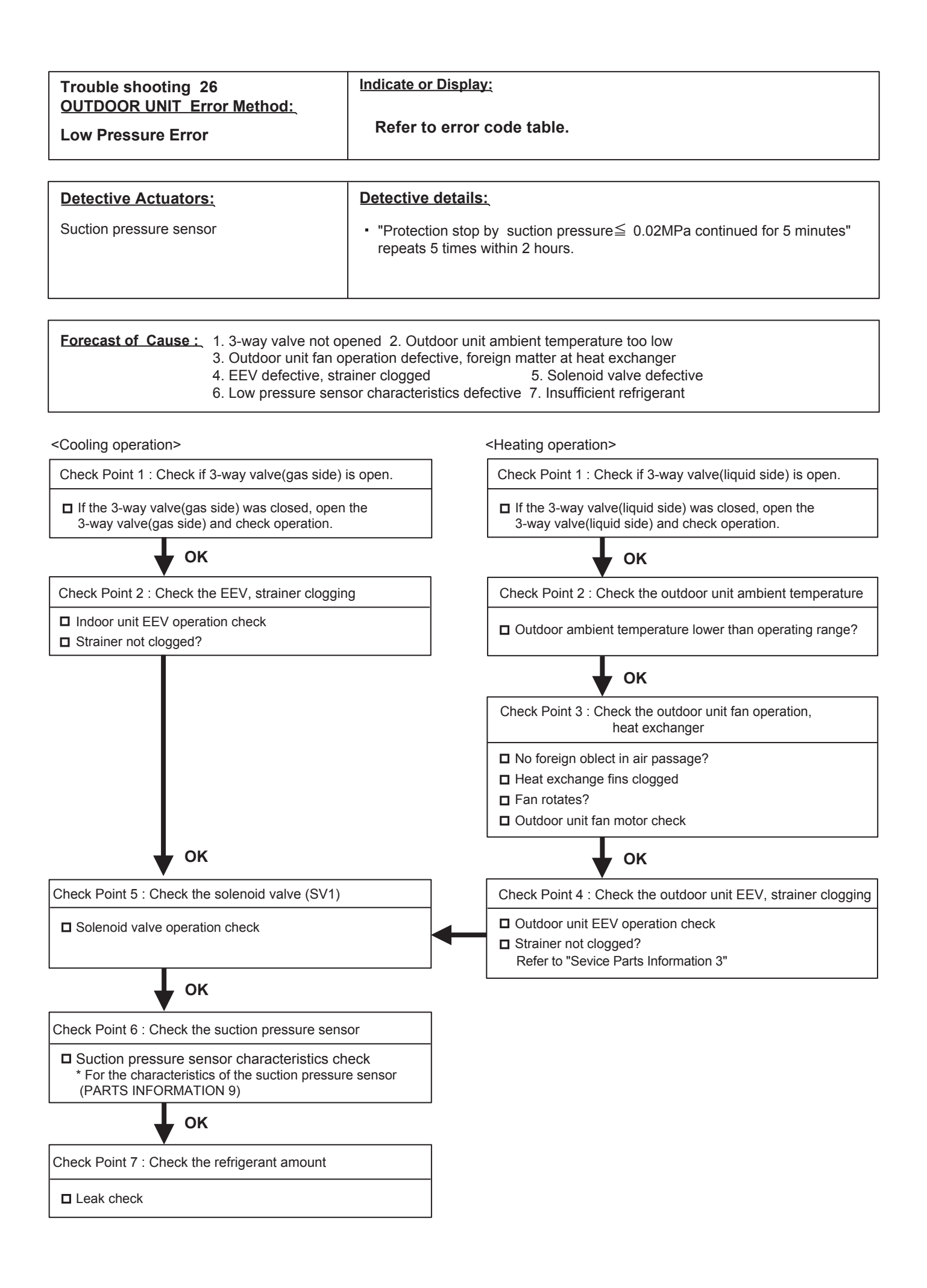

## **2-3 TROUBLE SHOOTING WITH NO ERROR CODE**

#### Trouble shooting 27

Indoor Unit - No Power

Forecast of Cause:

- Power Supply failure
   External cause
   Electrical Components defective
- Check Point 1 : Check Installation Condition Isn't the breaker down? - Check loose or removed connection cable. >>If abnormal condition is found, correct it by referring to Installation Manual or Data & Technical Manual. .OK Check Point 2 : Check external cause at Indoor and Outdoor (Voltage drop or Noise) Instant drop ----- Check if there is a large load electric apparatus in the same circuit. · Momentary power failure ----- Check if there is a defective contact or leak current in the power supply circuit. Noise ----- Check if there is any equipment causing harmonic wave near electric line. (Neon bulb or electric equipment that may cause harmonic wave) Check the complete insulation of grounding. OK Check Point 3 : Check Electrical Components AC Ο NO  $\cap$ - Check the voltage of power supply. >> Check if AC198 - 264V appears at Outdoor Unit Terminal L - N. YES Check Fuse in Filter PCB. >> If Fuse is open, check if the wiring between Terminal and Filter PCB is loose, and replace Fuse. Check Varistor in Filter PCB. >> If Varistor is defective, there is a possibility of an abnormal power supply. Check the correct power supply and replace Varistor. Upon checking the normal power supply, replace Varistor. OK If the symptom does not change by above Check 3, replace Main PCB.

#### Trouble shooting 28

Outdoor Unit - No Power

Forecast of Cause:

Power Supply failure
 External cause
 Electrical Components defective

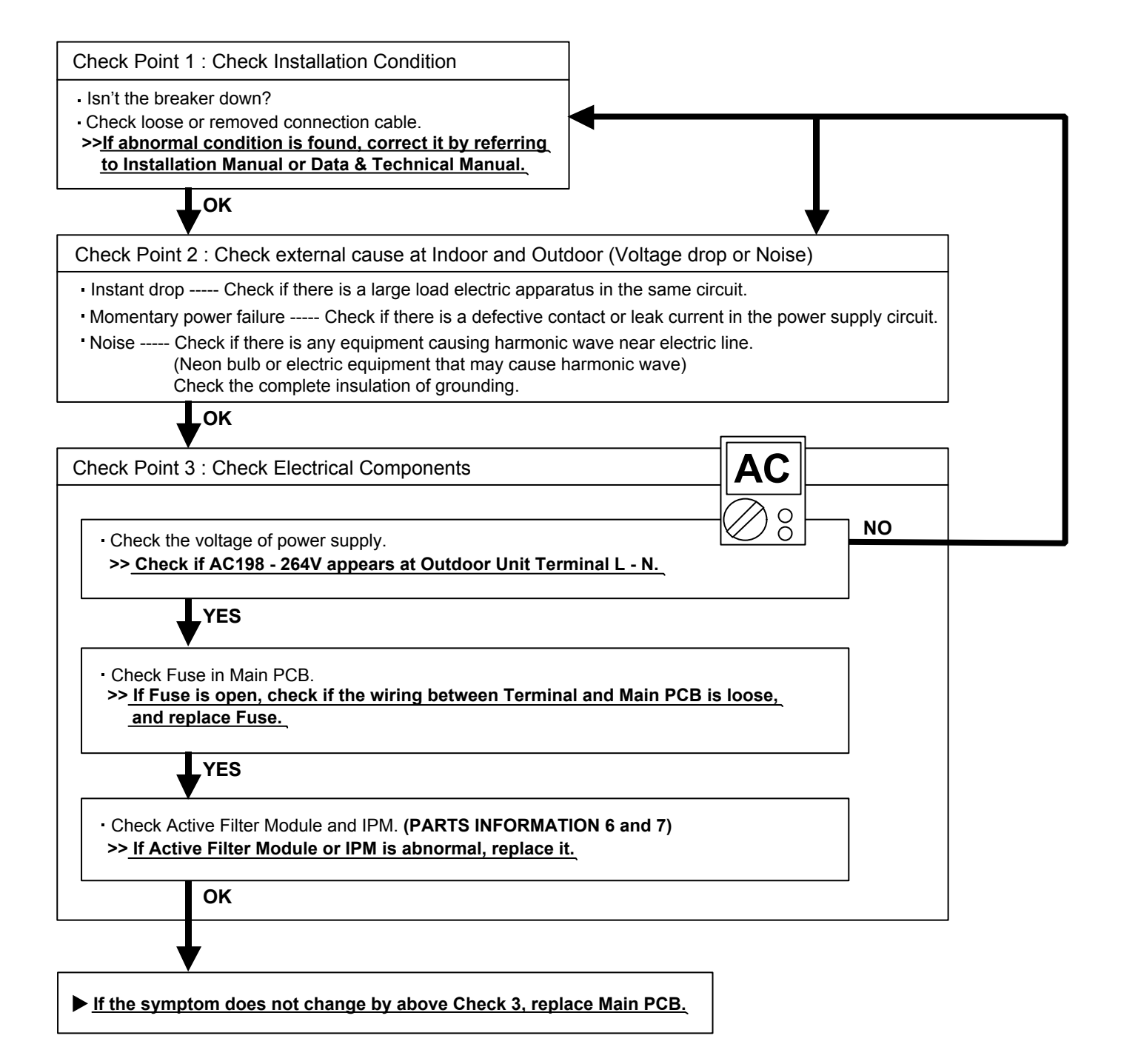

#### Trouble shooting 29

No Operation (Power is ON)

Forecast of Cause:

- 1. Setting/ Connection failure 2. External cause
- 3. Electrical Component defective

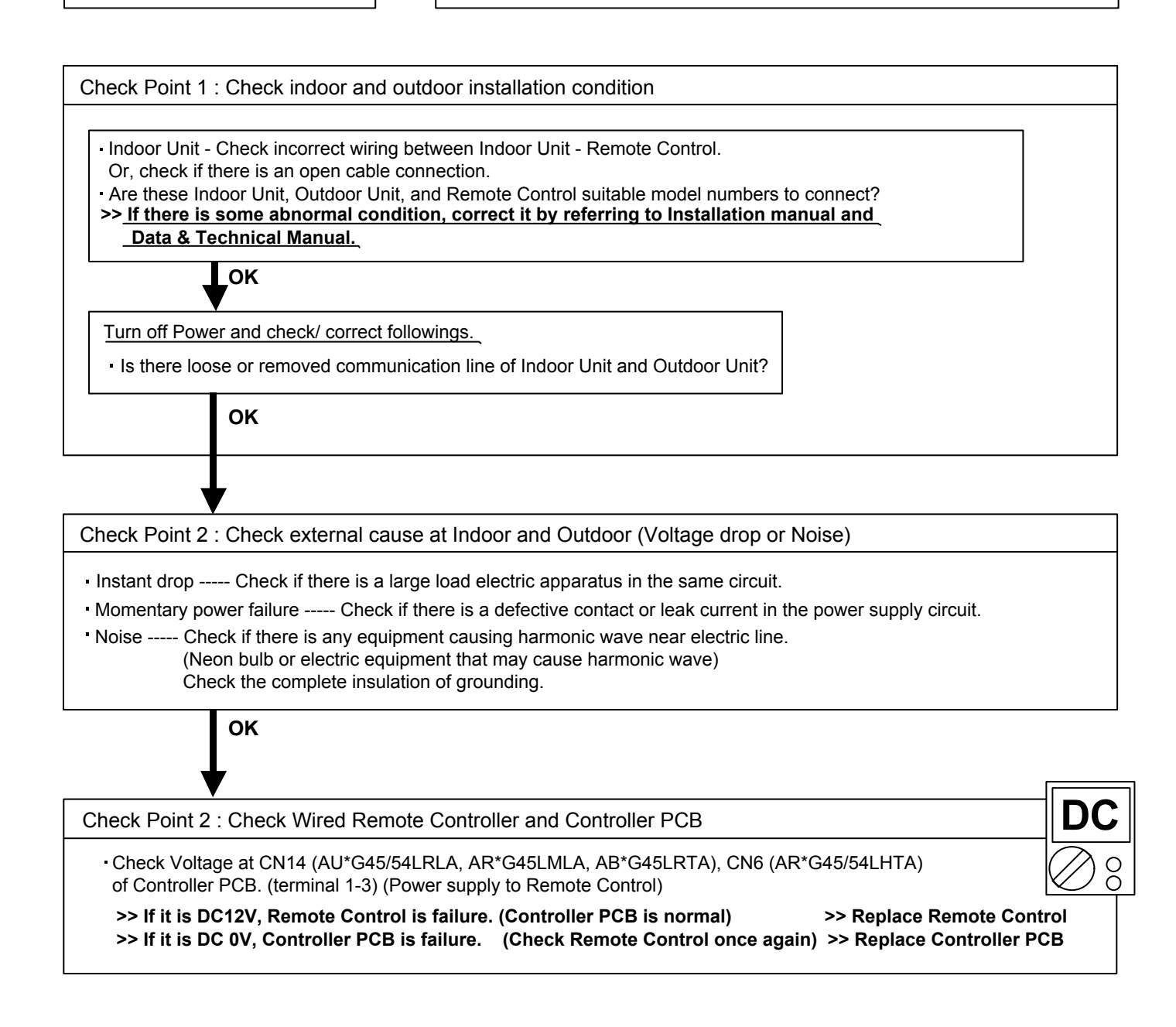

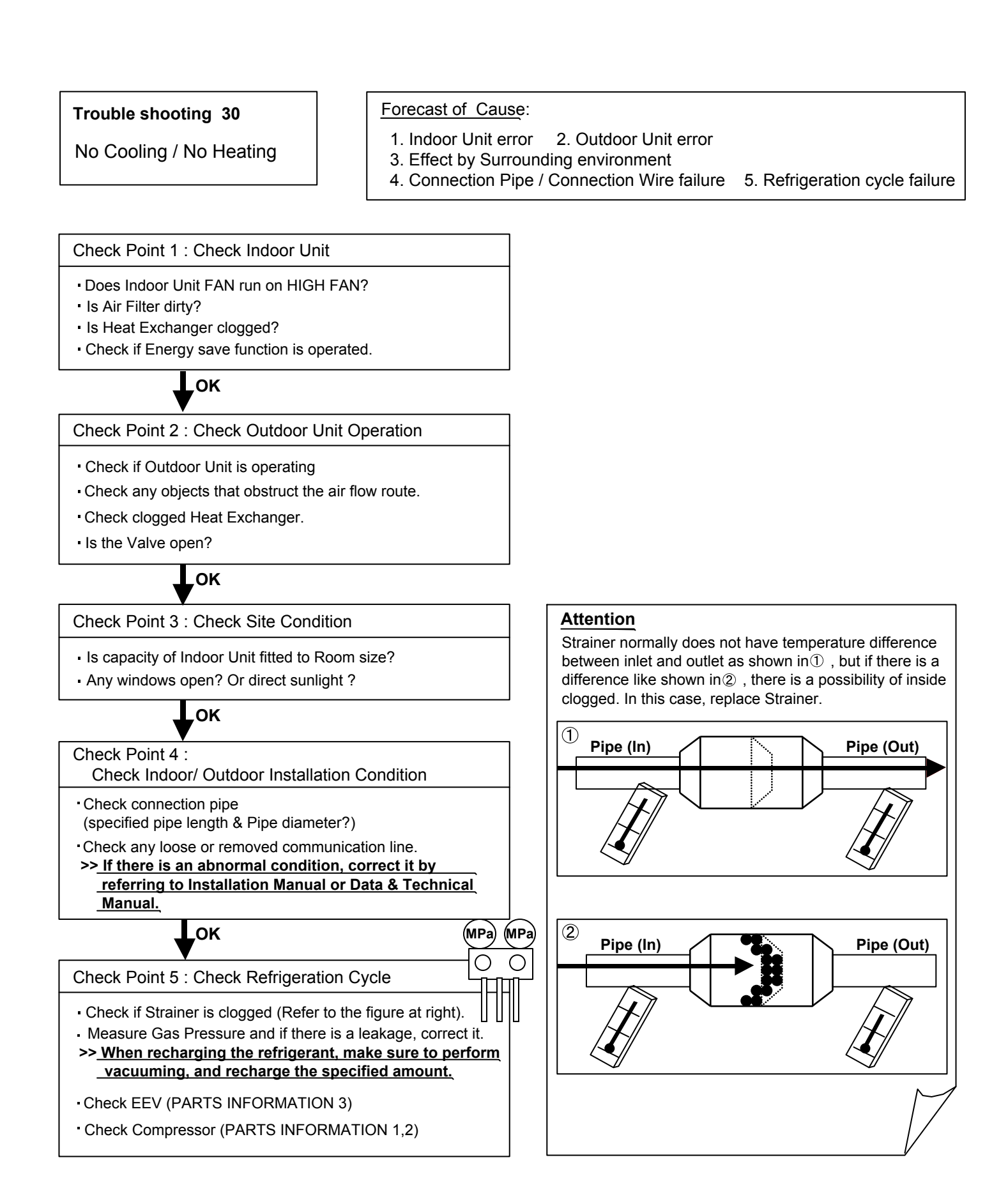

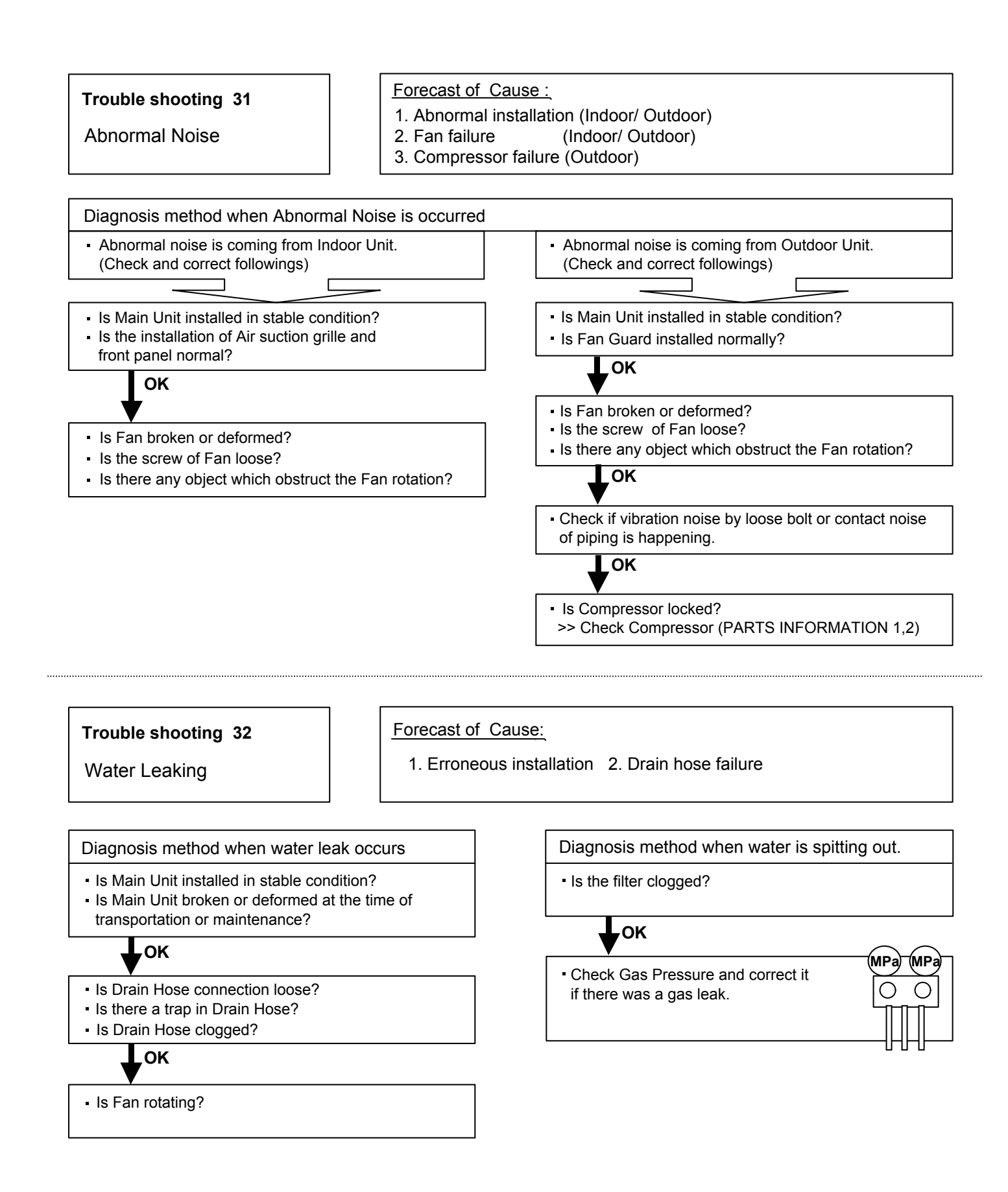

# 2-4 SERVICE PARTS INFORMATION

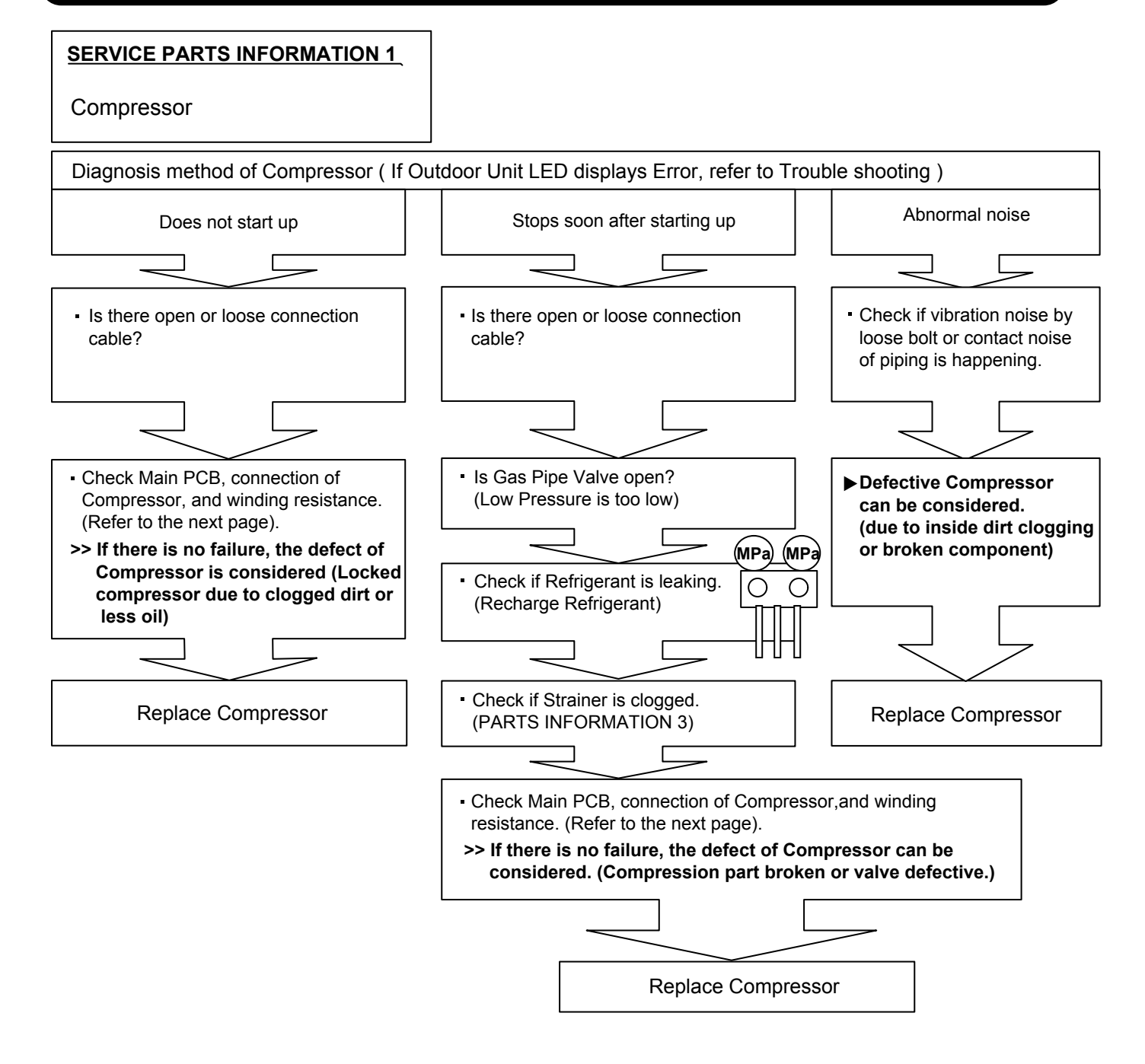

#### SERVICE PARTS INFORMATION 2

Inverter Compressor

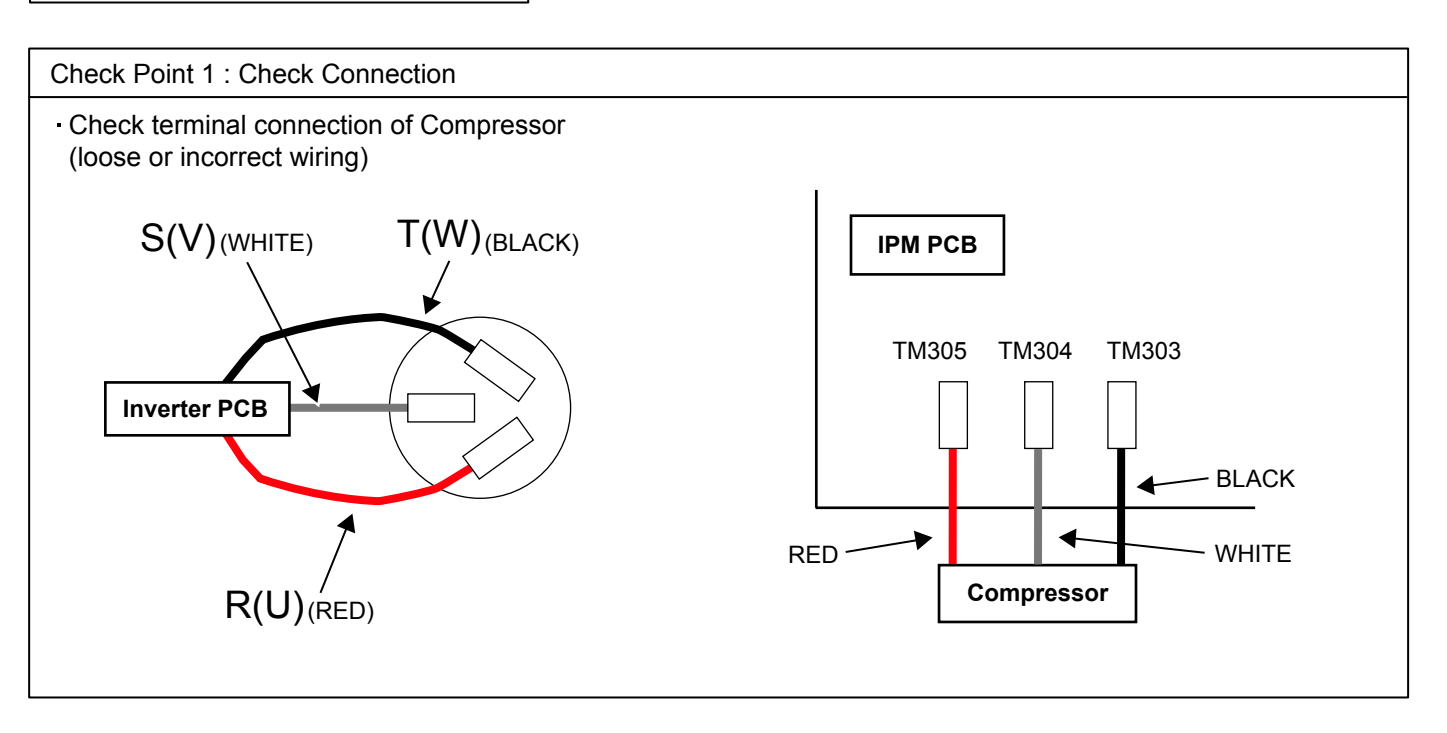

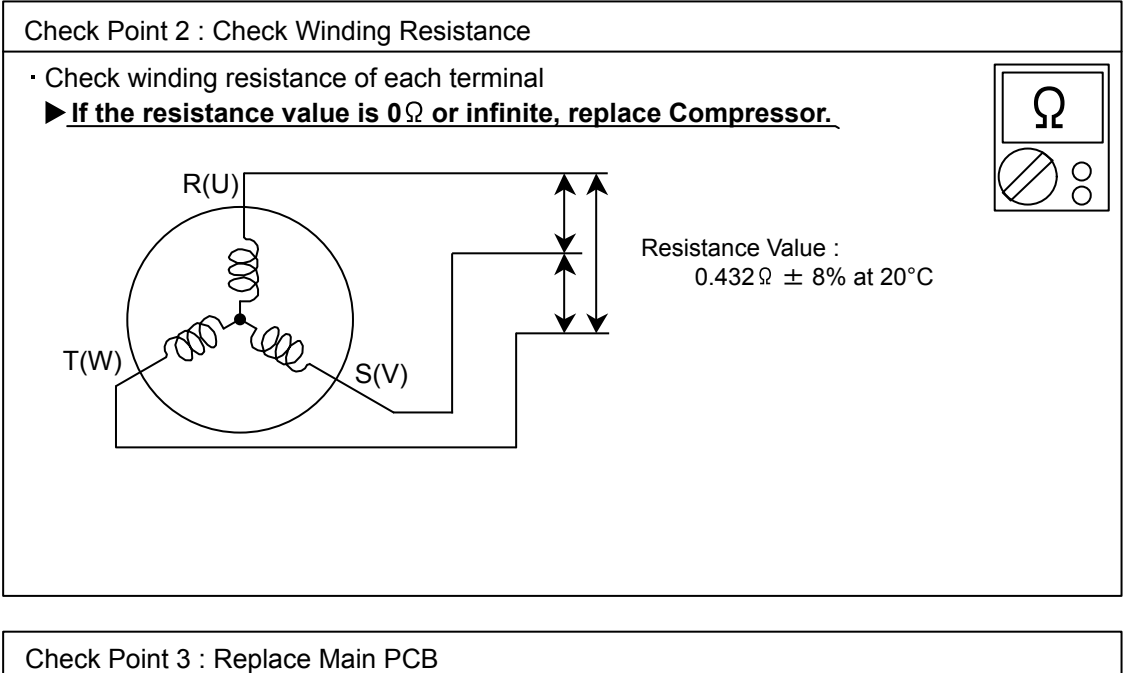

▶ If the symptom does not change with above Check 1, 2, replace Main PCB.
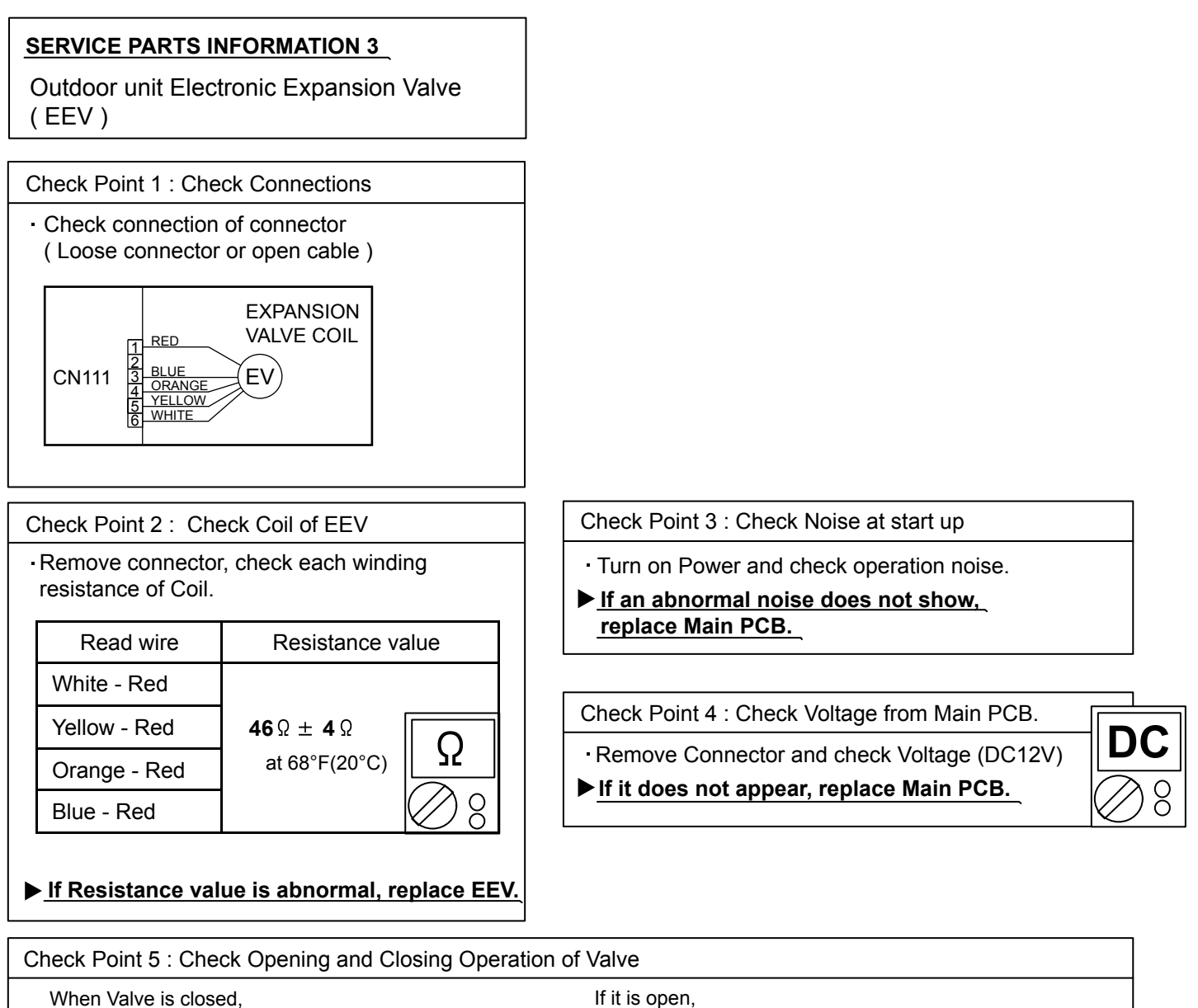

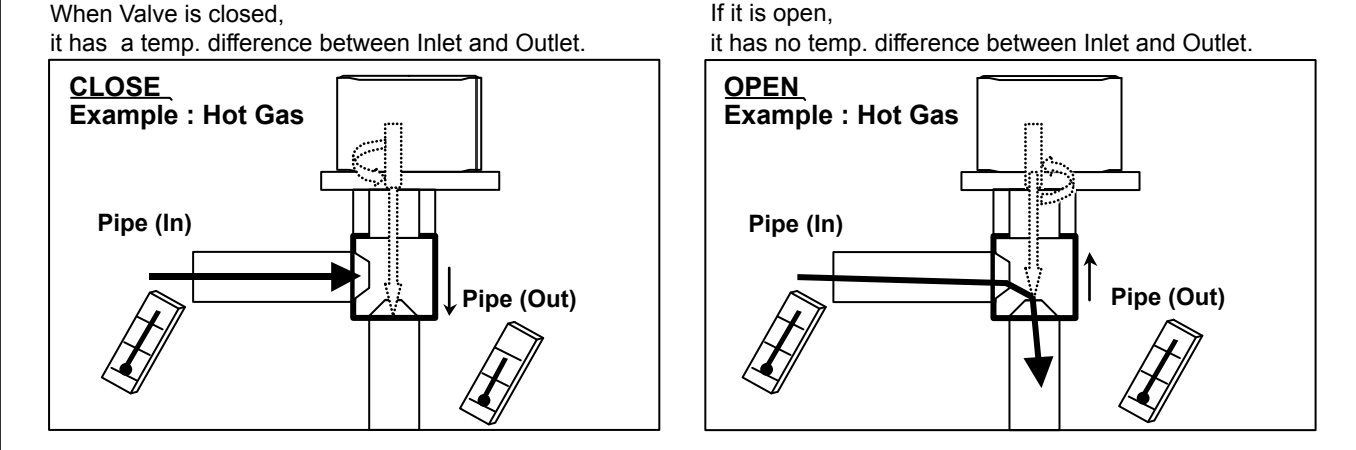

## Check Point 6 : Check Strainer

Strainer normally does not have temperature difference between inlet and outlet as shown in 1, but if there is a difference as shown in 2, there is a possibility of inside clogged. In this case, replace Strainer.

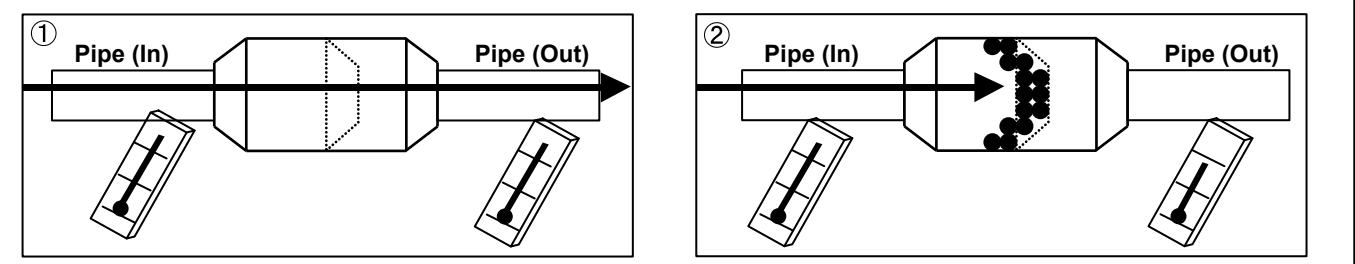

Indoor unit fan motor

# For AR \*G45/ 54LHTA

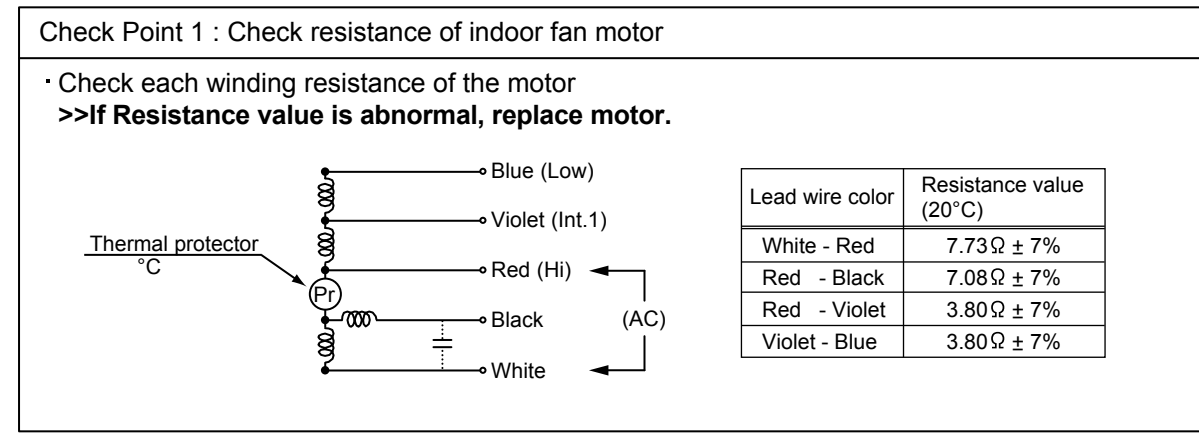

### For other indoor unit

Check Point 1 : Check rotation of fan

Rotate the fan by hand when operation is off.
 (Check if fan is caught, dropped off or locked motor)
 >>If fan or bearing is abnormal, replace it.

Check Point 2 : Check resistance of indoor fan motor

Refer to below. Circuit-test "Vm" and "GND" terminal.
 (Vm: DC voltage, GND: Ground terminal)
 >>If they are short-circuited (below 300 kΩ), replace Indoor fan motor and Controller PCB.

| Pin number<br>(wire color) | Terminal function (symbol) |
|----------------------------|----------------------------|
| 1 (Brown)                  | Feed back (FG)             |
| 2 (Yellow)                 | Speed command (Vsp)        |
| 3 (White)                  | Control voltage (Vcc)      |
| 4 (Black)                  | Ground terminal (GND)      |
| 5                          | No function                |
| 6 (Red)                    | DC voltage (Vm)            |

Outdoor unit fan motor

Check Point 1 : Check rotation of Fan

• Rotate the fan by hand when operation is off.

(Check if fan is caught, dropped off or locked motor)

>>If Fan or Bearing is abnormal, replace it.

Check Point 2 : Check resistance of Outdoor Fan Motor 1 or 2

Refer to below. Circuit-test "Vm" and "GND" terminal.
 (Vm: DC voltage, GND: Earth terminal)
 >>If they are short-circuited (below 300 kΩ), replace Outdoor fan motor and Main PCB.

|                            | -                          |
|----------------------------|----------------------------|
| Pin number<br>(wire color) | Terminal function (symbol) |
| 1 (Red)                    | DC voltage (Vm)            |
| 2                          | No function                |
| 3 (Black)                  | Earth terminal (GND)       |
| 4 (White)                  | Control voltage (Vcc)      |
| 5 (Yellow)                 | Speed command (Vsp)        |
| 6 (Brown)                  | Feed back (FG)             |
|                            |                            |

Active filter module

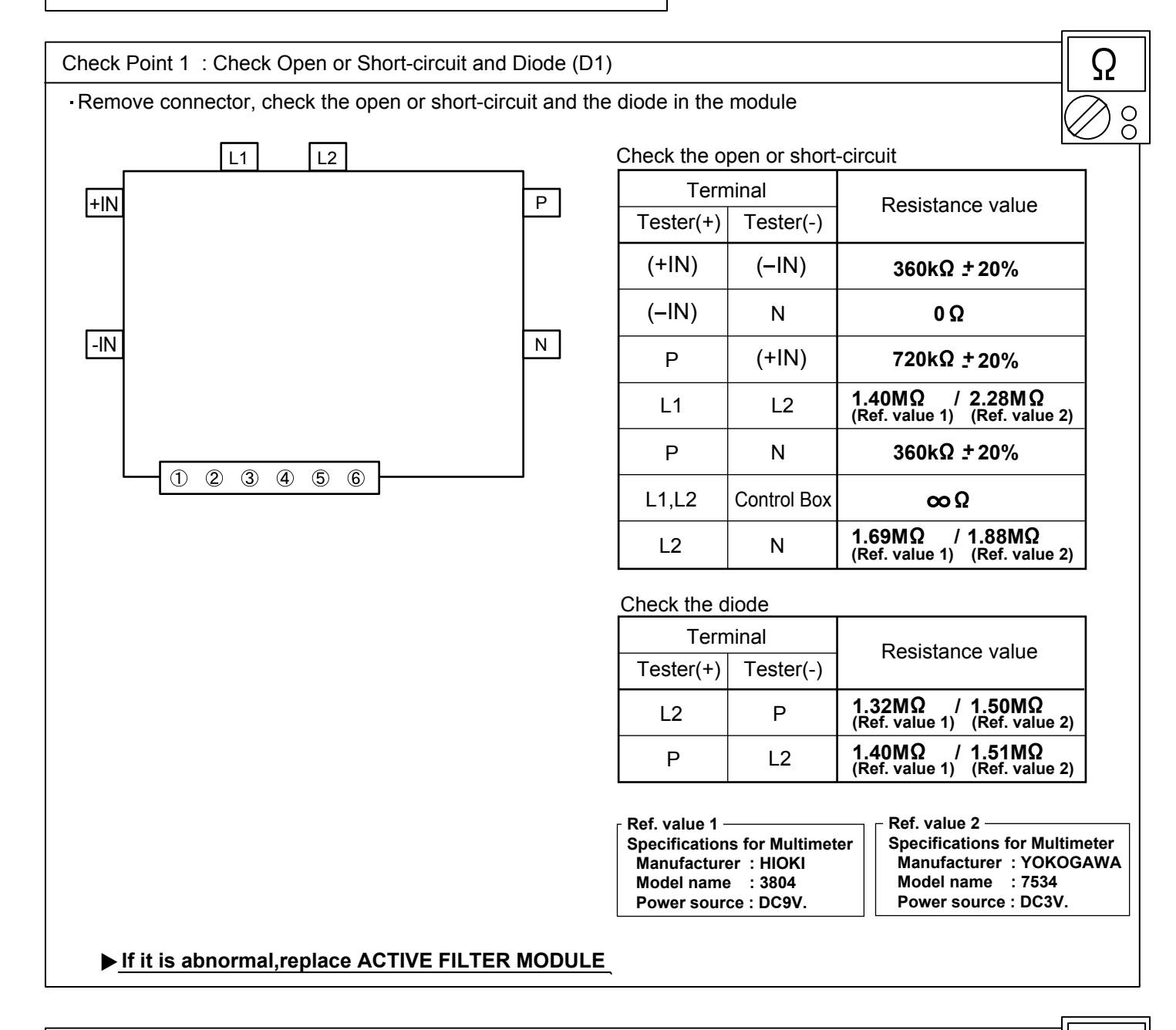

| Check Point 2 : Check the Output DC voltage (between P and N)                                                                                                    | DC |
|----------------------------------------------------------------------------------------------------|----|
| <ul> <li>Check the Output DC voltage (between P and N) of compressor stopping and operating.</li> <li>&gt; If the output voltage of compressor operating is less than the output voltage of compressor stopping,<br/>Active Filter Module is detective. &gt;&gt; <u>Replace Active Filter Module</u></li> </ul> |    |

IPM

(Mounted on Transistor PCB)

# Check Point 1

- Disconnect the connection wires between the Transistor PCB - Capacitor PCB and Transistor PCB - Inverter Compressor.
- (2) Set the tester to the "Resistance" mode, and measure the resistance between the following terminals.

TM301 (P) - TM305(U) / TM304(V) / TM303(W) TM302 (N) - TM305(U) / TM304(V) / TM303(W)

3 Judge the result of 2 as follows:

Ν

U

V

W

W

Ν

Ν

Ν

 $\infty$ 

| Term      | ninal     | Resistance value                    |
|-----------|-----------|-------------------------------------|
| Tester(+) | Tester(-) |                                     |
| Р         | U         | Over 2k0                            |
| Р         | V         | $(\text{Including } \infty \Omega)$ |
| Р         | W         | (                                   |
| U         | Р         |                                     |
| V         | Р         |                                     |
| W         | Р         | Over 20kΩ                           |
| Ν         | U         | (Including $\infty \Omega$ )        |
| Ν         | V         |                                     |
| Ν         | W         |                                     |
| U         | Ν         |                                     |
| V         | Ν         | Over 2kΩ                            |
| W         | N         | (including ∞Ω)                      |

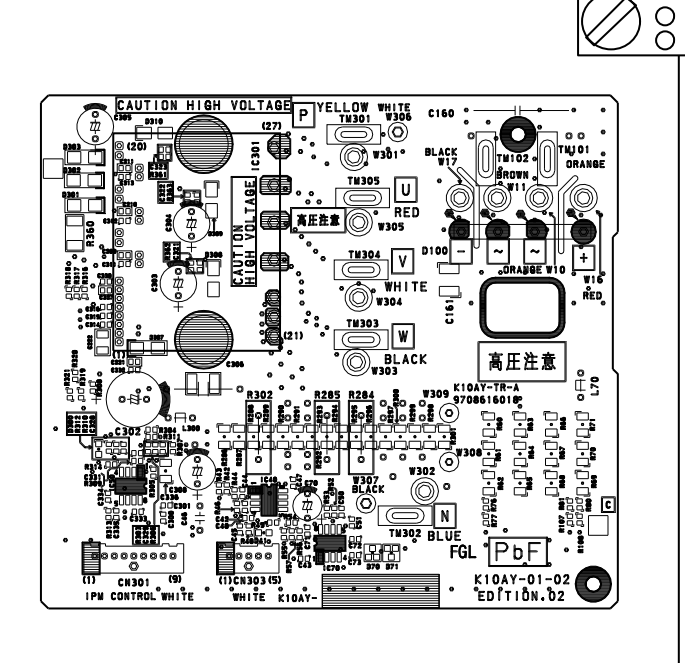

Ω

#### Check Point 2 ④ Set the tester to the "Diode" mode, and measure the voltage value between the following terminals. ⑤Judge the result of ④ as follows: Terminal Tester display Tester(+) Tester(-) Ρ U Ρ V ∞ W Ρ U Ρ V Ρ W Ρ 0.3V~0.7V Ν U V Ν

Thermistor

| emperature                |                                          | Resistance Value [ kQ] |                  |             |   |
|---------------------------|------------------------------------------|------------------------|------------------|-------------|---|
| [°C]                      | Thermistor A                             | Thermistor B           | Thermistor C     |             |   |
| - 30                      | 1013.1                                   | 95.6                   | 224.3            |             | L |
| - 20                      | 531.6                                    | 50.3                   | 115.2            |             |   |
| - 10                      | 292.9                                    | 27.8                   | 62.3             | 1           |   |
| - 5                       | 221.1                                    | 21.0                   | 46.6             |             |   |
| 0                         | 168.6                                    | 16.1                   | 35.2             |             |   |
| 5                         | 129.8                                    | 12.4                   | 26.9             | 1 <b>!!</b> |   |
| 10                        | 100.9                                    | 9.6                    | 20.7             |             |   |
| 15                        | 79.1                                     | 7.6                    | 16.1             |             |   |
| 20                        | 62.5                                     | 6.0                    | 12.6             |             |   |
| 25                        | 49.8                                     | 4.8                    | 10.0             |             |   |
| 30                        | 40.0                                     | 3.8                    | 8.0              | 1 1081      |   |
| 40                        | 26.3                                     | 2.5                    | 5.2              |             |   |
| 50                        | 17.8                                     | 1.7                    | 3.5              |             |   |
| 60                        | 12.3                                     | 1.2                    | 2.4              |             |   |
| 70                        | 8.7                                      | 0.8                    | 1.6              |             |   |
| 80                        | 6.3                                      | 0.6                    | 1.2              |             |   |
| 90                        | 4.6                                      | 0.4                    |                  |             |   |
| 100                       | 3.4                                      |                        |                  |             |   |
| 110                       | 2.6                                      |                        |                  |             |   |
| 120                       | 2.0                                      |                        |                  |             |   |
| opplicable<br>Thermistors | Discharge temp. TH<br>Comprssor temp. TH | Heat exchanger. TH     | Outdoor temp. TH |             |   |
|                           |                                          |                        |                  |             |   |

**Suction Pressure Sensor** 

#### **1. Suction Pressure Sensor**

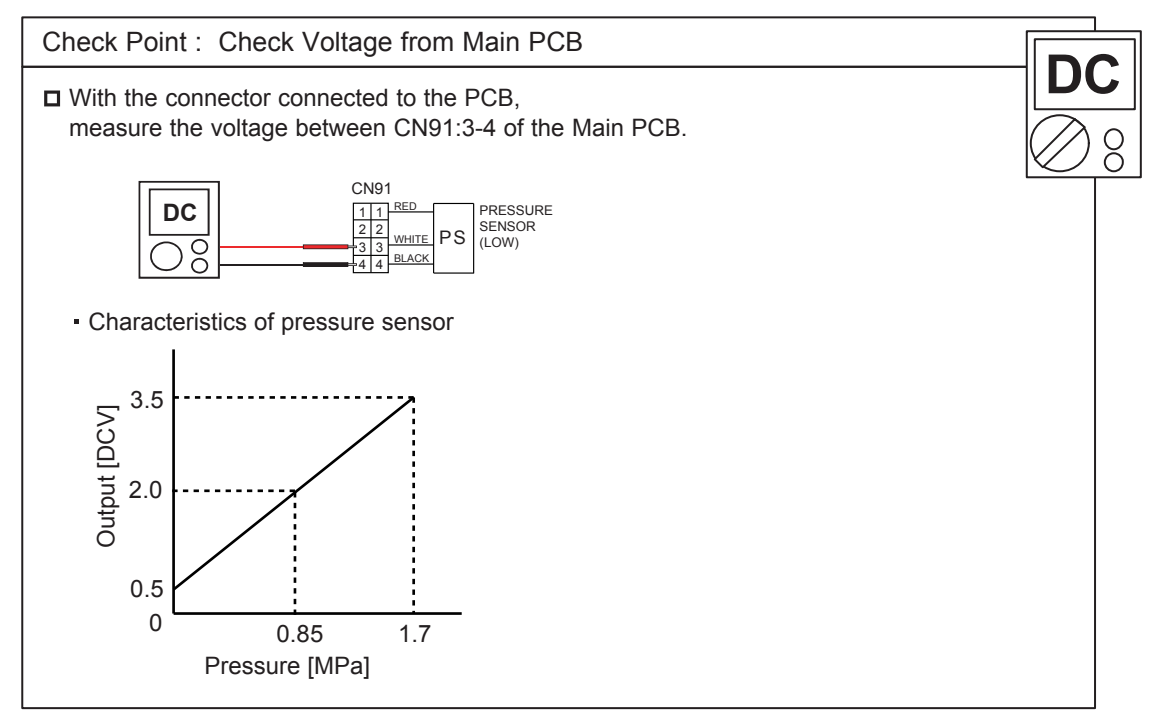

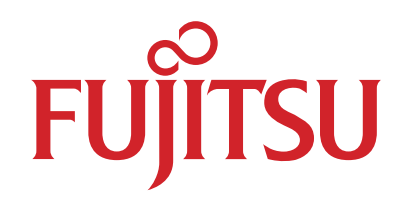

# FUJITSU GENERAL LIMITED

1116, Suenaga, Takatsu-ku, Kawasaki 213-8502, Japan